# • FriendlyRobotics<sup>®</sup>

# **Operating & Safety Manual**

# Robomow®

# **RL1000 & Docking Station**

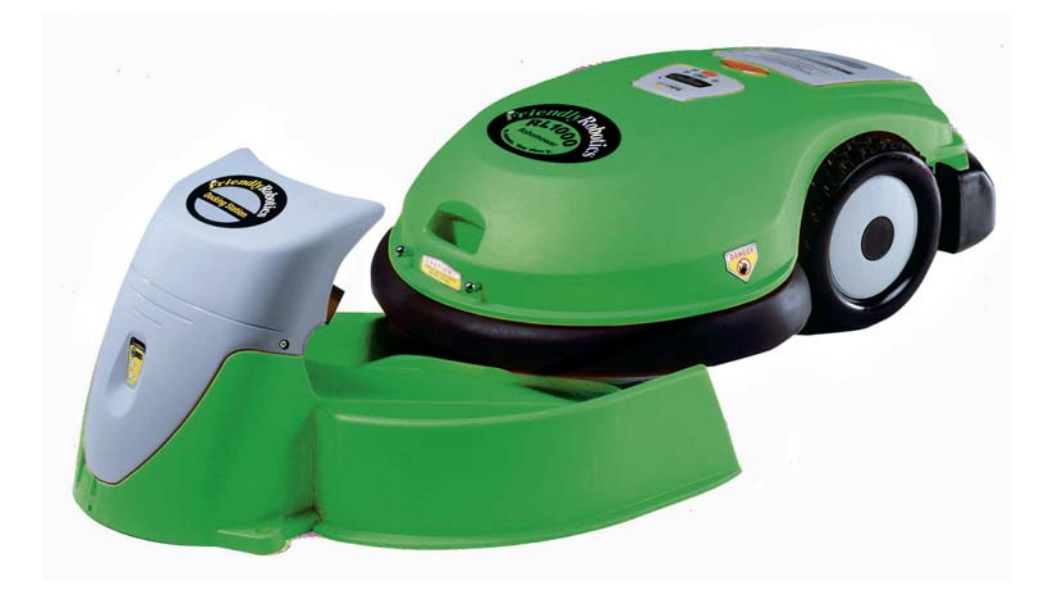

www.friendlyrobotics.com

DOC0076A

### **EC Declaration of Conformity**

- 1. **F. Robotics Acquisitions**, Hatzabar St., Industrial Zone, Pardesiya, Israel declares that the machines described in item 2 conforms with the directives listed in items 3 & 4.
- 2. Product: 24 Volt Battery operated automatic lawn mower, models RL500, RL550, RL800 RL850 and RL1000\*.

Serial number: see mark on the machine.

 Tested by the British Standards Institute (BSI) to comply with The supply of Machine (Safety) Regulation 1992 Essential Health and Safety Requirements relating to the design and construction of machinery.

The following European standards were taken into consideration when testing the machine: EN 292: Parts 1 and 2:1991, Safety of Machinery - Basic concepts, general principles for design. EN 294: 1992, Safety of Machinery - Safety distances to prevent danger zones being reached by the upper limbs.

EN 418:1992, Safety of Machinery - Emergency stop equipment, functional aspects - Principles for design.

EN 60204: Part 1:1997, Safety of Machinery - Electrical equipment of machines - general requirements.

EN 60335: Part 1:1994, Safety of household and similar electrical appliances.

In addition the following National standard and draft were taken into consideration when testing the machine:

BS 3456: Part 2: Section 2.42: 1997, Safety of household and similar electrical appliances - Section 2.42 Battery-operated lawnmowers.

PrEN 50338: 1999, Safety of household and similar electrical appliances –Particular requirements for pedestrian controlled battery powered electrical lawnmowers.

Noise level testing was conducted to the requirements of: 79/113/EEC and 88/181/EEC.

Results are published by BSI in report number 282/4077203 dated 14 July 2000.

Marylands Avenue, Hemel Hempstead, Hertfordshire HP2 4SQ, UK.

4. Also tested by Hermon Laboratories to comply with The Electromagnetic compatibility directive

89/336/EEC. Results are published By Hermon Laboratories in report number Frienmc\_EN.14123 dated 21 June 2000.

Rakevet Industry Zone, Binyamina, 30550, Israel.

- 5. Measured sound power level: 85 db.
- 6. Guaranteed sound power level: 90 db.
- 7. Technical documentation kept by Mr. Dedy Gur, QA director.

I hereby declare that the above product conforms to the requirements as specified above.

\*The original RL500 was tested by BSI in 2000. All Friendly Robotics models currently sold were tested by F.Robotics Acquisitions Ltd.

Issued at Pardesiya, Israel Shai Abramson - Senior VP R&D

Shai Allow

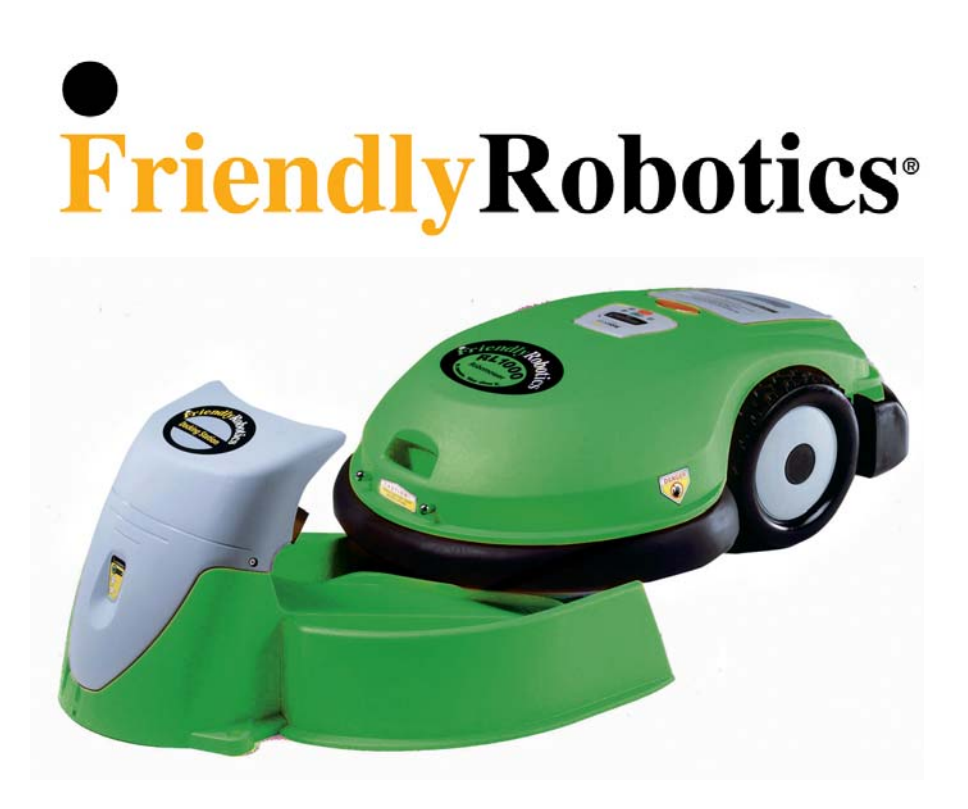

The products are manufactured by F. Robotics Acquisitions (Friendly Robotics).

© **Friendly Robotics, 2005-A.** All rights reserved. No part of this document may be photocopied, reproduced, electronically or translated without the prior written consent of Friendly Robotics.

Product, product specifications and this document are subject to change without notice. All other trademarks are property of their respective owners.

CE approved.

#### Welcome to the world of home robotics with the Friendly Robotics Robomow!

Thank you for purchasing our product. We know that you will enjoy the extra free time you will have while using Robomow to mow your lawn. When set up and used properly, Robomow will operate safely on your lawn and provide you with a quality of cut matched by a few mowers of any kind. You will be impressed with your lawn's appearance and best of all, Robomow did it for you.

# **IMPORTANT!**

The following pages contain important safety and operating instructions. Please read and follow all instructions in this manual. Carefully read and review all safety instructions, warnings and cautions contained in this manual. Failure to read and follow these instructions, warnings and cautionary statements may result in severe injury or death to persons and pets or damage to personal property.

## **Table of Contents**

| Safety Warnings & Precautions                      | 5  |
|----------------------------------------------------|----|
| Safety Features                                    | 7  |
| What's in the Box                                  | 10 |
| Chapter 1 – Docking Station & Perimeter Wire Setup | 12 |
| Chapter 2 – Preparing the Robomow <sup>®</sup>     | 29 |
| Chapter 3 – Manual & Automatic Operation           | 37 |
| Chapter 4 – Setting the Weekly Program             | 43 |
| Chapter 5 – Charging                               | 47 |
| Chapter 6 – Settings and Advanced Features         | 51 |
| Chapter 7 – Text Messages and Troubleshooting      | 59 |
| Chapter 8 – Specifications                         | 66 |
| Chapter 9 – Maintenance and Storage                | 67 |
| Chapter 10 – Accessories                           | 71 |

# **Safety Warnings & Precautions**

#### Training and Instructions

- 1. Read this manual carefully before operating Robomow<sup>®</sup>. Be familiar with the controls and the proper use of Robomow<sup>®</sup> and follow all safety and warning instructions.
- 2. Do not use Robomow<sup>®</sup> for any purpose other than for which it is intended.
- 3. Never allow children or people unfamiliar with these instructions to operate Robomower®.
- 4. Never mow while people, especially children, or pets are nearby.
- 5. The user is responsible for accidents or hazards occurring to other people or their property.

#### **Preparation**

- 6. Make sure to layout and install the perimeter wire according to the instructions.
- 7. While mowing using a manual controller always wear substantial footwear and long trousers.
- 8. Periodically inspect the area mowed by Robomow<sup>®</sup>, and remove stones, sticks, wires, bones and other objects. Objects struck by the blades may be thrown and cause severe injuries to people.
- 9. Before using Robomow<sup>®</sup>, always remove the power pack and visually inspect the blades for wear or damage. Replace any worn or damaged blades.
- 10. Only use accessories and attachments designed for this product.

#### **Operation**

- 11. When using the Manual Controller mow only in daylight or in a good artificial light.
- 12. Do not operate Robomow<sup>®</sup> using the manual controller when barefoot or wearing open sandals. Always wear substantial footwear and long trousers.
- 13. Avoid operating Robomow<sup>®</sup> on wet grass. Do not use it in rain.
- 14. When using manual controller always be sure of your footing on slopes.
- 15. Do not operate the mower on slopes greater than 15 degrees or use it in manual operation on slopes where a firm footing is not possible.
- 16. Keep all guards, shields, safety devices, and sensors in place. Repair or replace damaged parts, including decals. Do not operate Robomow<sup>®</sup> if any parts are damaged or worn.
- 17. Do not operate Robomow<sup>®</sup> if any safety feature or device is damaged or inoperable.
- 18. Do not attempt to disable or defeat any safety feature or device.
- 19. When using the manual controller always switch on the motor according to instructions and with feet well away from the blades.
- 20. This machine has sharp rotating blades! Never operate the mower if unattended; keep bystanders, children and pets away from mower when in operation.
- 21. Never allow anyone to ride or sit on mower.
- 22. Keep hands and feet away from the cutting blades and other moving parts.
- 23. Never pick up or carry this appliance while the motors are running.
- 24. Never attempt to service or adjust the mower while it is in operation.

- 25. Never raise the mower or attempt to inspect the blades while the mower is operating.
- 26. Always remove the power pack before lifting the mower or attempting any adjustments.
- 27. Do not start Robomow<sup>®</sup> operation in automatic mode outside the plot bounded by the perimeter wire.

#### **Docking Station**

- 28. When programming the automatic departure times and days, insure these windows of operation are programmed when children, pets and other bystanders are not on the lawn.
- 29. Do not use the Docking Station power supply with an extension cord.
- 30. Do not place metal objects in the area of the charging contacts on the Docking Station.
- 31. Do not place metal objects across the charging pins of the Robomow.
- 32. After removing the power pack from the mower always reset the current day and time. Failure to do so may result in improper setting of the day and time and non-intentional operation of the Robomow, which may cause sever bodily injuries.
- 33. Do not spray water directly into the docking area of the Docking Station or onto the operating panel of the Docking Station.

#### Maintenance and storage

- 34. Maintain, service, and store Robomow<sup>®</sup> according to the instructions (refer to chapter 9).
- 35. Keep all nuts, bolts, and screws tight to assure safe condition of this appliance.
- 36. Replace worn or damaged parts for safety.
- 37. Use heavy gloves when inspecting or servicing the blades.
- 38. Use only the original equipment, power pack and power supply/charger with this mower. Incorrect use may result in electric shock, overheating or leakage of corrosive liquid from the battery.
- 39. The charger (power supply) is for indoor use only. Do not use in areas where moisture or water is likely. It is required placing it in a sheltered place, dry location, which is well ventilated and not exposed to direct sunlight.
- 40. Do not dispose of the battery pack in a fire and do not place used batteries in your household trash. The battery must be collected, recycled, or disposed of in an environmentally sound manner.
- 41. Do not open or mutilate the power pack. Released electrolyte is corrosive and may damage the eyes or skin.
- 42. Wear eye protection and use gloves when installing the perimeter wire and driving the wire stakes/pegs. Firmly drive all pegs in order to keep the wire from becoming a tripping hazard.
- 43. Do not use the power supply/charger if the cord has damaged.
- 44. Transport to safely move from or within the working area:
  1. Use the Manual Controller to drive it from place to place (See section 2.4)
  2. In case of different height level or stairs, remove the Power Pack from the mower and carry the mower by the carrying handle (See Figure no. 2.1).

# **Safety Warnings & Precautions**

## Warning Decal Definitions

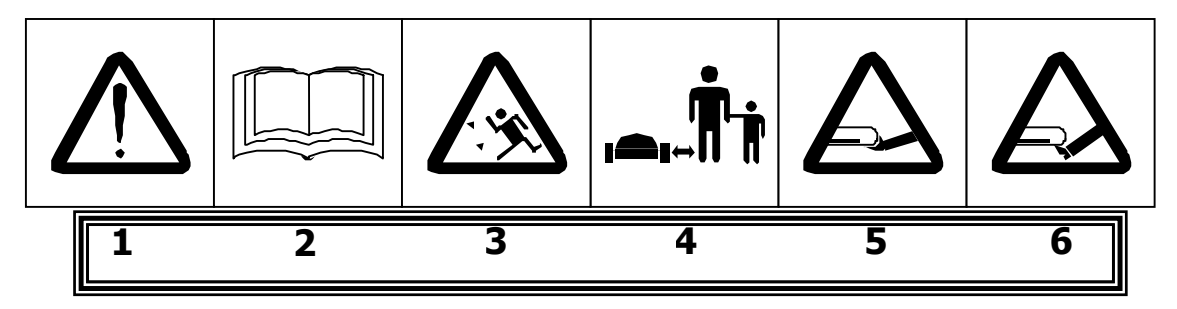

- 1. WARNING-this is a dangerous power tool. Use care when operating and follow all safety instructions and warnings.
- 2. Read the owner/operating manual carefully and follow all safety instructions.
- 3. Objects can be thrown from mower while operating, take caution.
- 4. Keep children, pets and bystanders away from mower.
- 5. Sharp rotating blades. Keep hands away and do not attempt to lift mower from this area.
- 6. Sharp rotating blades. Keep feet away.

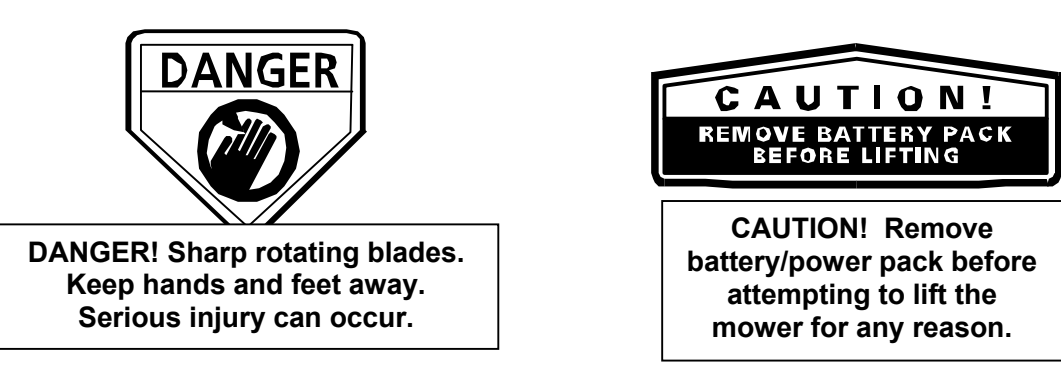

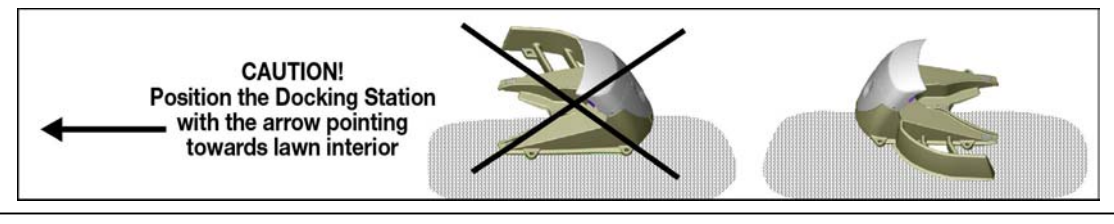

The Docking Station fence must face towards the interior section of the lawn when installed. Failure to do so may result in damage to property or persons.

# **Robomow<sup>®</sup> - Safety Features**

#### 1. Child Guard / Safety Guard

This menu option offers a safety feature to help prevent children or others not familiar with the safe operation of the mower to operate it freely.

#### 2. Lift Sensor

There is a sensor located on the front caster wheel of the mower. In the event the front of the mower is raised approximately 1-inch from its resting position on the ground during blade operation, the blades will stop rotating immediately (< 1 second).

#### 3. Sensor Equipped Bumpers

The front and rear bumpers are equipped with contacts that will activate when the mower strikes a solid, fixed object when that object is at least 6-inches in vertical height from the supporting surface of the mower. When the bumper sensor is activated, the mower will stop movement in that direction and reverse itself away from the obstacle. In manual blade operation, bumper activation will stop the rotation of the blades immediately (<1 second).

#### 4. Emergency Stop Switch

Located on the top outer surface of the manual controller, red in color. Pressing this button at any time during operation will stop all mower movement and stop the rotation of the blades immediately (<1 second).

#### 5. Automatic Mode Recognition

The Robomow is designed so that it cannot be operated in the manual mode while the Manual Controller is in its pocket and it cannot operate in the automatic mode while the Manual Controller is removed.

#### 6. Two-Step Operator Presence Control

While in manual mode, it requires two independent finger actions in order to engage the mower blades. Once engaged, the mower blade button must remain depressed to continue blade operation. Once released, the two-step engagement process must be repeated.

#### 7. Electronically Controlled Charging System

The Robomow is equipped with an on-board charge control system. This allows you to keep the charger connected at all times, even after the battery is fully charged. The control system will prevent an overcharge to the battery and keep it fully charged and maintained for the next use.

#### 8. Sealed Power Pack

The power pack that operates the Robomow is completely sealed and will not leak any type of fluids, regardless of position. In addition, the power pack contains a one-time-use fuse in the event of a short-circuit or power malfunction.

#### 9. Perimeter Switch and Perimeter Wire

The Robomow cannot operate without a perimeter wire installed and activated through the Perimeter Switch. In the event the Perimeter Switch is turned off or otherwise fails to function, the Robomow will stop operating. Likewise, should a break in the perimeter wire occur the Robomow would again stop operation. A break in the perimeter wire prior to operation will prevent the Robomow from operating. The Robomow can only operate within the boundary of the perimeter wire.

#### 10. Auto-Off Perimeter Switch

The auto-off feature of the perimeter switch shuts down the perimeter switch operation after approximately 5 hours of continuous operation. This is typically 2 to 3 hours after which a fully charged Power Pack will need to be re-charged. This helps to prevent unauthorized persons from attempting to re-start the Robomow after it has completed its operation.

#### 11. Over-Current Monitoring Protection

Each of the three blade motors and each of the two wheel drive motors are monitored continuously during operation for any situation that may cause these motors to over-heat. In such event, the Robomow will stop operation of at least that motor and possibly the mower itself and indicate that the motor is cooling down. While unusual, this may happen when the mower is put in grass that is severely overgrown; the underside of the mower is clogged from poor cleaning maintenance; the mower has encountered an obstacle that is unable to activate the bumper sensor preventing it from moving; or a problem landscape area has caused the mower to get stuck and is preventing it from moving.

#### 12. Automatic departure warning alert

When the mower is scheduled to depart the Docking Station automatically per a scheduled time, a warning buzzer and the operating lamp will activate 5 minutes prior to departure. This is a warning notification to clear and inspect the area.

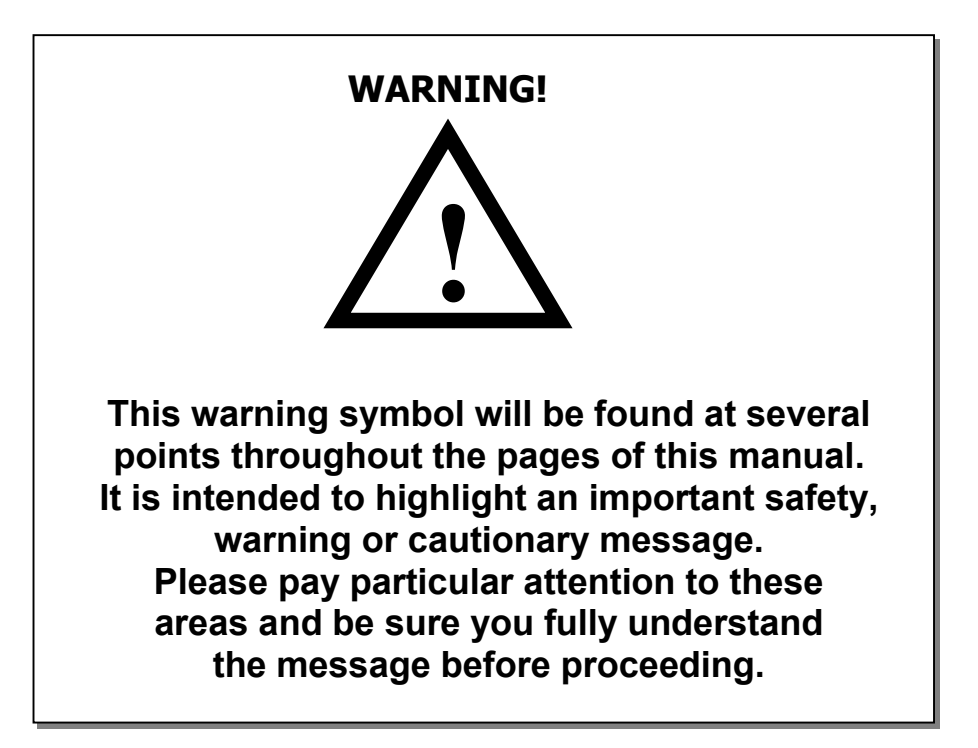

## What's in the Box (Robomow<sup>®</sup>)

1

- 1. Robomow<sup>®</sup>
- 2. Power Pack
- 3. Operating & Safety Manual
- 4. **Standard charger** Used for recharging the Robomow power pack. Indoor use only.
- 5. RoboRuler

Used for setting the distance of the perimeter wire from the lawn edge.

6. Pegs

Used for securing the perimeter wire to the ground around the lawn perimeter and around obstacles.

#### 7. Wire

Used to create a virtual wall for your Robomow.

- 8. **Perimeter Switch (& C-Cell Batteries)** Activates the perimeter wire, which defines the area in which the Robomow will operate.
- 9. **Perimeter Switch Mounting Stake** Used for supporting the perimeter switch in the lawn.
- 10. Wire connectors Used for splicing wires (as needed).

#### 11. Plot connector

Used for connecting the completed perimeter wire set-up to the perimeter switch.

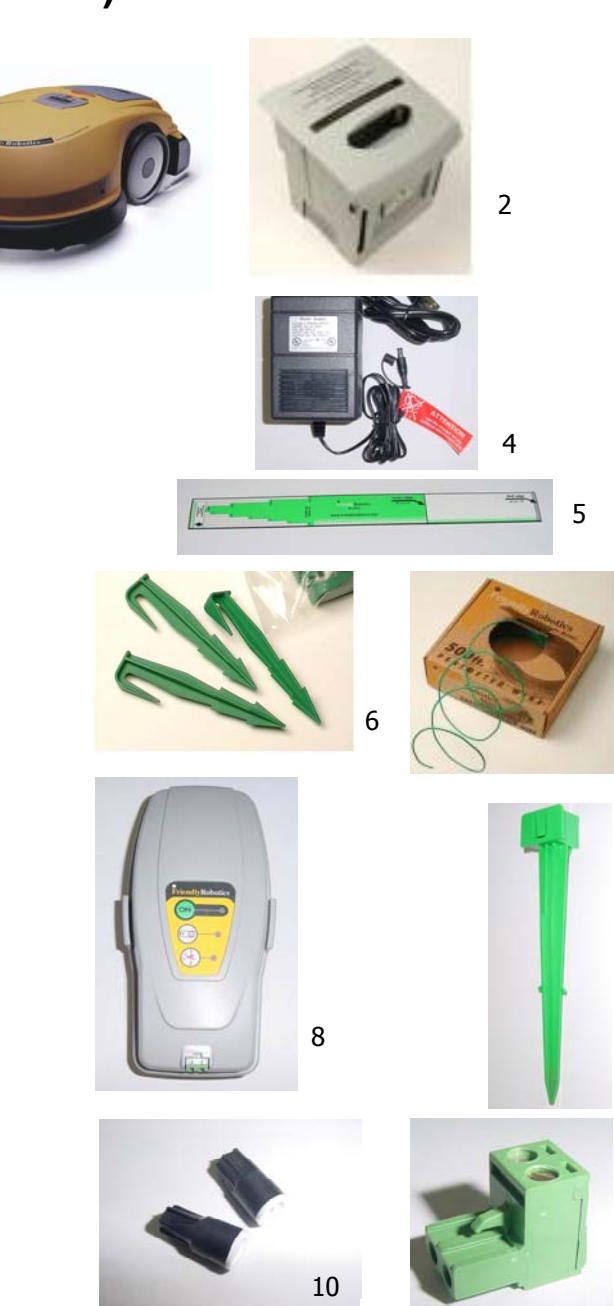

9

7

## What's in the Box (Docking Station)

#### 12. Base

Used for directing the Robomow to the charging contacts.

- Cover including the Perimeter Switch & a Power Supply Used for recharging the Robomow Power Pack and activates the perimeter wire, which defines the area in which the Robomow will operate.
- 14. **Docking Fence** Used for preventing the Robomow to climb on the Docking Station during operation.
- 15. **Docking Stakes (x5)** Used for securing the Docking Station to the ground.
- 16. **Screws x2** Used for assembling the Docking Station Cover to the Base.
- 17. Wire Connector Used for splicing wire (as needed).

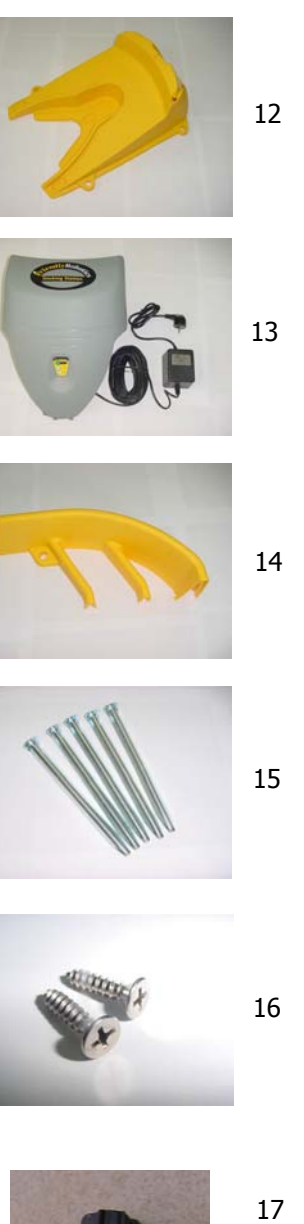

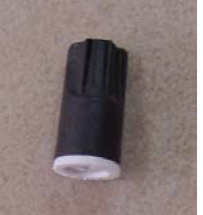

## Chapter 1 Docking Station & Perimeter Wire Setup

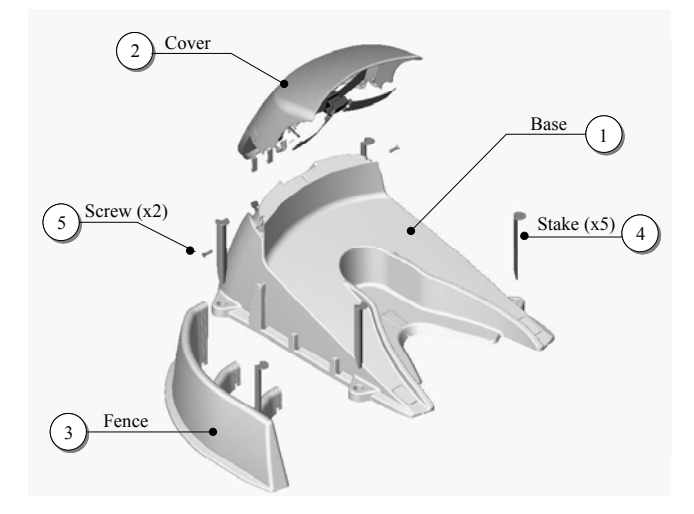

Figure 1.1 Docking Station Assembly

**CAUTION!** Refer to the specific safety instructions related with operation of the Robomow with a Docking Station, as specified in the Safety chapter.

#### 1.1 Docking Station Zone

Before setting up the perimeter wire and Docking Station, it is best to examine your lawn and determine the best location for the Docking Station. The Docking Station is a fully automatic solution suitable for one area or zone, thus it is recommended to set it up in the largest area or zone. To mow other areas, simply drive the Robomow to the area you want to mow and operate it in the automatic mode as explained in this Manual. When this area is completed, drive the mower back to the station for re-charging.

#### Setup in Docking Zone

#### **1.2 Docking Station Placement**

- There is a maximum distance of 50 feet (15 meters) from the receptacle to the Docking Station, see figure 1.2. Do not use an extension cord to increase this distance. Should a distance of more than 50 feet (15 m) be required, refer to a locally qualified electrical professional to install a power source in order to place power within the specified distance.
- Position the Docking Station with the fence facing to the inside of the lawn. See figure 1.2.

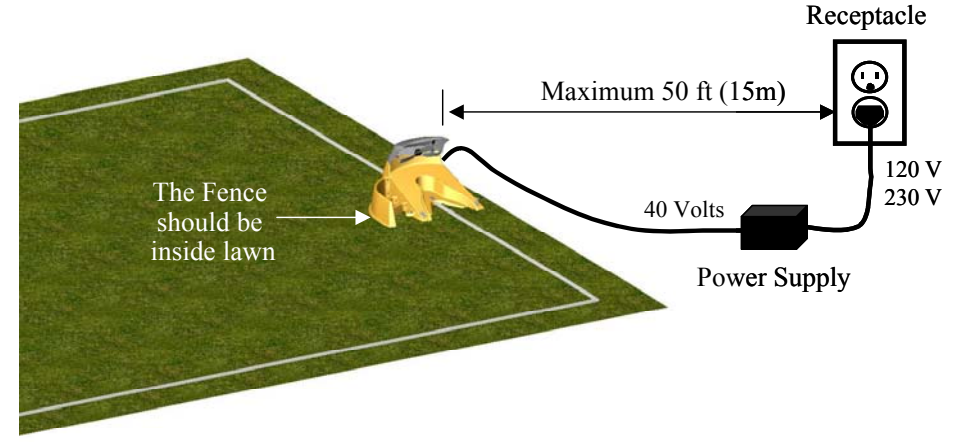

Figure 1.2 – Distance From Power Receptacle

**Note:** The power supply is suitable for outdoor use, yet it is required placing it in a sheltered place, dry location, which is well ventilated and not exposed to direct sunlight. It is recommended to place the Docking Station as close as possible to a receptacle, roll the extra cable and store it near the power supply. See paragraph 1.15 for further details on the cable.

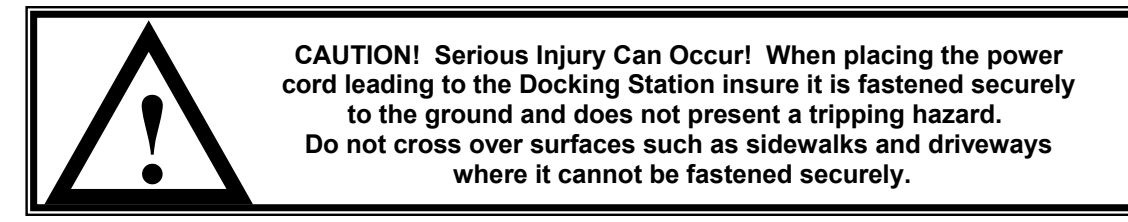

- Place the Docking Station at minimum distances from corners of the perimeter as shown in figure 1.3
  - A minimum distance of 6 feet (2 meters) is required between the Docking Station fence and any obstacle not excluded with the perimeter wire. See figure 1.3.

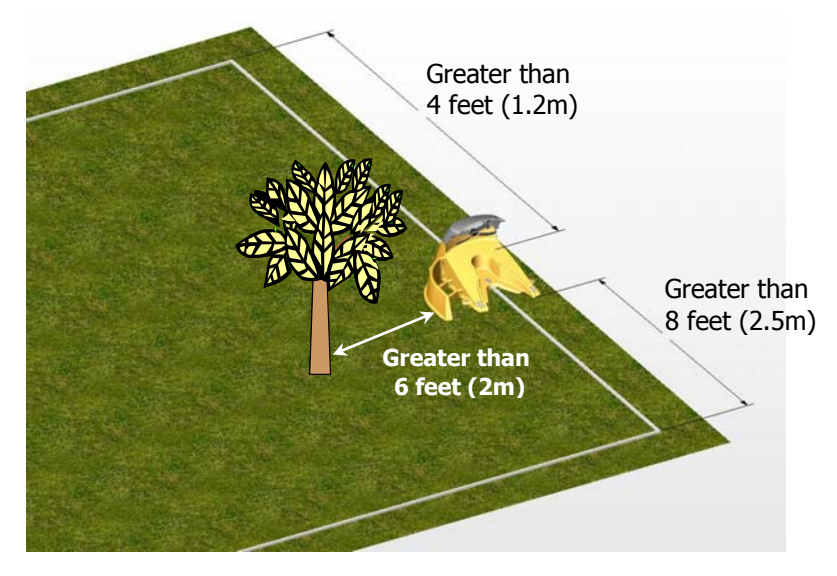

Figure 1.3 – Distance From Corners and Obstacles

• A minimum distance of 8 feet (2.5 meters) is required between the Docking Station fence and the perimeter wire. See figure 1.4.

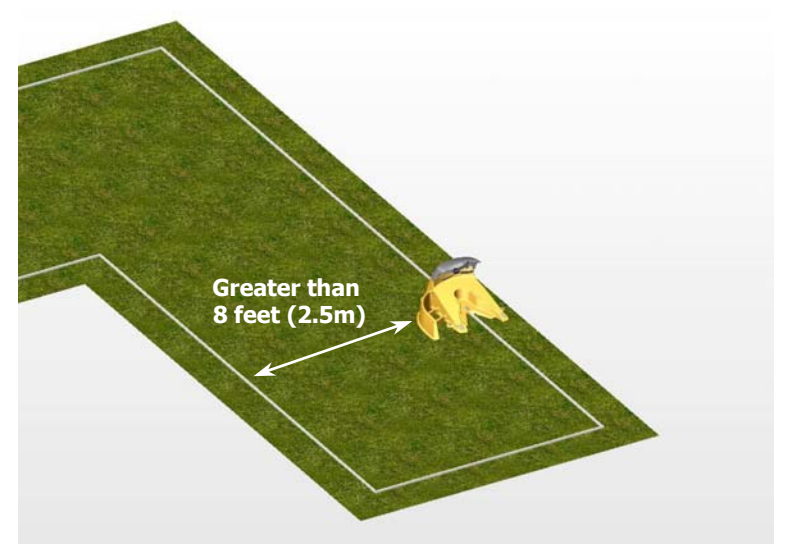

Figure 1.4 – Distance From Perimeter Wire

• A minimum distance of 8 feet (2.5 meters) is required between the Docking Station fence and the perimeter island. See figure 1.5.

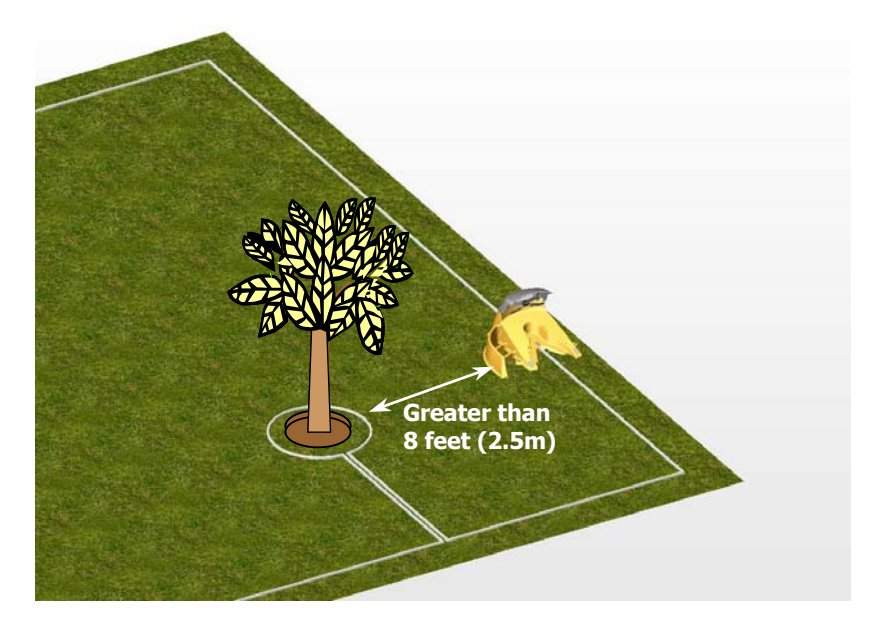

Figure 1.5 – Distance From Perimeter Island

 Place the Docking Station on level ground. Do not place the Docking Station on a slopping ground. See figure 1.6. The area under and around the Docking Station MUST be flat to insure proper docking of the mower into the Docking Station. Ensure both drive wheels are leveled with the Docking Station base.

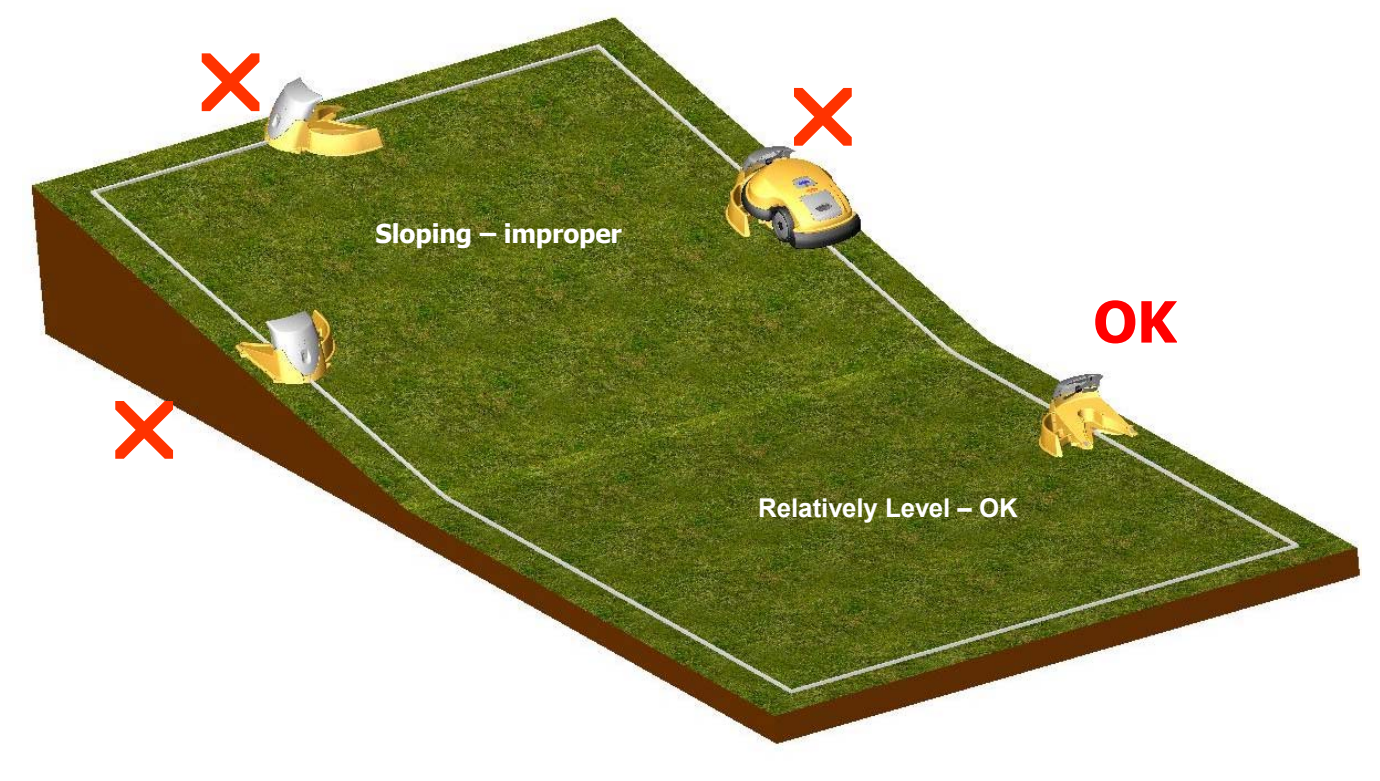

Figure 1.6 – Placing Docking Station on Level Ground

• The Robomow is impervious to water and rain, however it is recommended to place the Docking Station away from sprinkler heads for maximum protection. See figure 1.7

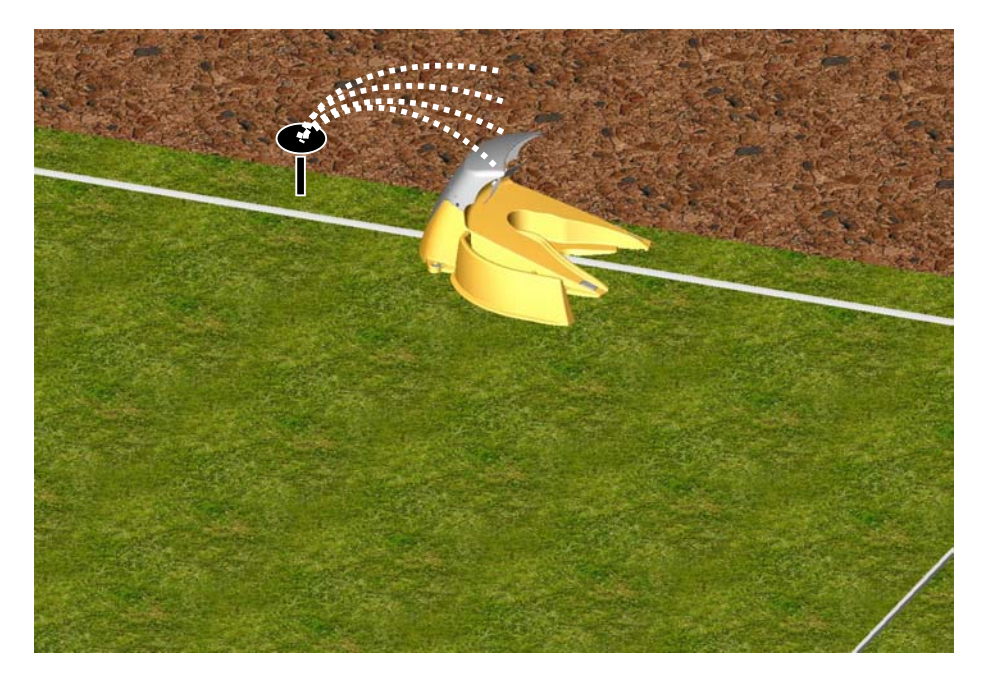

Figure 1.7 – Avoid Placement Near Water Sprinklers

Now, knowing the location of the Docking Station, you can begin to setup the Perimeter Wire in the docking zone.

#### 1.3 Perimeter Wire Setup for Docking Zone and Non-Docking Zone

The perimeter wire setup in a docking and non-docking zone is identical in terms of placement and fastening. In a non-docking zone, the perimeter wire ends will attach to the perimeter switch, where in the docking zone they attach to the docking station board.

Puncture the plastic covering of the perimeter wire with your finger and feel around inside the center of the wire spool for the end of the wire. Pull the wire end out of the plastic covering. The plastic covering is designed as a dispenser for the wire, so do not remove the wire spool from the covering.

**IMPORTANT:** It is necessary to first read this chapter (Docking Station & Perimeter Wire Setup) before starting to layout the Perimeter Wire, in order to be aware of all setup rules and instructions.

Starting at the location of the Perimeter Switch or the Docking Station, begin pulling the perimeter wire out of the plastic covering as you walk along the area of the lawn you are setting up. Be sure to leave enough wire at the beginning, where the Perimeter Switch or the Docking Station will be located. In the Docking Station zone leave 8 inches/20cm – see figure 1.8. For Perimeter Switch (none-docking zone) leave no less than 5 feet (1.5 m) of wire at the beginning of the setup.

After removing enough wire within a given section, use the RoboRuler (see section 1.4) to identify the correct placement of the wire. Initially place a minimum number of pegs to fasten the wire down. You will want to test the proper position of the wire for the edge mowing process and you may find some areas where you will need to move the wire position slightly. See section **2.8** for details on testing. You can lightly insert pegs into the ground by hand to hold the wire temporarily in place before driving the pegs to the ground level with a hammer.

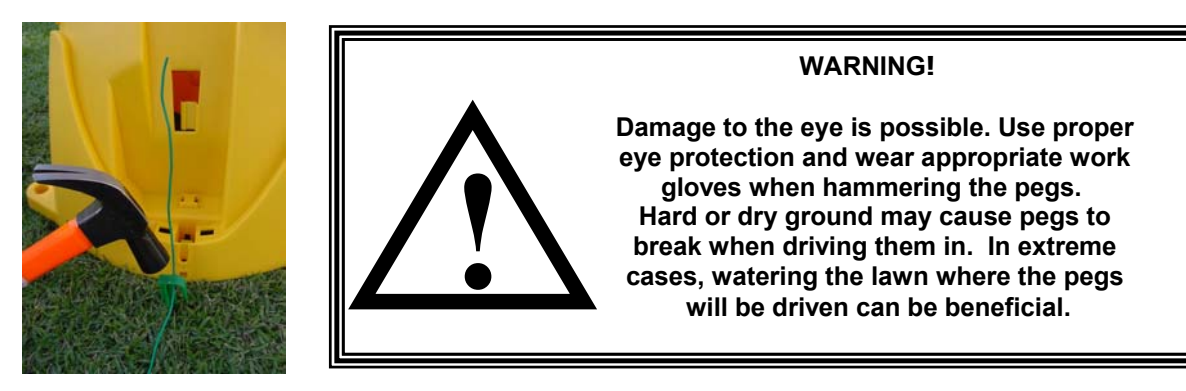

Figure 1.8 – Starting The Perimeter Wire in a Docking Station zone

#### 1.4 Using The RoboRuler

The Robomow includes a ruler style measurement stick called a RoboRuler that is used to help position the perimeter wire along walls, fences, sidewalk, driveways, flower beds and other perimeter zones. There are two basic measurements that are used on the RoboRuler. The shorter distance is used along perimeter edges where the area outside the immediate perimeter (about 12 inches/30 cm) is free of obstacles and is the same relative height as the perimeter edge. The longer distance is used along perimeter edges where the area outside the immediate perimeter has obstacles or differences in the height along the perimeter edge. See Figure 1.9.

Note: Use the short distance of the RoboRuler to set the wire position around the obstacle while creating a Perimeter Island (See section 1.8).

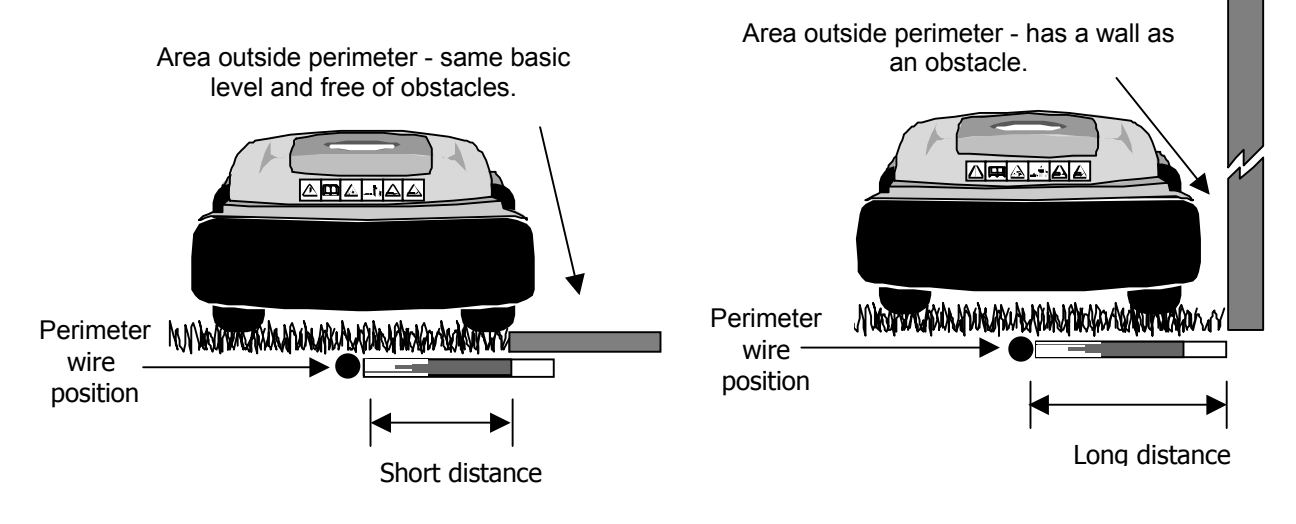

Figure 1.9 – Using the RoboRuler

#### 1.5 Fastening The Wire To The Ground

It is not necessary to bury the perimeter wire, though you may do so if you wish, up to 3 inches (7.5 cm). Small pegs or stakes are supplied with the Robomow and they are used to fasten and hold the perimeter wire to the ground, below grass level. They resemble a small tent stake. When properly fastened to the ground, the wire and pegs will soon disappear under the growth of new grass. The pegs simply hold the wire in place at the ground level to allow for the grass to grow over it. Pegs should be driven at distances between one another that will keep the wire down below the grass level and prevent it from becoming a tripping hazard while in the process of being covered with grass growth. See Figure 1.10. Remember, you want to test the wire setup for edge mowing before you fill in the additional pegs. See section **2.8 and 2.9** for details on testing.

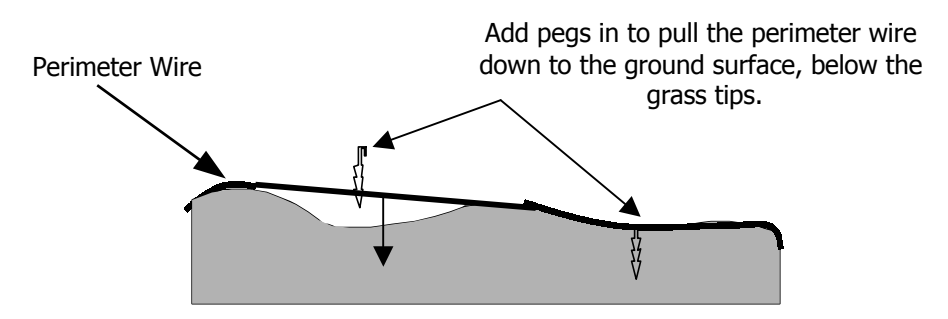

Figure 1.10 – Pegging the Perimeter Wire

#### 1.6 Corners & Sharp Turns

Care must be taken not to create a corner sharper than 90 degrees when setting up the perimeter wire. A corner sharper than 90 degrees can cause the Robomow to lose track of the perimeter wire. In situations where a corner may require a wire placement of less than a 90-degree angle, placement can be adjusted using several angles to avoid this. See Figure 1.11.

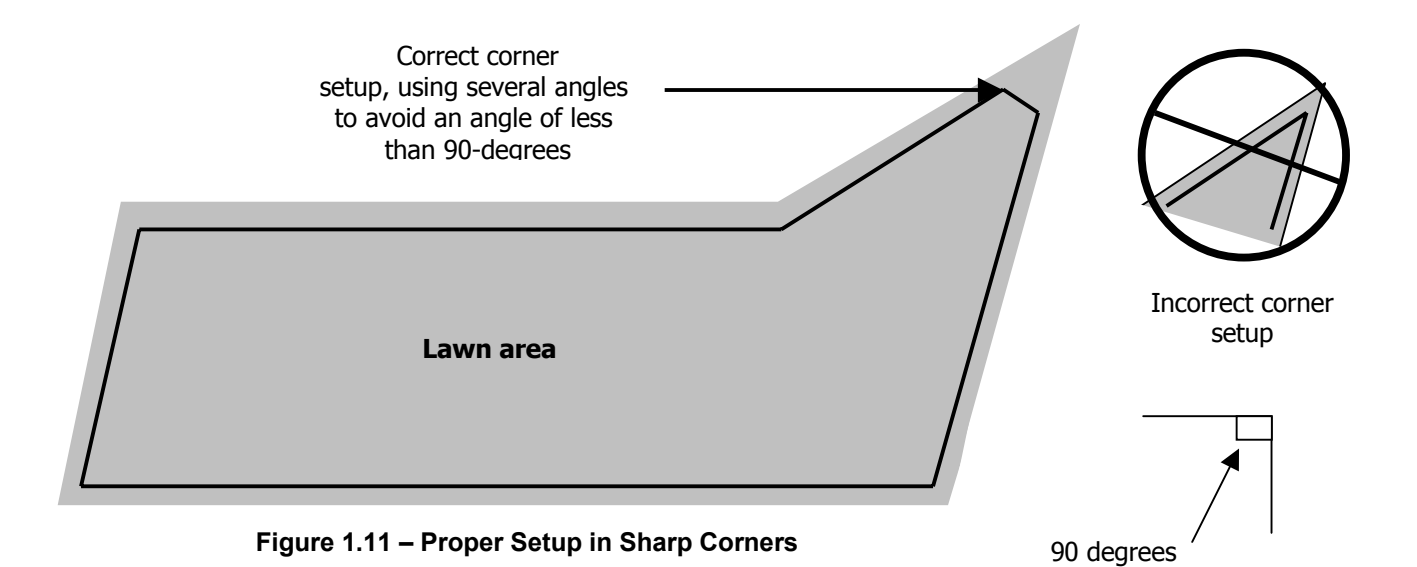

#### 1.7 Narrow Areas And Narrow Passes

There is a limitation to the width of an area the Robomow can effectively navigate through in order to move into another larger, but attached area. A narrow pass is defined as an area that narrows down substantially from the initial width and in which the Robomow must pass through in order to access and cut other zones, an hourglass shape. The minimum distance for an effective narrow pass is 5.5 feet (1.7 m) between perimeter wires. The larger a pass can be made, the better access Robomow will have between the zones. This will greatly improve the effectiveness and efficiency of the mower. See Figure 1.14. For an area that is narrow in width, but does not provide access to another section of the same zone, there is a minimum working distance of 5.5 feet (1.7m). Figure 1.14.

#### 1.8 Defining Obstacles-Perimeter Islands

Many obstacles can be left in the lawn without consideration to excluding them using the perimeter wire. The basic rule of thumb is that the obstacle must be at least 6 inches (15 cm) high from the ground and the obstacle must be relatively rigid. Good examples of these kinds of obstacles include many trees, phone poles and power poles. When obstacles like this are encountered in the lawn, it is easiest to allow the Robomow to bump into them, causing the bumper sensor to activate and assist in navigating around them. Young, sapling aged trees are not good examples, as they are not very rigid. Other obstacles that are not rigid and at least 6 inches high (15 cm) must be protected from the Robomow using the perimeter wire. This is done as part of the setup process and is commonly referred to as a perimeter island. Good examples of these types of obstacles are flowerbeds, islands, small trees and low bed edging.

The Robomow is designed to easily work in the lawn with both types of obstacles, however, for the most gentle and silent operation, it is preferable to demarcate all fixed objects in and around the working area. If you are unsure about a particular obstacle, it is best to exclude it with the perimeter wire. It will have no effect on the efficiency of the mower and can later be removed if not needed.

To create a perimeter island, take the wire from the perimeter section closest to the obstacle and peg the wire around the obstacle, returning back to the same spot of the perimeter. There are two keys to setting up the perimeter wire to exclude an obstacle; 1) place the wire going <u>to</u> the obstacle from the perimeter and the wire going <u>from</u> the obstacle to the perimeter adjacent to one another. This area is between the obstacle and the normal lawn edge where the perimeter wire is set up; and 2) follow the direction of installation when going to the interior of the lawn to exclude an obstacle. While the picture in figure 1.12 may appear to have the wires leading to and from the island set up with a space between them, this is for illustration purposes only. A proper placement of these two wires is to have them touching one another, but in no event should they be farther than 1/8 of an inch (3 mm) apart from one another. For the best results, place both wires under the same peg when placing them in the lawn around obstacles. Placement of the wires as described allows for the signal in the two wires to cancel, but only in the area where they are installed adjacent to one another and touching. By canceling the signal in this section, the Robomow is free to cross this area but will still recognize the signal of the perimeter island. See Figure 1.30.

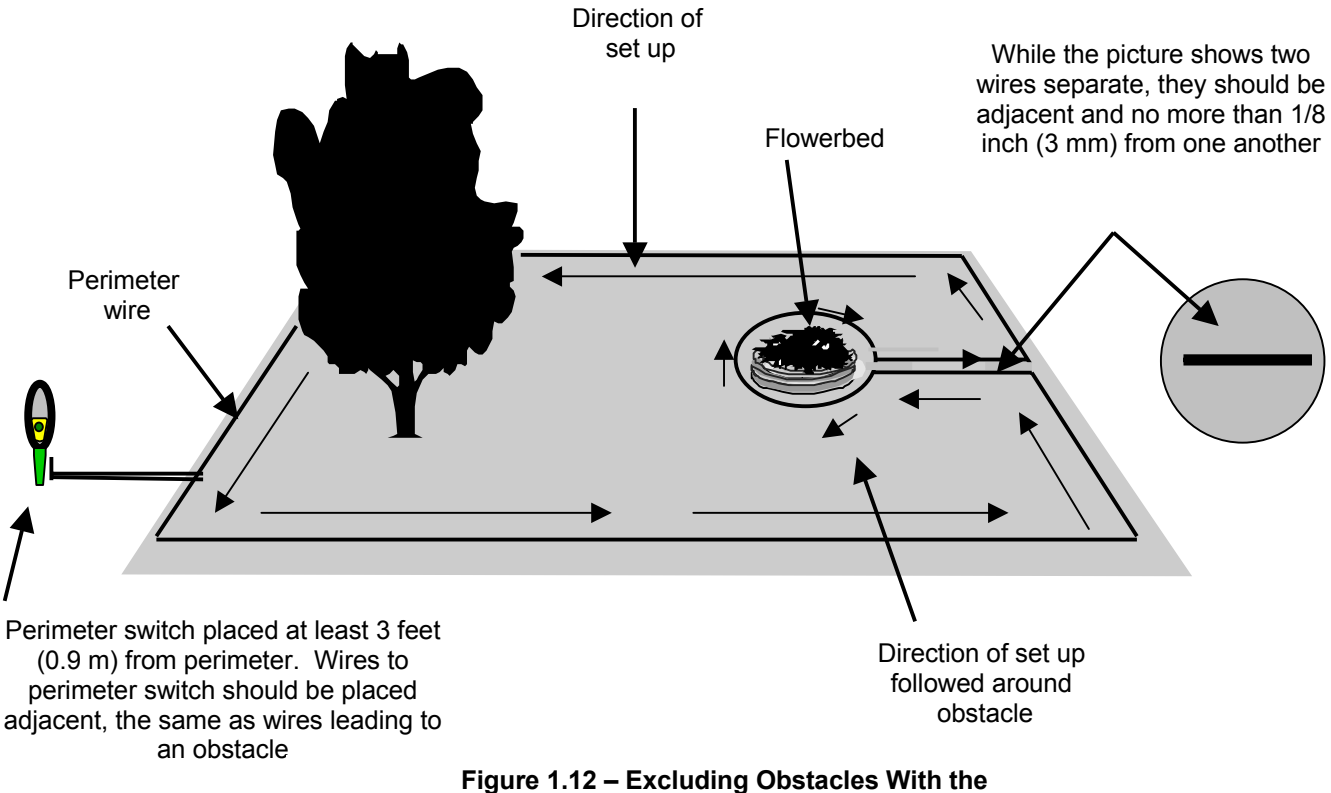

Perimeter Wire

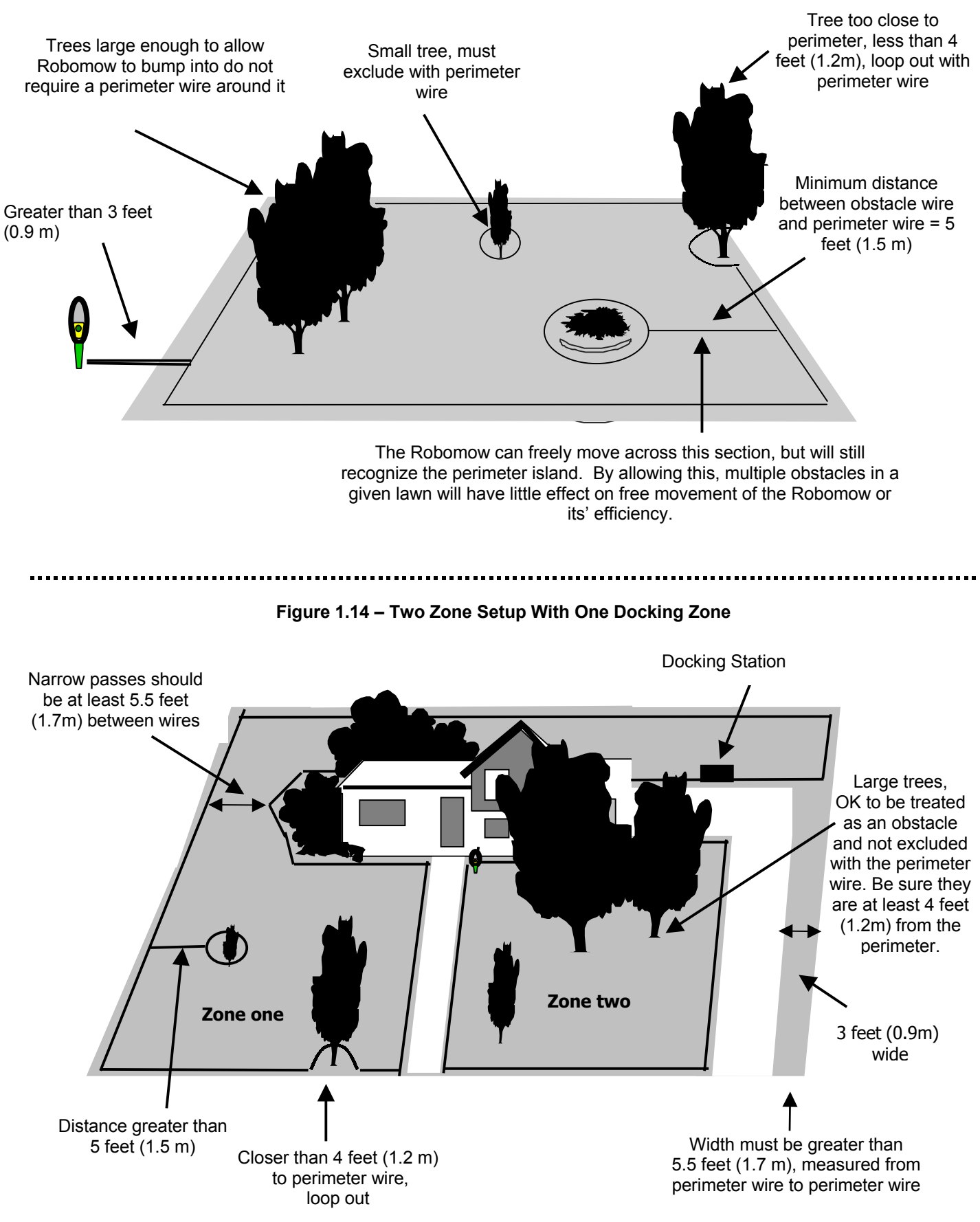

Figure 1.13 – Perimeter Wire Setup Distances for Obstacles

#### 1.9 Multiple Zones/Areas

As mentioned earlier, your home may require more than one zone to be set up in order for the Robomow to work in all of your lawn effectively. Having two or even three zones does not affect the efficiency of the Robomow and in many circumstances is more desirable than one large zone. Where grass areas are not contiguous, or are separated by fences or other objects, it is also recommended to make each of these a separate zone. A simple but effective and common way to set the Robomow up is to have one zone for the front yard and one for the back yard, where one zone is a docking zone.

The key is to set up the zones that will allow the Robomow to operate with the greatest efficiency, even if it is more than one or two zones. You will quickly find that mowing the lawn in these zones is an easy process that will allow you greater flexibility in your mowing habits. The Robomow gives you the ability to control the operating time for each zone independently, up to four different zones. In this way, if one zone needs a shorter operating time than another, it can easily be set for such a process. See <u>Chapter 6</u>, <u>Operator Settings and Advanced Features</u> for detailed information on how to use this feature. There are several ways to set up these zones, including the placement of the Perimeter Switch, depending on the actual layout of the lawn. Examples are given in figures 1.14 and 1.15.

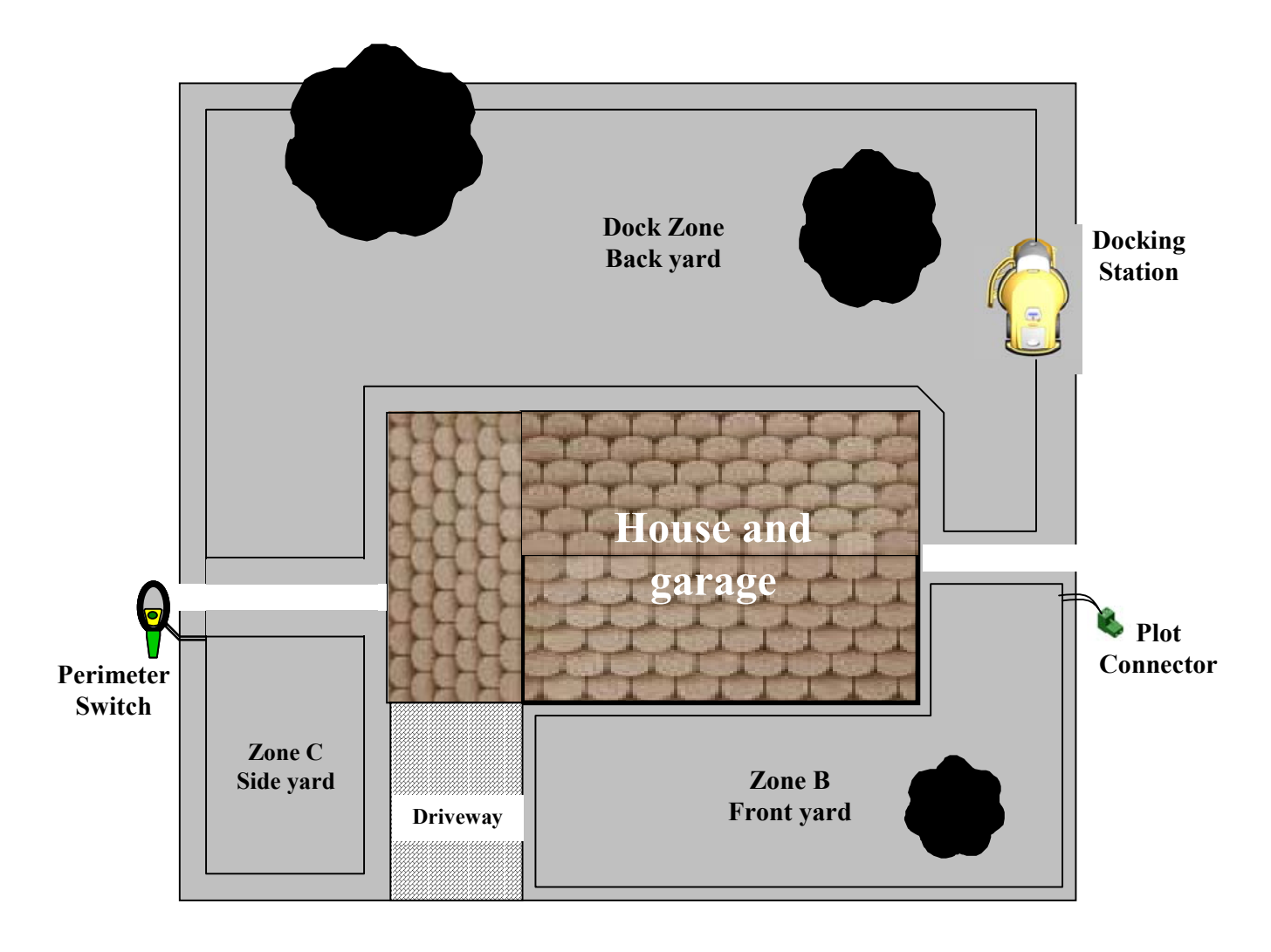

Figure 1.15 – One Perimeter Switch for Multiple Zones With One Docking Zone

#### 1.10 Slopes

As a general rule of thumb, any slope that can safely be cut using a walk behind mower can also be cut using the Robomow in the automatic mode. The maximum slope limit is **15 degrees**, the same as a traditional walk behind mower. Bear in mind that a 15-degree slope, though it may not sound very steep, is in fact a relatively steep slope. In cases where it is attempted to operate the Robomow on a slope that is too severe, normally the front of the machine will try to rise from the ground surface slightly when climbing the slope vertically. The lift sensor will then activate, shutting the blades down for safety. The mower will drop back into position and may attempt the maneuver again. In any event, a slope that causes the front of the mower to raise from the ground while climbing is too steep and should not be included as part of the cutting area. In some cases, this area can be cut manually with the Robomow, using the manual controller. Insure that you can maintain a sure and safe footing before attempting to cut a slope area in manual. If you are unsure as to whether a slope is too steep or not, attempt driving the Robomow manually up the slope. If the front of the mower does not lift from the ground, the slope is fine to include in the cutting area. If however it does lift, exclude this section from the cutting area.

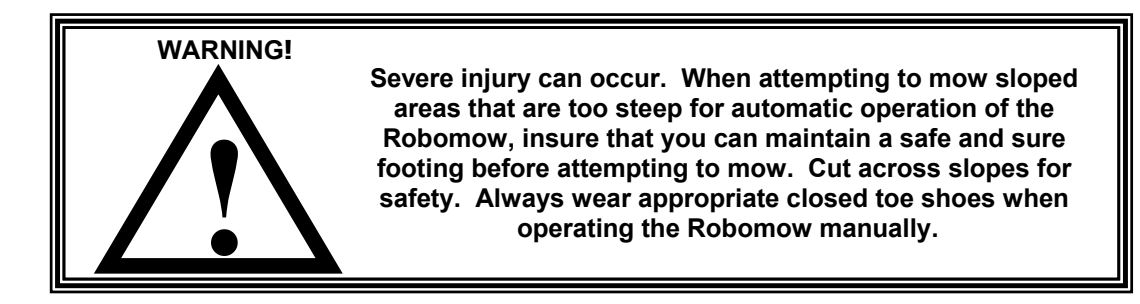

#### 1.11 Completing The Perimeter Wire Setup – Docking Zone

- Once the perimeter wire is completed and pegged to the ground, the last step to complete is attaching the perimeter wire ends to the docking board and testing the setup.
- Properly installed perimeters wire will have two loose wire ends located where the perimeter wire set up was started, the wire end from the start of the perimeter installation and the wire end from finishing the perimeter installation. See Figure 1.16.
- Use the same peg to fasten these two perimeter wire ends down to the ground and twist them as shown in figure 1.16.
- Cut the two loose perimeter wires so they are of equal length (Minimum length of 8 inches/20cm) removing any excess wire.
- Strip back <sup>1</sup>/<sub>4</sub> inch (6 mm) of insulation from each wire end. See figure 1.16.
- Thread the two wire ends through the center aperture in the base and insert each perimeter wire into hole of connector using a small flat screwdriver, tighten these two screws to secure the perimeter wires into the connector. See figure 1.17.

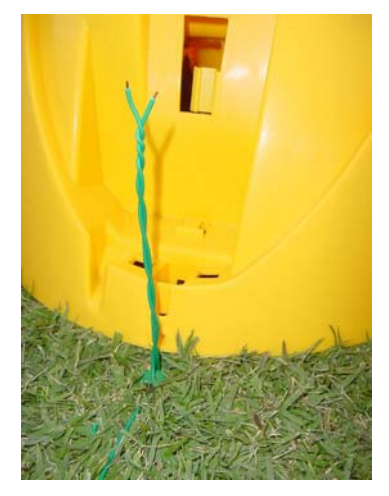

Figure 1.16

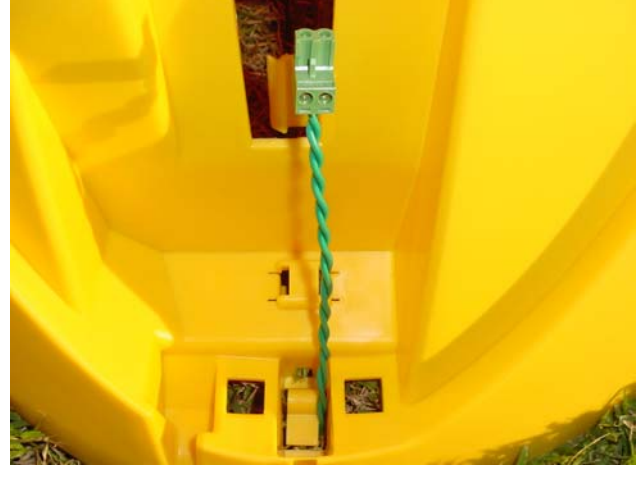

Figure 1.17

#### 1.12 Assemble Power Supply Cord to Docking Board

- Before securing the power cord to the Docking Station, carefully lay the length of the cord out, beginning from the Docking Station and leading to the main power supply to insure that the Docking Station is placed close enough to the main power for the supply cord to reach.
- Route the power supply cord into the Docking Station cover as shown in Figure 1.18, with the white lead positioned at the LH screw and the black lead positioned at the RH screw. Place each wire under its' respective screw and tighten firmly with a small screwdriver. See Figure 1.19. Lastly, place the provided nylon wire tie through the holes in the power cord-retaining slot and tighten snugly. See Figure 1.18.
- The power supply for the Docking Station must be attached to the Docking Station cover at the control board prior to assembling the cover to the base. Refer to Figure 1.1 for base and cover identification. Located on the back of the cover you will find the operating control board and the two screw connectors for attaching the power supply cord. The power supply cord has two leads, white and black. It is required that the white lead be located on the LH screw (when viewing the board) and the black wire attached to the RH screw. As a guide, the board is marked Black and White above its' respective screw. See Figure 1.19.

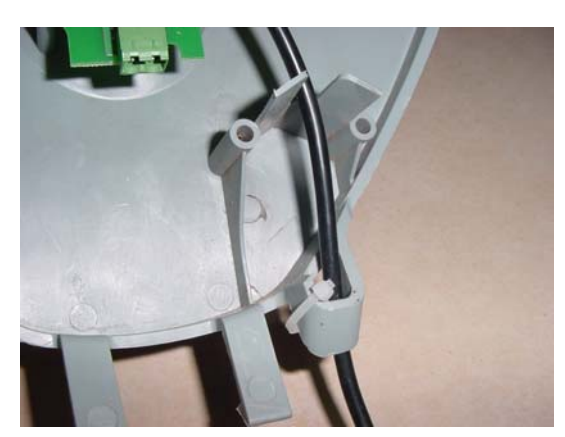

Figure 1.18 Routing the Power Supply cord into the cover

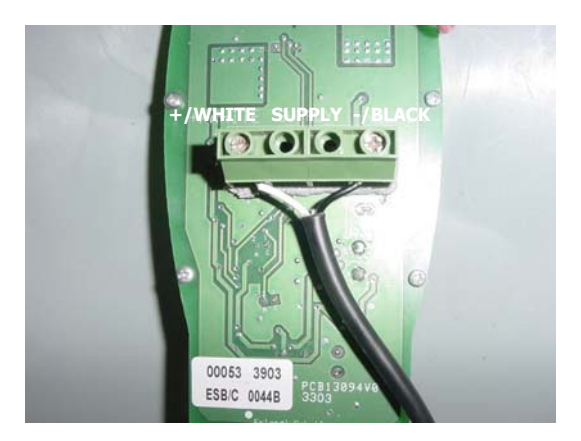

Figure 1.19 Power Supply Cord Track through the cover

#### 1.13 Docking Station Assembly

- Align the two tabs on the lower section of the cover with the mated openings in the front lower section of the base, see Figure 1.20. Carefully push the tabs of the cover into the openings in the base as shown. While in the position pictured, attach the perimeter wire connector to the Perimeter Switch board as shown.
- Pivot the cover towards the base and confirm proper way out of the power supply cable from the notch in the base, as shown in Figure 1.21.
- Insert the two screws provided on both sides of the top section of the cover. Lightly tighten with a Phillips screwdriver. See figure 1.22.

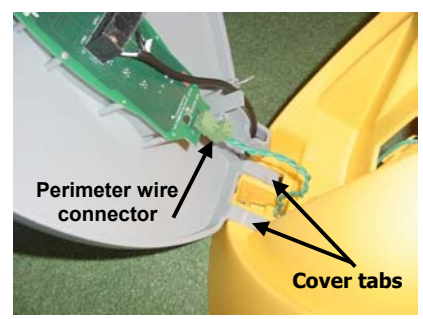

Figure 1.20 – Cover and Base Assembly

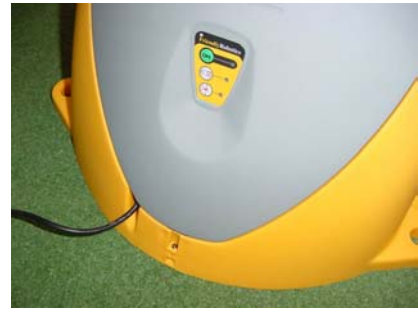

Figure 1.21 – Proper position of the Power Supply cable

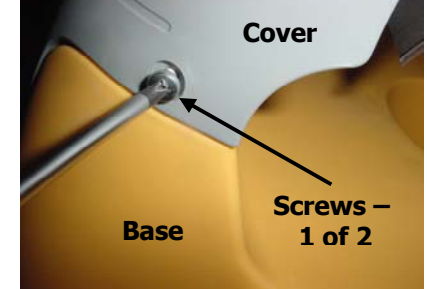

Figure 1.22 – Cover and Base Assembly

• Carefully align the three slots on the fence with the three tabs on the base. See figure 1.23. Once aligned, push the fence firmly down onto the base until it has snapped into place.

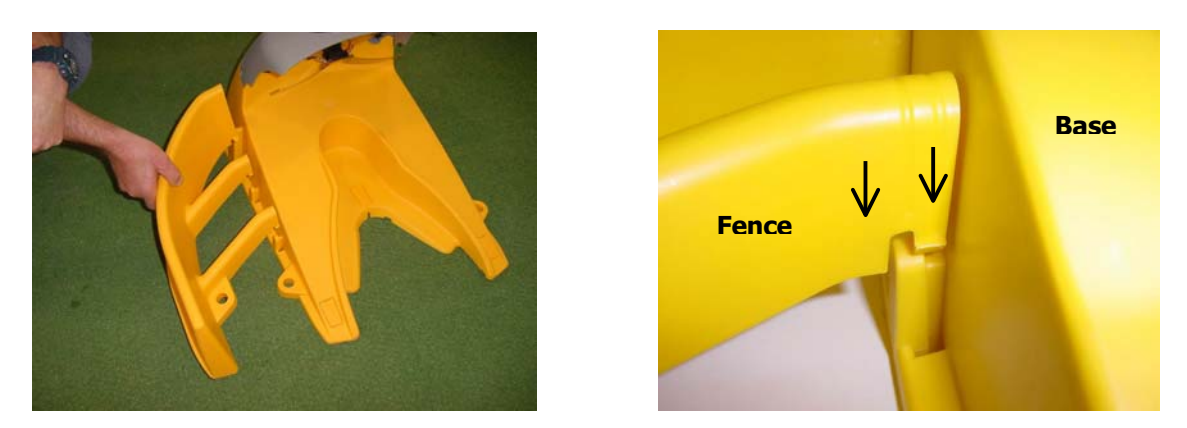

Figure 1.23 – Fence Alignment

#### 1.14 Placing and testing the Docking Station

Use the RoboRuler to place the Docking Station on the perimeter. The shorter distance (12 inches / 30 cm) is used where the area outside the immediate perimeter of the Docking Station is free of obstacles and is the same relative height as the perimeter edge (See Figure 1.24).

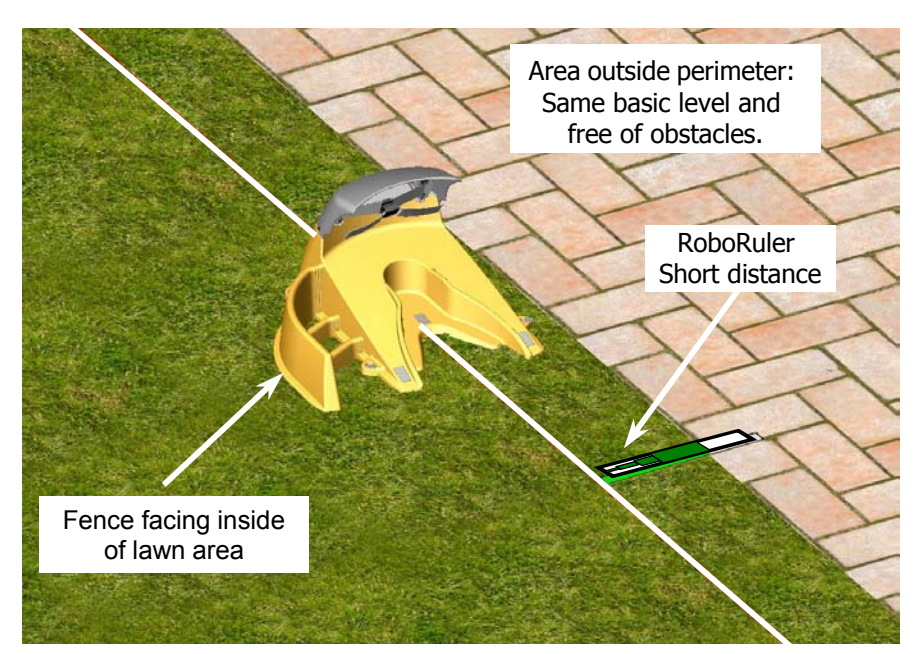

Figure 1.24 – Using Short Distance of RoboRuler to Place Docking Station

• The longer distance (18 inches / 45 cm) is used where the area outside the immediate perimeter of the Docking Station has a wall or is not the same relative height as the perimeter edge. See figure 1.25.

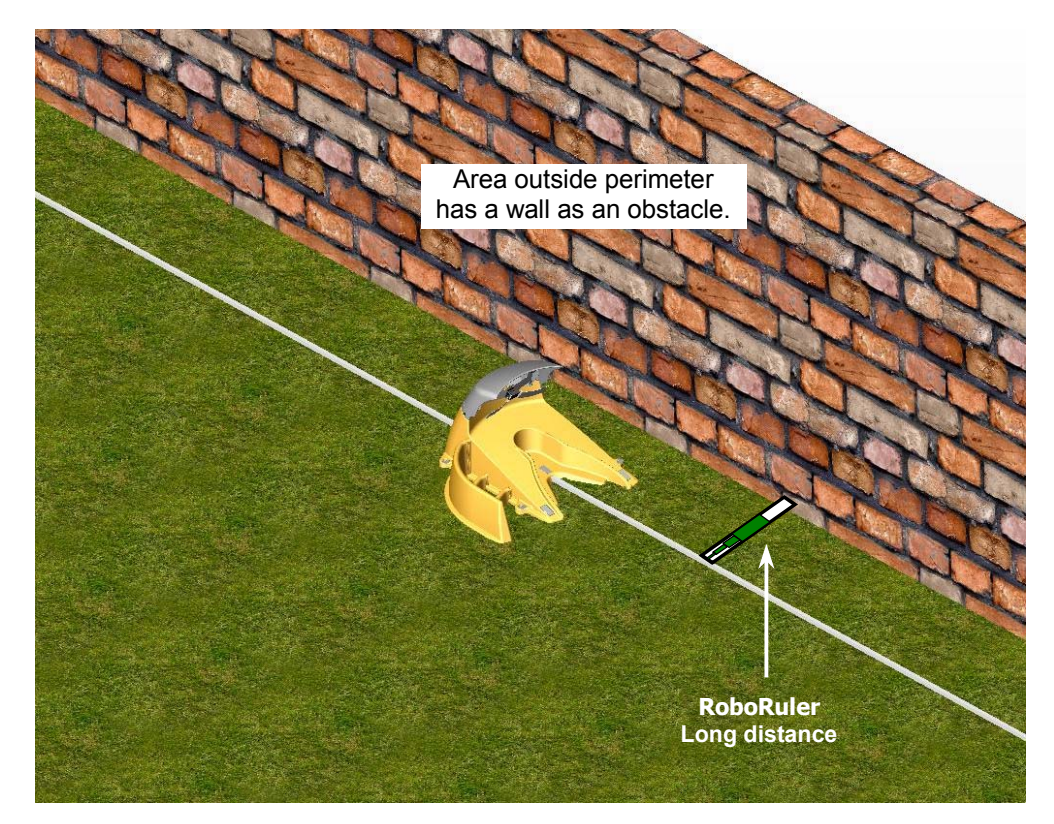

Figure 1.25 – Using Long Distance of RoboRuler to Place Docking Station

• Fasten the Docking Station in place using a hammer to drive the five stakes. Begin by placing the stakes only part way into the ground, as a small adjustment may be required when testing for proper docking. See figure 1.26.

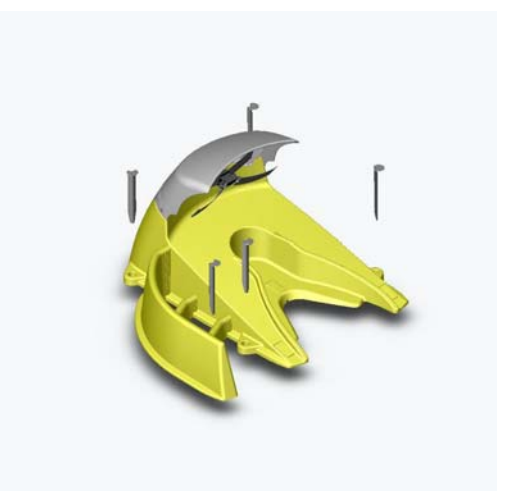

Figure 1.26 – Placement of Stakes

- Test the Docking Station setup. Connect the power supply to a regular household receptacle 120 Volts AC (models outside the US use a 230 volt main power).
- Press the 'On' button on the Docking Station Operation Panel.
- A small flashing green light next to the 'On' button indicates the system is on and functioning correctly.
- The Docking Station operating panel also has indicators for charging and for a disconnected/broken perimeter wire (Figure 1.27).

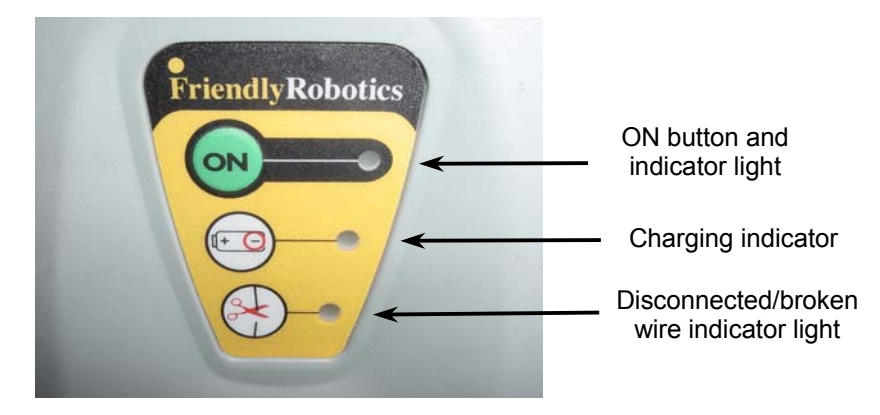

Figure 1.27 – Docking Station Control Panel

The Docking Board has an automatic shutoff feature, eliminating the need for you to turn it off after each use. It will shut itself off once the mower re-docks at the end of the operation.

#### 1.15 Locating the Power Supply and Securing the Low Voltage Cable Leading to the Docking Station

- The power supply is suitable for outdoor use, yet it is required placing it in a sheltered place, dry location, which is well ventilated and not exposed to direct sunlight.
- The power cable must be securely fastened to the ground to prevent a tripping hazard. The pegs used for securing the perimeter wire can also be used to secure the power cable.
- Do not cross it over surfaces where it cannot be fastened, such as sidewalks or driveways. If this is unavoidable, contact a professional to have it placed under the surface of these areas.
- For ultimate protection, consider an underground placement within a protective conduit.

#### Setup in Non-Docking Zone

#### 1.16 Perimeter Switch Placement and Perimeter Wire Setup

Find a convenient spot **outside the perimeter** of the non-docking zone, but a location that is relatively easy for you to access. Consider placing the perimeter switch near shrubs or bushes to hide them.

Now, knowing the Perimeter Switch location, you can begin the setup of the Perimeter Wire in each of the zones, as was explained in articles 1.3 to 1.10.

#### 1.17 Completing The Setup

Once the perimeter wire is completed and pegged to the ground, the last step to complete is attaching the Perimeter Switch to the perimeter wires and testing the setup. A properly installed perimeter will have two loose wire ends located where the perimeter set up was started; the wire end from the start of the perimeter installation and the wire end from finishing the perimeter installation. See Figure 1.28. Pull the two loose perimeter wire leads taut and peg them down to the ground, adjacent to one another, as you move away from the perimeter and towards the Perimeter Switch location (use the same pegs to attach the two wires from the lawn to the Perimeter Switch location).

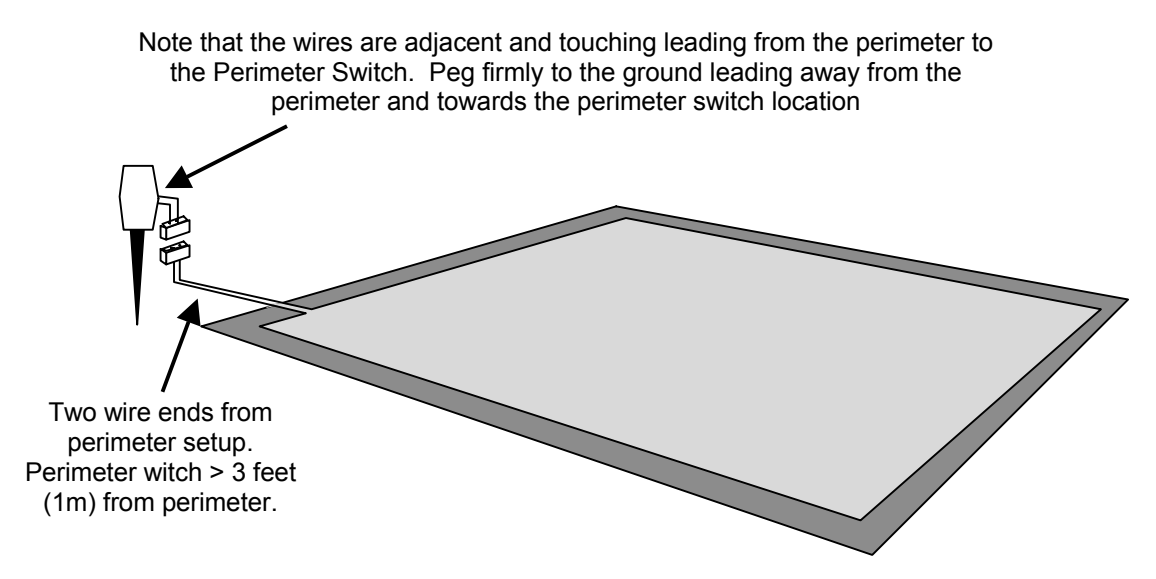

Figure 1.28 – Completing Perimeter Wire at Perimeter Switch

• At the location of the perimeter switch, cut the two loose perimeter wires so they are of equal length, removing any excess wire. Strip back ¼ inch (6 mm) of insulation from each wire end. Insert the wire ends to the connector (either wire to either screw, as there is no polarity) and tighten the screws as shown in figure 1.29.

Strip back ¼ inch (6 mm) of insulation from each wire end and insert each perimeter wire end into hole of connector.

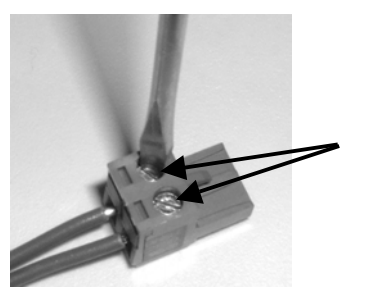

Using a small flat blade screwdriver, tighten these two screws to secure the perimeter wires into the connector

Figure 1.29 – Inserting and Fastening Perimeter Wire to Connector

- Take the Perimeter Switch and squeeze the tabs on both sides of the Perimeter Switch as shown in figure 1.30, and remove the back cover from the Perimeter Switch.
- Insert the 3 C-cell batteries in the battery holder as shown in Figure 1.31 and reassemble the Perimeter Switch.

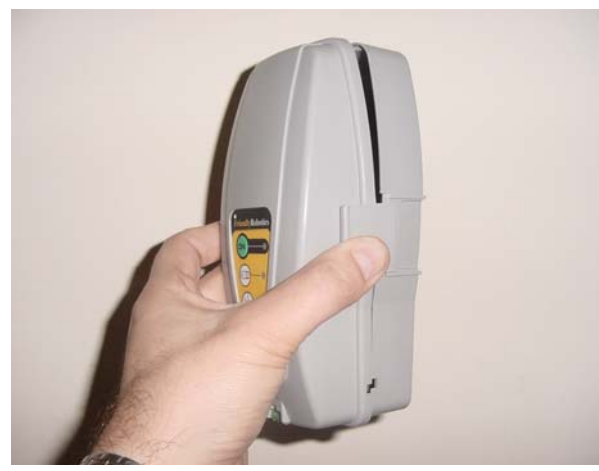

Figure 1.30 -Squeeze to remove cover

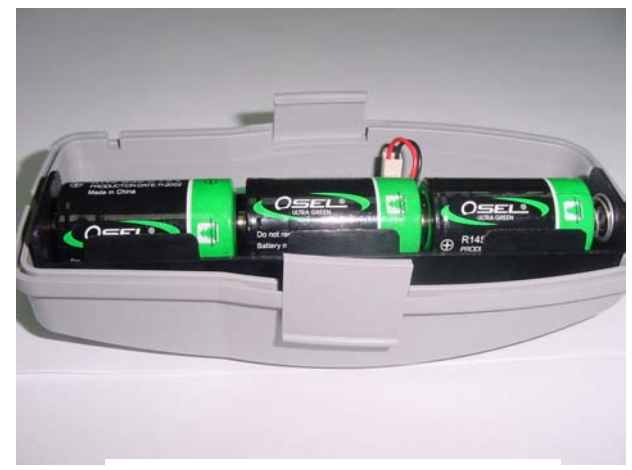

Figure 1.31 – Inserting Batteries

#### 1.18 Test the Perimeter Switch

 Plug the perimeter wire connector into the Perimeter Switch (see figure 1.32) and press the ON button. A small flashing green light next to the 'ON' button indicates the system is on and functioning correctly. The Perimeter Switch also has an indicator for low batteries and for a disconnected/broken perimeter wire. Figure 1.33.

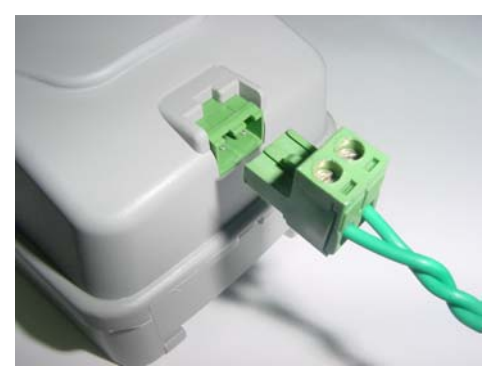

Figure 1.32 – Plug the plot connector into the Perimeter Switch

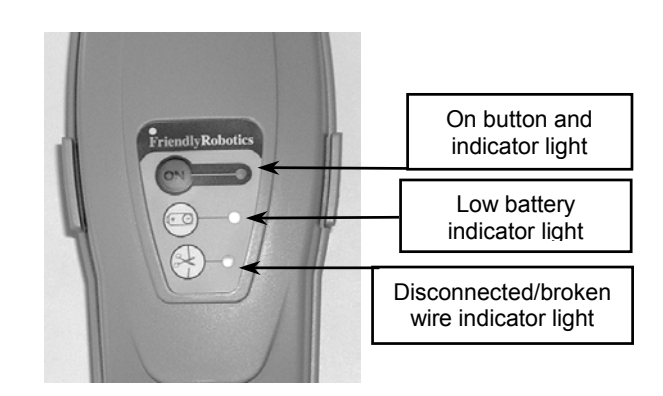

Figure 1.33 – Perimeter Switch Operating Panel

The Perimeter Switch has an automatic shutoff feature, eliminating the need for you to turn it off after each use. It will shut itself off after 5 continuous hours of operation. You can expect a good set of alkaline batteries in the Perimeter Switch to last most, if not all, of a normal cutting season. You may manually turn the perimeter switch off by pressing the 'ON' button continuously for 3 seconds. A beep will be heard after the three seconds, indicating you may release the button and the switch is off.

#### 1.19 Placing The Perimeter Switch

The Perimeter Switch connector is designed for quick and easy disconnection, a flexible feature, should your lawn require more than one plot. You easily disconnect it by simply pulling the connectors apart. This allows you to easily move the perimeter switch between plots. The Perimeter Switch also comes with a large stake that fastens to the back of the perimeter switch, making movement from one plot to another easier by allowing you to disconnect the switch and move it with the stake still attached. Simply stick it into the dirt and plug it into the perimeter wire for each plot. See Figure 1.34

Another placement option is to mount the switch onto a vertical surface, such as a wall or deck railing. There are three small bosses on the back of the switch cover in order to mount it in this way. Use #6 or #8 sheet metal screws, or equivalent. See Figure 1.35. In any event, the switch must be mounted vertically in order to maintain its' water resistance and preferably in a dry and sheltered location.

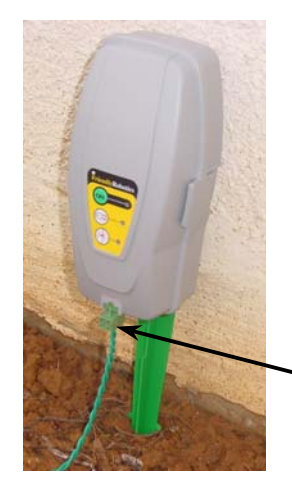

Figure 1.34 – Perimeter Switch with mounting stake attached

The Perimeter Switch MUST be mounted **vertically** in order to maintain its' water resistance

 Disconnect Perimeter
 Switch connector and move switch to new plot. Mounting the Perimeter Switch using three mounting bosses on back cover

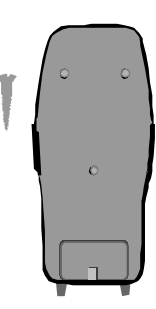

Figure 1.35

# <figure>

Figure 2.1 - A basic 'what is what' of the Robomow®

#### 2.1 Inserting Power Pack Fuse

Your Robomow is shipped with the Power Pack fuse removed and it will not operate without it. The fuse is contained in a small plastic bag attached to the top of the Power Pack. Remove the Power Pack from the Robomow and insert the fuse. The fuse can be inserted in either direction. See Figure 2.2

Carefully lower the Power Pack into the Robomow. The Robomow now will power up (wake up). The Power Pack is charged at the factory and has plenty of power to perform the initial setup and test run. However, after the initial set-up process is completed the Power Pack needs to be charged for a full 20 hours before the first operation. See Chapter 4, <u>Power Pack Charging & Power Management.</u>

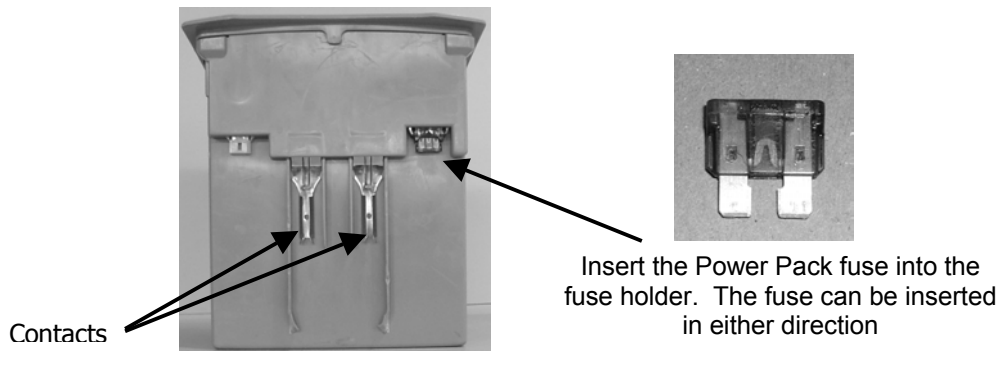

Figure 2.2 – Inserting Fuse Into Power Pack

#### 2.2 Using The Manual Controller

The Robomow is equipped with a Manual Controller. It enables you to manually drive and operate the mower. To get started on using the Manual Controller, study figure 2.3 to view the various operating controls and their functions. Refer to Chapter 5, <u>Manual Operation</u> for full details regarding use of the Manual Controller.

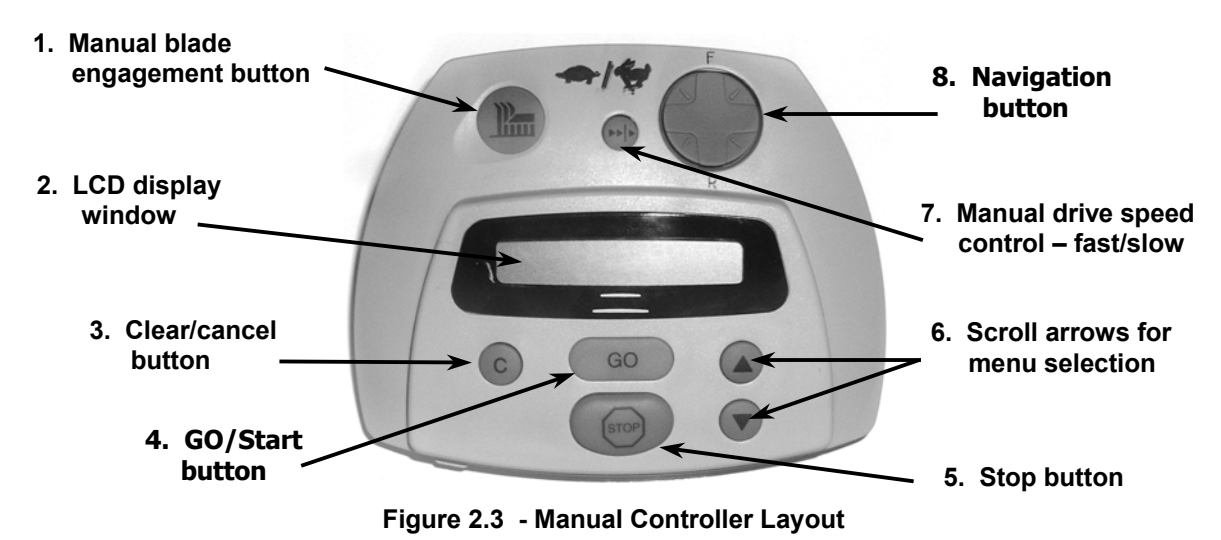

- Manual blade engagement button manual engagement of the blades requires two distinct button operations in order to operate. This is called a two-step OPC design, where OPC stands for Operator Presence Control. If at any time you release the blade engagement button the blades will stop and the previous steps must be repeated. See section 5.2 for full details on manual mowing.
- 2. LCD window display displays the text messages using a Liquid Crystal Display (LCD). Also shows current battery status. If exposed to direct sunlight for extended periods, the display may be difficult to read. Move it to a spot out of direct sunlight or otherwise shade the display and it will quickly return to normal.
- 3. Clear/cancel button as described in item 1, this button is used as part of the two-step button sequence in order to engage the blades in manual mowing. In addition, this button is used to cancel a selection shown in the LCD window when making user selections. It is also used as a means to reverse back out of the menu options that can be accessed in user options, returning you to the main screen.
- **4. GO/Start button** the main operating button for automatic operation. In addition it is used as a button for making or confirming selections made under user options in the LCD window.
- 5. Stop button pressing this button will stop all operation of the blades and wheel motors when in the automatic operation mode. It can also be used to stop an operation in progress before it has commenced.
- 6. Scroll for menu selection there are various options and settings available to the user, which are accessed through the Manual Controller. These menus and options are shown on the LCD window as text. Some of these items require selecting a specific option, where more than one is available. The arrow button, up and down, allows you to scroll through these different options.
- 7. Manual drive speed control the manual drive function is equipped with two ground speeds, fast and slow. In order to change the ground speed, press the button once to switch to the opposite speed of travel. When in fast mode, a button press will switch it to slow and vice versa. The mower must be moving using the drive control feature for the feature to work.
- 8. Navigation button pressing this button in the desired direction will allow manual driving of the mower. Use light pressure on the navigator pad, gently rolling it to the desired direction of travel for driving. The drive button is omni-directional in forward and reverse and constant pressure must be maintained for continued operation.

#### 2.3 Manual and automatic operation

The Robomow is safely designed so that operation in the manual mode is prohibited unless the Manual Controller has been removed from its' holder and is in the possession of the user to operate the buttons. See Figure 2.4. The manual mode is used to primarily move/drive the Robomow into the lawn and to return it after mowing. It is also used for moving the Robomow around to other areas if needed.

As a convenience feature, the Manual Controller will also permit manual operation of the blades. Combined with the driving function, this will allow you to do light trimming and mowing in areas where the Robomow cannot operate. Likewise, automatic operation is prohibited while the Manual Controller is removed from its' holder and in the possession of the operator. The Manual Controller must be firmly seated into its' holder and pivoted flush with the top of the mower before operation in automatic can proceed. See Figure 2.5.

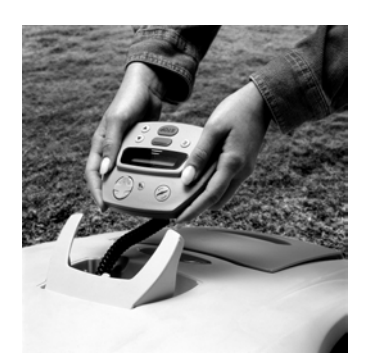

Removing the Manual Controller and using it in the manual mode.

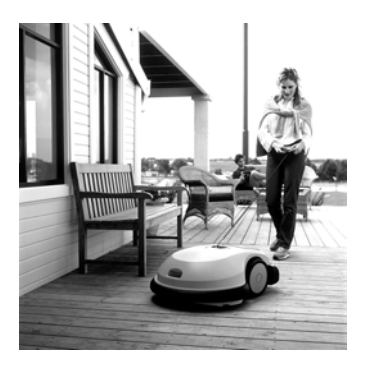

Driving the Robomow using the Manual Controller

Figure 2.4 – Manually Driving the Robomow

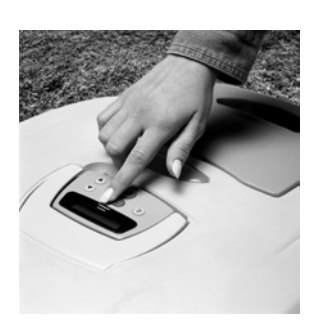

Manual Controller holder pivoted down and flushes with top of mower

Figure 2.5 – Pivoting Manual Controller Flush

#### 2.4 Driving the Robomow

In order to drive and move the Robomow using the Manual Controller, place your finger in the indention of the mower at the front left of the Manual Controller and pivot it upwards, allowing you to grasp and remove the Manual Controller. Figure 2.3. Driving is accomplished by lightly pressing the directional pad with your thumb or index finger in the direction you wish the Robomow to drive. See Figure 2.6. Forward and reverse are marked on the housing directly above and below the corresponding arrow on the direction pad. Forward and reverse are determined from a position standing at the rear of the mower. The Robomow will turn left when the left arrow direction is pressed and right when the right arrow direction is pressed. Pressing between the primary arrows in any direction will yield a partial turning in that direction.

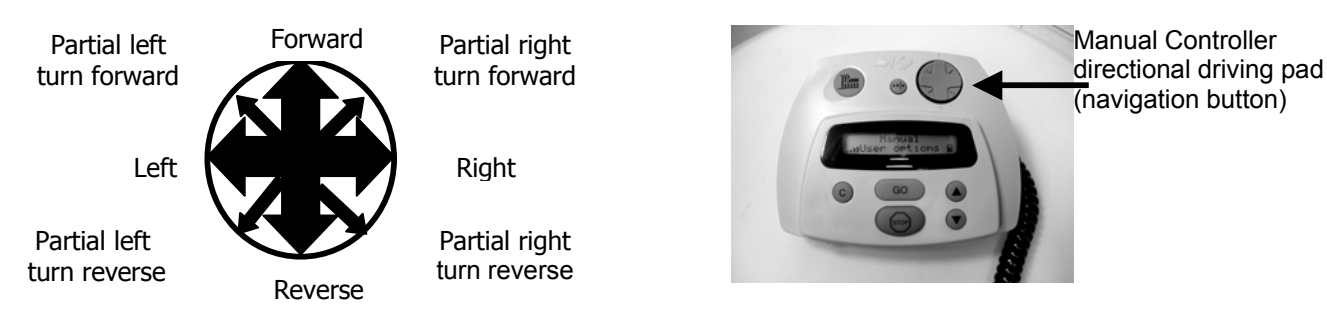

Figure 2.6 – Using the Navigator Button

#### 2.5 Setting The Cutting Height And Ground Clearance

Remove the Power Pack before making any adjustments. The Robomow has two basic adjustments, cutting height and ground clearance. When using the high cut blades, the cutting height is adjustable from approximately 1.5 inches to 3.5 inches (3.8 cm - 8.9 cm) and with the low cut blades from 1 inch to 2.5 inches (2.5 cm - 6.4 cm). By using the small wheels the minimum cutting height received is 0.75 inches (20 mm). The ground clearance has two adjustment positions. The cutting height adjustment is located at the front wheel and is controlled by rotating the front wheel hub in or out, which effectively causes the front wheel to be raised or lowered. See Figure 2.7.

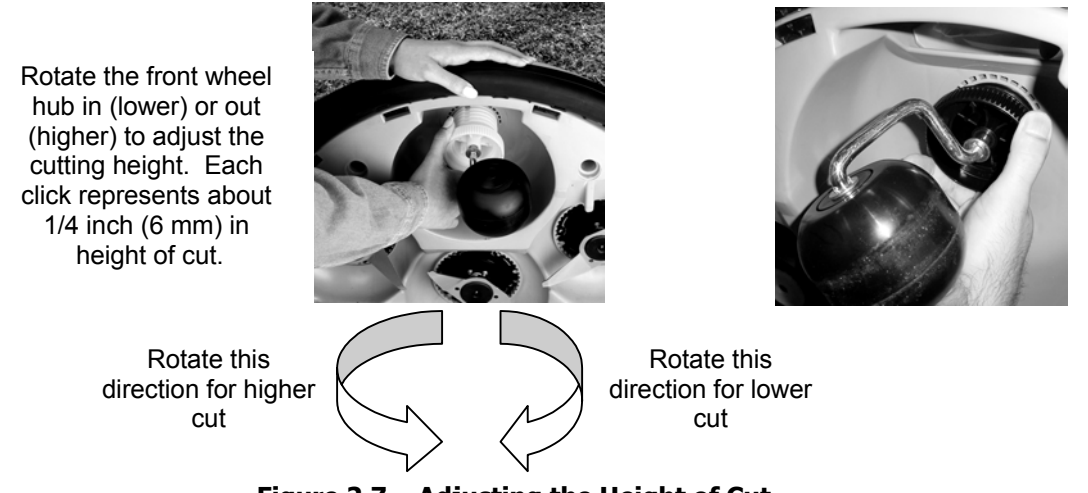

Figure 2.7 – Adjusting the Height of Cut

WARNING!

Severe injury is possible. Always remove the Power Pack when attempting to adjust the height of cut or otherwise lifting the mower off the ground. Never lift the mower or attempt to adjust the cutting height during operation. Blades are very sharp and severe cuts or lacerations are possible. When working around or near the blades always wear heavy gloves.

The ground height adjustment is located in the Power Pack compartment of the mower. See Figure 2.8. It has two positions, upper and lower. (*The small wheels have three; upper, lower and middle*) The lower position (closest to the bottom of the Power Pack compartment) provides the highest level of ground clearance while the upper position (farthest from the bottom of the Power Pack compartment) provides the lowest level of ground clearance. See Figure 2.9. It is typically recommended to adjust the rear ground clearance for maximum clearance, which is the setting closest to the base of the Power Pack compartment. European lawns and lawns where the grass is cut at extremely low levels of less than 2.0 inches (5 cm) may find that adjusting the ground clearance to the minimum level may work best for them.

Rear ground height adjustment is located in the Power Pack compartment.

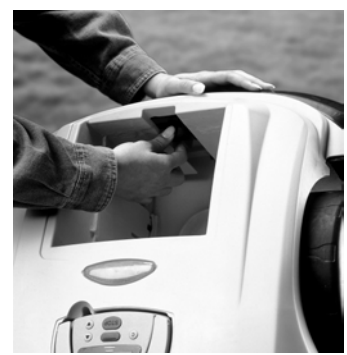

Figure 2.8 – Ground Clearance Location

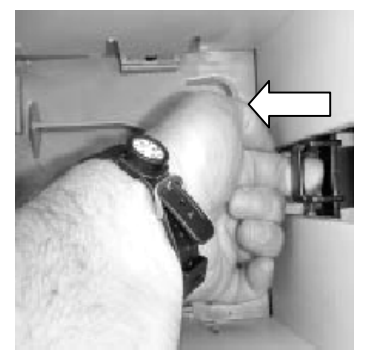

To adjust ground clearance, pull out on tab as shown and slide tab up or down.

Figure 2.9 – Adjusting Ground Clearance

#### 2.6 Set Country and Perform One Time Calibration

The Robomow uses a sophisticated navigation system that utilizes an on-board compass type device, which responds to the magnetic poles of the earth. Magnetic North can vary from one point on the earth to another, based on geography. In order to accommodate this variance, it is necessary to calibrate the compass device to the area of the earth where the mower is being used. This is a one-time process and need not be repeated unless the mower is moved several hundred miles from its' present location. See Figure 2.10.

The calibration process is simple and the Robomow is designed to ask you to perform this step before it can ever be used in the automatic mode. Remove the Manual Controller from the holder and drive the Robomow to a smooth and horizontal area inside the lawn. If the grass is extremely high, adjust the height and ground clearance adjustments to their highest position relative to the ground. Position the Robomow in the center of the area and insert the Manual Controller back into the holder and pivot the holder flush with the top surface of the mower. You may have to help push the coiled cord attached to the Manual Controller into the space below the controller in order to get the holder flush with the top. Turn the Perimeter Switch on to activate the perimeter wire, as it must be in operation to perform this process. You will now be at the first display as seen in Figure 2.10. Follow the sequence pictured in Figure 2.10 to complete this process.

During the calibration process, the Robomow will begin rotating slowly in a circle, pausing from time to time. The Robomow can make up to four complete circles during this process, pausing several times for several seconds each time along the way. The LCD panel will have a text message of **'Wait'** flashing on and off during this process. Only when the text message, **'Test Passed Press C'** is shown on the LCD is the process complete. Press the **'C'** button to return the LCD text message back to the main menu message of **'Dock Zone - Press Go'** or **'Zone A – MAX'**.

Though unusual, it is possible that the first attempt to calibrate can fail, where the text message on the LCD is '*Retry Elsewhere'*. While unusual it does not indicate a problem with the Robomow. It simply means that something nearby is introducing too much interference to get an accurate calibration. It can be metal objects or even underground wires. Once the calibration is completed, this interference will not cause any problems to the Robomow. To re-calibrate, simply drive the Robomow to another smooth level spot at least 10-15 feet (3 - 4.5 m) away from the spot first used, and repeat the same steps for calibration. Once calibration is successful, the message requiring you to calibrate will never be seen again.

#### Figure 2.10 – Calibrating Sequence

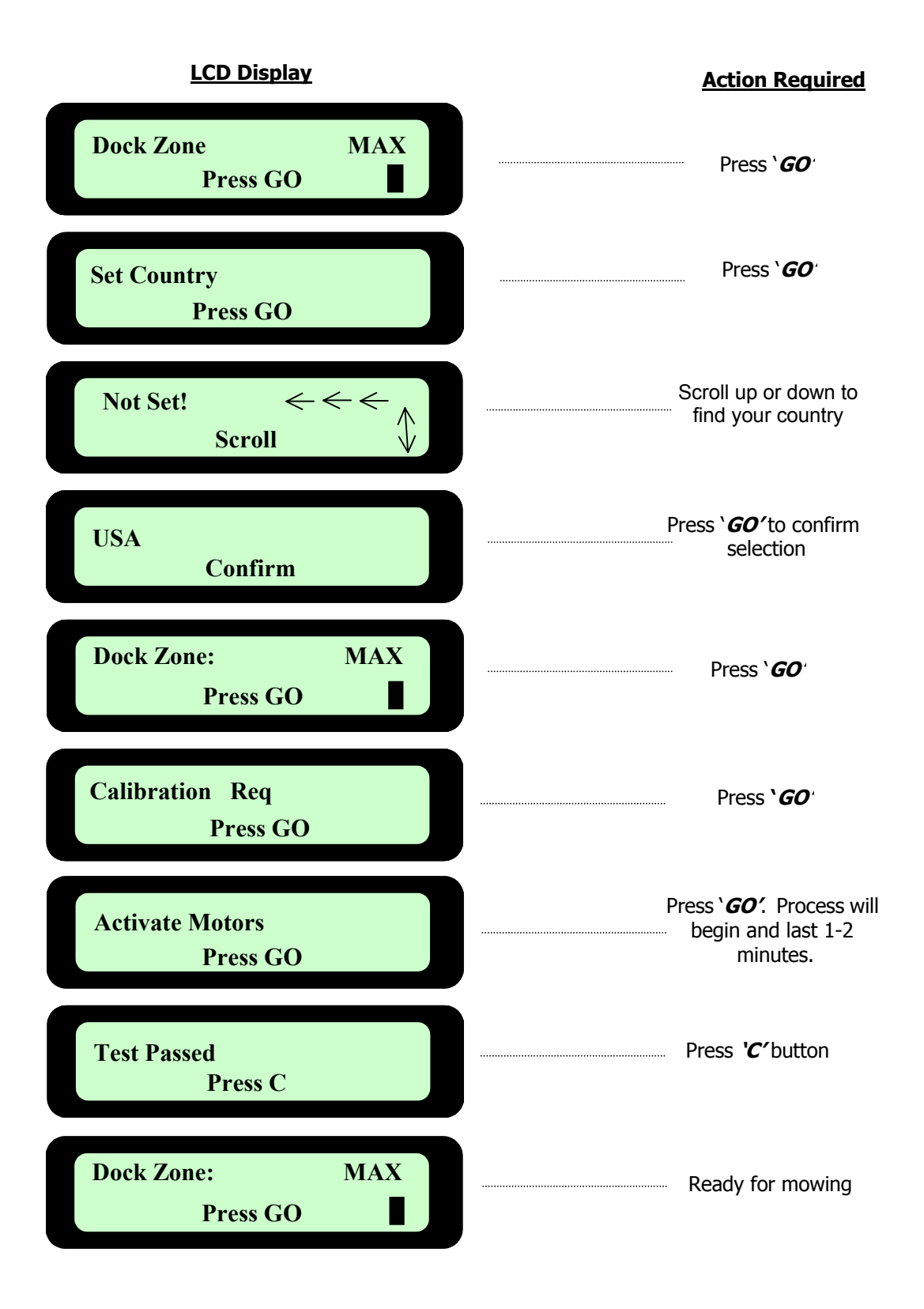

#### 2.7 Enabling the Docking Station Option

Press the 'GO' button and the following will be displayed:

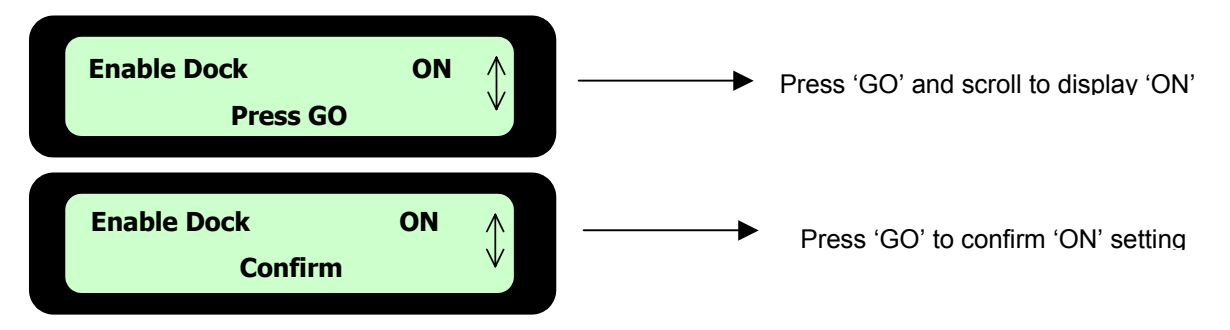

Figure 2.11 – Enabling Docking Function

#### 2.8 Testing the Docking Station and Perimeter Wire Position for Docking

It is best to test the position of the Docking Station and to determine if any small adjustments need to be made before driving the rest of the stakes into place. Position the Robomow towards the perimeter wire, at least 10 feet (3m) before the Docking Station to allow the mower to stabilize itself on the wire. See figure 2.12.

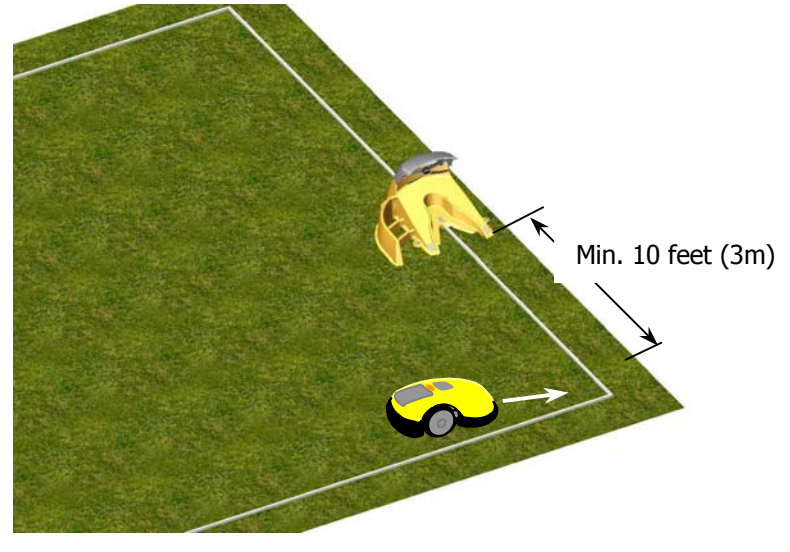

Figure 2.12– Testing Docking Station Setup

- Confirm that the perimeter wire leading to the Docking Station is fastened to the ground. Securely
  peg if necessary.
- Insert the Manual Controller back into the holder and pivot down flush.
- Confirm the 'On' led is blinking on the Docking Station Operation Panel.
- Press the upper scroll arrow on the Manual Controller once for the message 'Go to dock' to display and then press GO.
- Follow the Robomow and confirm that it docks properly into the Docking Station. This is done by insuring the two metal contacts on the front of the Robomow make full contact with the metal contact plate located under the cover of the Docking Station. If necessary, slightly move the Docking Station so that the Robomow meets these contacts as centered as possible.
- Once the test is completed and you are satisfied with the Docking Station position, finish driving the 5 stakes securing the Docking Station into the ground.

#### 2.9 Test the Perimeter Wire Position for Edge Mowing:

As mentioned in Chapter 1, it is best to test the position of the perimeter wire on edge mowing to determine if any small adjustments need to be made to the wire position before driving the rest of the wire pegs into place. Because the bumpers are active during edge mode, if the wire is positioned too close to a wall or other fixed object, the bumper will activate when striking the object then move off the edge to bypass the obstacle, retuning to the edge. There are other scenarios where the wire may need to be adjusted, such as along flowerbeds or along street edges where there is a drop off at the curb.

Manually drive the mower approximately 3 feet (1m) from the perimeter wire. Position the Robomow towards the perimeter wire immediately after the Docking Station in docking zone (See figure 2.13) or along any edge in a non-docking zone. Insert the controller back into the holder; making sure it is pivoted down flush with the top. Insure the Perimeter Switch is turned on.

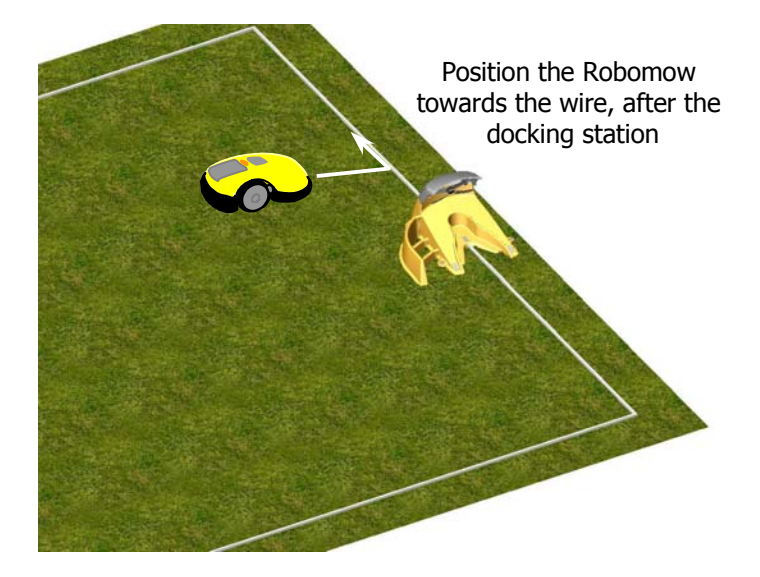

Figure 2.13 – Testing the Perimeter Wire Position

Press the upper scroll arrow once for the 'Go to dock' option and press GO.

Walk along the side of the Robomow while it is following the edge. At any point where the mower position is too far to the outer edge of the lawn area, note this area and slightly move the wire towards the interior. For example, if the bumper of the mower is hitting the wall of your home while trying to mow the edge, the wire is too close to this edge and needs to be positioned more towards the interior of the lawn, and away from the wall. Conversely, if the mower is not mowing close enough to fixed objects like walls or fully onto adjacent and level areas such as a driveway, the wire needs to be positioned farther from the interior of the lawn, out towards the wall or driveway. Reposition the wire along each section where a change needs to be made, usually moving it only a little each time, and then test the edge mowing in this area once again.

Repeat this process for the entire edge until it can complete the perimeter without striking any object and you are satisfied with the cutting distance over onto adjacent level areas.

Once complete, walk back along the perimeter and add in wire pegs to those areas of the wire where it is not pulled down below the level of the grass tips and close to ground level.
# Chapter 3 Manual and Automatic Operation

#### 3.1 Activating The Perimeter Switch – Docking Zone

Area/zone with Docking Station

 If the Robomow is operated from the Docking Station in automatic or manual-depart (see paragraphs 3.2 and 3.3), the Robomow will automatically switch the Perimeter Switch at the Docking Station Control Panel on and off to coincide with depart and dock events.

#### 3.2 Manual Depart

Manual Depart mode can be used in cases such as the following:

- Mowing the lawn at times other than when programmed.
- When the lawn is occupied and the yard must be cleared of debris, objects, pets or people first.
- For initiating a manual start for mowing, press the 'GO' button **once** to start the sequence:
  - 1. Robomow will depart the Docking Station and automatically follow the perimeter wire one pass around the perimeter until it reaches the Docking Station. It will briefly start to dock, but then reverse out and move back to continue the mowing of the inner area.
  - 2. Robomow will automatically determine the entry point into the lawn from the perimeter wire. A 'Searching entry' message is displayed on the Manual Controller while it is searching for the entry point into the lawn. The RL1000 is programmed for three different entry points into the lawn, at specified distances from the Docking Station. It will go to the next entry point with each operation until it begins at location one again.
- To skip the edge mowing process, press the 'GO' button twice when initiating manual depart and mowing.

#### 3.3 Automatic Depart

- Automatic Depart mode is used as fully automatic solution to maintain your lawn.
- This mode enables you to set a weekly program, where the mower will automatically depart to mow and dock when finished, at days and times you have scheduled.
- To set the weekly program refer to Chapter 4, Setting the Weekly Program.

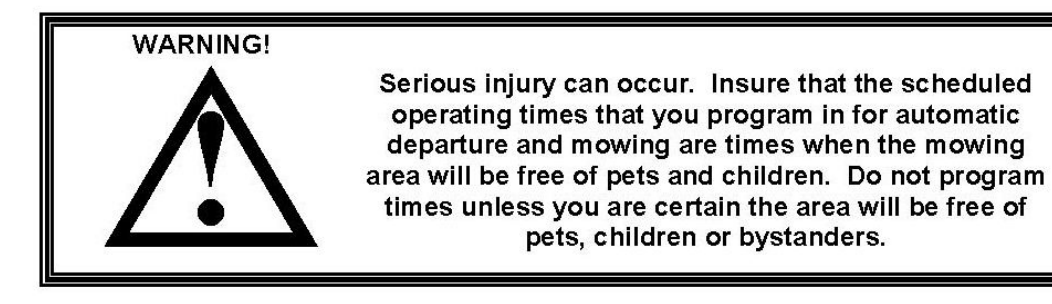

#### 3.4 Returning to the Docking Station

Automatic Docking

The Robomow automatically returns to the Docking Station at the end of every operation. It will recharge and stay ready for the next scheduled departure time that was scheduled.

'Go to Dock' option

You can manually send the mower to the Docking Station from any point in the lawn.

- Insert the Manual Controller back into the holder and pivot down flush.
- Confirm the Perimeter Switch is turned on and the mower is pointed at any perimeter wire section (not an island or excluded obstacle).
- Press the upper scroll arrow once for the 'Go to dock' message option to display and then press GO.
- The Robomow will find the perimeter wire and will follow the wire to the Docking Station 'Searching dock' message is displayed during this sequence.
- Manual Docking of the Robomow with the Manual Controller
  - Drive the Robomow manually into the Docking Station using the navigation buttons on the Manual Controller.
  - Once in the station, return the Manual Controller to the pocket and pivot down flush.
  - Confirm the display changes to a battery charging icon, indicating a successful dock.

#### 3.5 Activating The Perimeter Switch – Non-Docking Zone

The Robomow cannot operate unless the Perimeter Switch is turned on and the mower is on the inside of the active perimeter. Locate or connect the Perimeter Switch to the zone, which you would like to mow. Press the '**ON**' button to turn on the switch. You will hear one short beep when the switch is first pressed, indicating it is on. To verify switch operation, there is a green LED located next to the '**ON**' button that will flash when operating properly. If an intermittent beeping is heard shortly after turning the switch on, there is a problem with the batteries or the perimeter. Look to see which red LED is flashing to determine which is the problem. You must correct the problem before the Robomow will operate automatically. In a case where you have forgotten to turn on the Perimeter Switch the LCD on the Manual Controller will display 'No wire signal' message (Figure 3.0), reminding you to turn the switch on.

If a cut wire indicator is flashing be sure you connected the Perimeter Switch to the perimeter wire using the small green connector. If the low battery light is flashing, insert fresh c-cell alkaline batteries. If this does not correct the problem, refer to <u>Chapter 7, Text Messages and Troubleshooting</u> for further help.

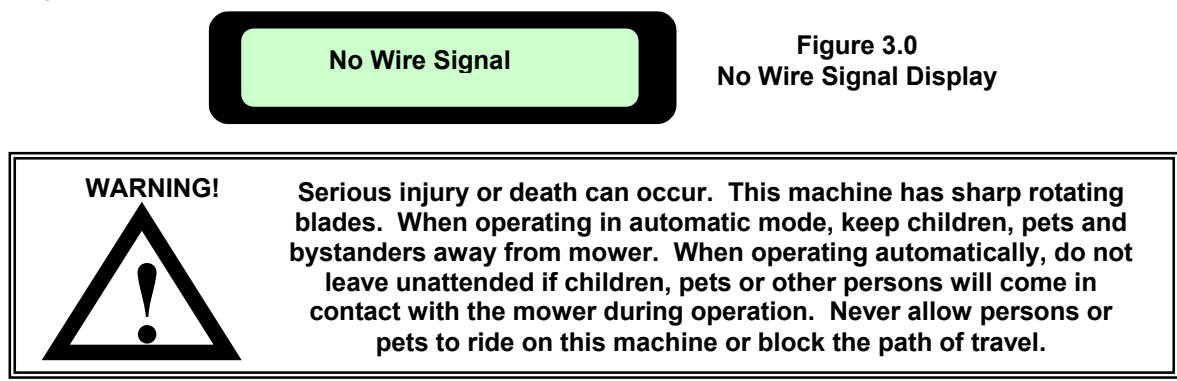

#### 3.6 Positioning The Robomow On The Lawn

Remove the Manual Controller from its' holder and drive the Robomow into the lawn area to be cut. The manual driving speed of the Robomow has two speeds, slow and fast. You may select the opposite speed by simply pressing the 'Speed' button once while in the process of driving the mower. Position the Robomow at least 6-8 feet (1.8 - 2.4 m) from any straight length of perimeter wire, with the front of the mower pointing to the perimeter wire. Figure 3.1.

Figure 3.1 Positioning Robomow on Lawn Front pointed to perimeter wire (1 m)

#### 3.7 Edge Mowing – Non-Docking

Important! When mowing in non-docking zone, it is required first to define the non-docking zone (Refer to section 6.2.4 'Work time'). Insert the Manual Controller into its holder and press the 'Down' scroll arrow to receive the display of the zone to be mowed.

The first mowing chore for the Robomow is mowing the edge. By edge, we mean the outer perimeter of the active zone the Robomow is working within. This is essentially where you placed your perimeter wire in the wire set-up. Edge mowing provides a clean even cut around the perimeter and helps to minimize the amount of trimming along walls and other obstacles. The Robomow will always mow the edge in a counter-clockwise direction. Figure 3.2. The Robomow will automatically find the edge (perimeter), mow it and then turn off into the lawn to complete the mowing.

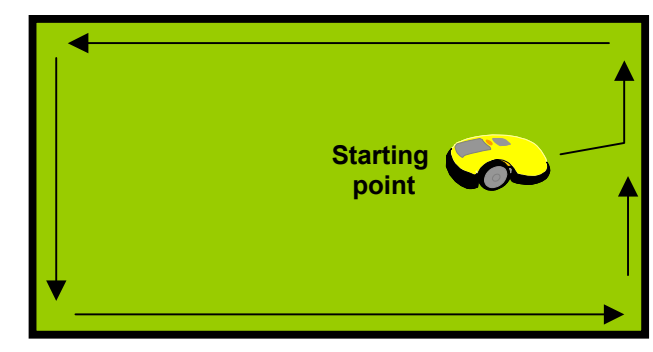

In order to start the automatic mowing, including the edge mowing, the Manual Controller must first be placed back into the holder and pivoted down. Once the controller is placed into position, the LCD will display a text message indicating it is in the automatic mode. Figure 3.3.

Figure 3.3 Automatic mode display

Figure 3.2

**Edge Mowing** 

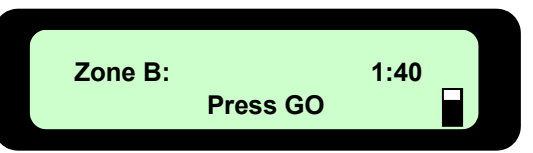

Once the message is displayed, press the green 'GO' button once to start the automatic mowing sequence. A short warm up sequence will begin, the operating lamp will begin flashing and then the blades will start rotating. The LCD display will change to the text message in Figure 3.4. Once it reaches the edge, it will generally straddle the wire at about the center of the mower. It will now begin mowing the edge, completing one to two complete passes around the perimeter. At the point the Robomow is satisfied the perimeter has been cut, it will stop and then rotate towards the inner area of the lawn. It will then drive into the lawn and begin what is called the scanning process. This is simply the methodical mowing of the lawn using the advanced navigation system of the Robomow, RoboScan<sup>®</sup>. The LCD display will change to the text message in Figure 3.5.

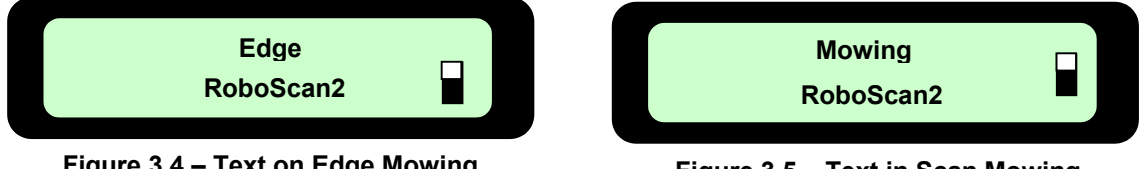

Figure 3.4 – Text on Edge Mowing

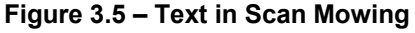

#### 3.8 Scanning (Mowing)

The scanning process is simply a process whereby the Robomow is systematically moving across your lawn while it is mowing. It will generally move in a right to left direction and then a left to right direction. During this process, it will also make other turns and moves in order to navigate itself back and forth across the lawn. Keep in mind that the Robomow will not mow all the grass on its first pass; in fact it will leave uncut grass in between many of the legs it makes. This is expected and is entirely normal. These uncut areas will be cut on subsequent passes of the Robomow across the lawn. Just like a dishwasher, wait until the job is finished before you can appreciate the results. The Robomow will continue to run for the amount of time selected or for the default 'MAX' time, which is generally 2 to 3 hours, depending on grass type and condition. See Chapter 6, Operator Settings and Advanced Features for more detail on setting operating time.

#### 3.9 Skipping Edge Mowing

The Robomow provides a means that will allow you to skip the edge mowing process and start directly with the scanning (mowing) process. In order to do this, simply press the 'GO' button two times at the initial startup of the mower. Pressing 'GO' the second time immediately following the first press will tell the mower to skip mowing the edge. See Figure 3.6. You may start the mower anywhere within the perimeter that you choose, but at least 3 feet (1m) away from the closest perimeter wire.

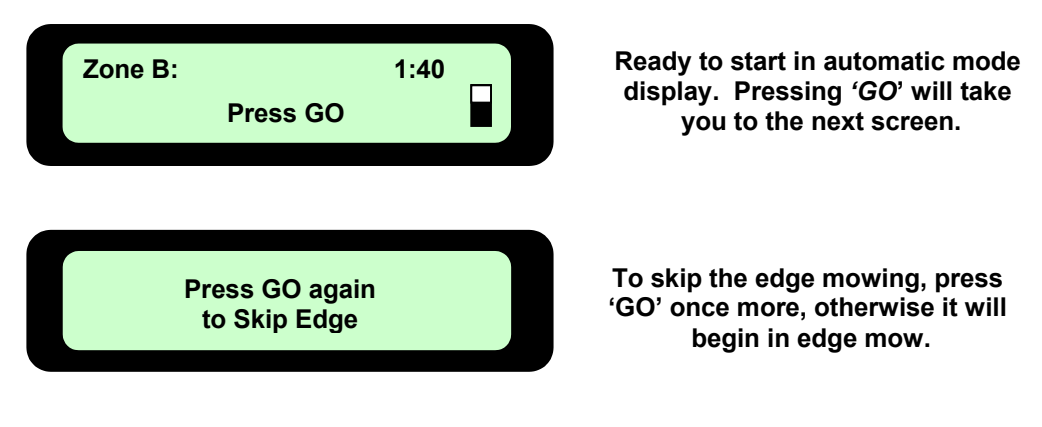

Figure 3.6 – Text Message After Pressing 'GO'

### 3.10 Mowing Complete – Non-Docking

When the Robomow has operated the allotted time, it will simply stop in the lawn, waiting for you to drive it back home and plug it into the charger, ready for the next mowing session. As discussed earlier, there will always be plenty of Power Pack energy available to drive the mower back to the area where it is stored and charged. See Chapter 5, <u>Charging</u> for more on charging instructions. The LCD will display a text message as seen in Figure 3.7 if the mowing time is set to the default time of 'MAX' or the message as shown in Figure 3.8 if the mowing time has been selected to any time other than 'MAX'.

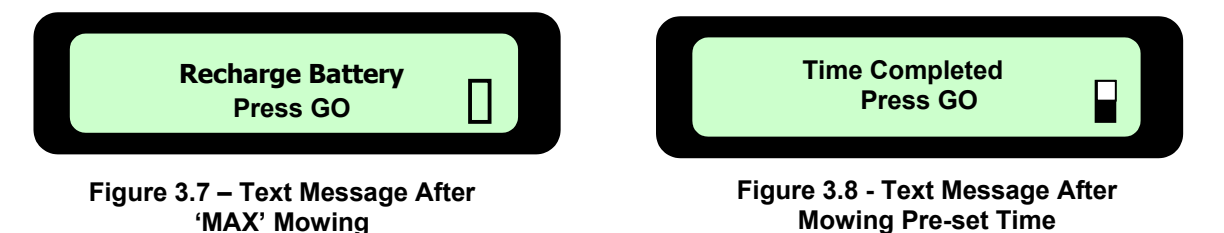

If the Robomow has completed its mowing and it is more than 20 minutes before you arrive to move it, the LCD screen will be blank. The Robomow will shut itself down into a sleep mode after 20 minutes of inactivity at all times. This is an energy saving feature. Pressing the 'GO' button or removing the Manual Controller from the holder will 'wake up' the Robomow and display the message that was on the LCD when it went into sleep mode. In this case, either the message in Figure 3.7 or 3.8.

#### 3.11 Driving and Navigation

The Robomow is equipped with a Manual Controller that allows you to easily drive it from the lawn back to a storage area when not in use. It also allows you to manually engage the mowing blades, and while driving, to trim small areas of grass.

The Manual Controller can only operate in manual mode when removed from the holder, which holds it in place during automatic operation. For safety it is designed in such a way that manual operation is prohibited while in the holder and automatic operation is prohibited when removed from the holder. You will also notice that the Manual Controller contains the keypad for starting automatic operation as well as the emergency stop.

To access manual operation, remove the Manual Controller as seen in Figure 3.9. The controller is designed to be grasped by both hands while operating, with the blade control buttons to the left side and the driving/navigation button to the right. Once the controller is removed, driving the Robomow from place to place is very simple. Using your thumb or index finger of your right hand, gently press the navigator button in the direction you want to drive. The button is omni-directional, allowing for slight turns as well as sharp turns, all the way to a complete circle. It takes little pressure to activate the drive motors using the navigator button, and use is best obtained by lightly rolling your finger in the direction you wish to drive. Continuous pressure is required to drive, so once released the mower will cease movement. Figure 3.10.

Manual driving has a slow and fast speed. You can change the speed to the other level at any time by pressing the speed button once while driving. Another press and the speed returns to the opposite level. See Figure 3.10.

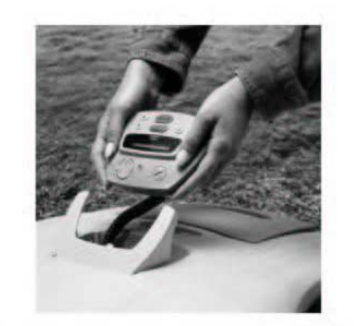

its' holder

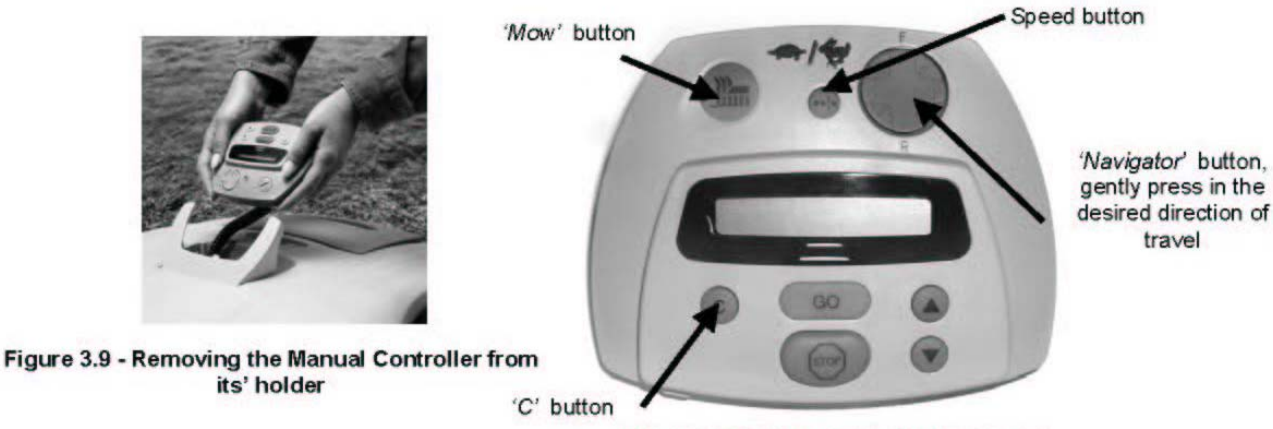

Figure 3.10 – Manual Controller Layout

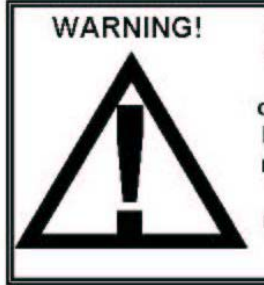

Serious injury can occur. Always wear appropriate footwear when driving and using the Robomower in the manual mode. Keep a safe distance from the mower when operating it manually. Note that the reverse driving direction is from the point of view standing at the rear of the mower. Always look behind you when using the reverse direction drive. Do not operate the mower in areas not suitable for manual operation or on slopes where a sure footing is not possible. Cut across slopes for safety. Do not drive the mower with persons sitting on it and do not manually operate within 10 feet (3 m) of other persons or pets.

#### 3.12 Manual Mowing

You have the ability to manually activate the blades on the Robomow in order to trim small areas. After the blades are activated you may drive the mower using the navigator button and you may cut in any direction the navigator button will operate, including reverse.

The manual mowing operation on the Manual Controller is a two-step OPC (Operator Presence Control) type system for safe use. It requires two separate and independent steps to activate the blades and once activated, release of the button will immediately stop the blades. At any time the blades have been stopped, it will require the OPC activation process to be repeated. During manual mowing operation, activation to any bumper sensor will shut down the blades. Figure 3.11.

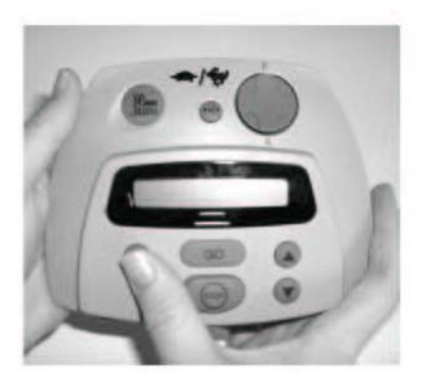

### Figure 3.11 - Manual Mowing With Manual Controller

Step 1

Using right thumb, press and hold 'C' button.

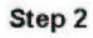

While holding the 'C' button, press the 'Mow' button with your left thumb. The blades will now start.

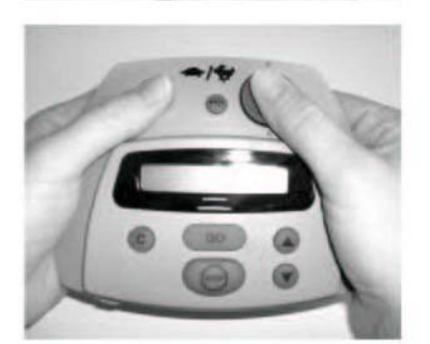

### Step 3

Release the 'C' button. Maintain pressure on the 'Mow' button with your left thumb. Navigate and drive the mower using your right thumb on the 'Navigator' pad.

# Chapter 4 Setting the Weekly Program

### 4.1 Setting the Time

The first step before setting the weekly program is to set the current time: day of the week and clock. Note that the clock is on a 24hour military time scale.

There are two options to set the time. See figure 4.1.

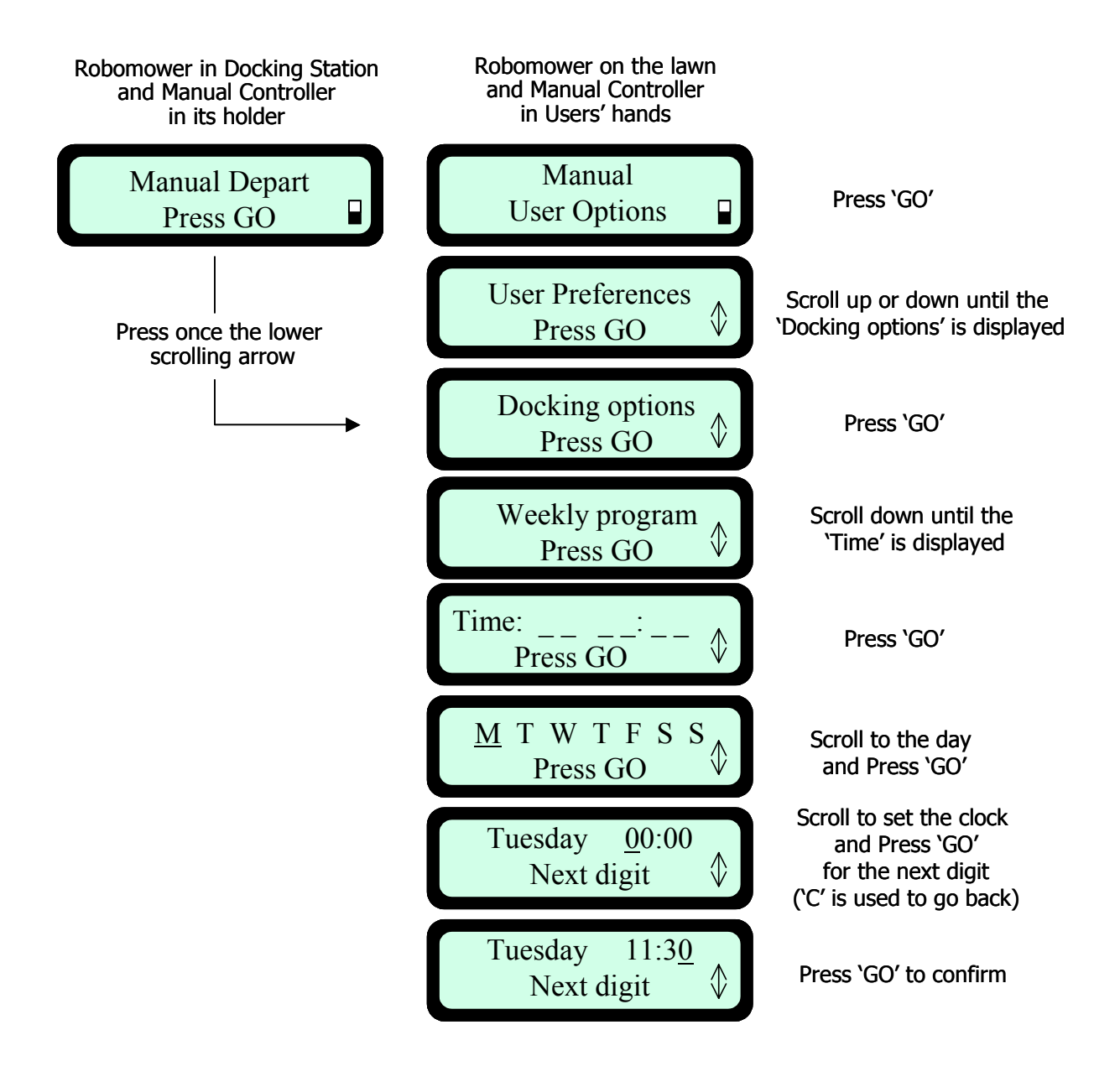

Figure 4.1 – Setting the Current Day and Time

### 4.2 Setting the Weekly Program

Remove the Manual Controller and follow the steps as outlined below.

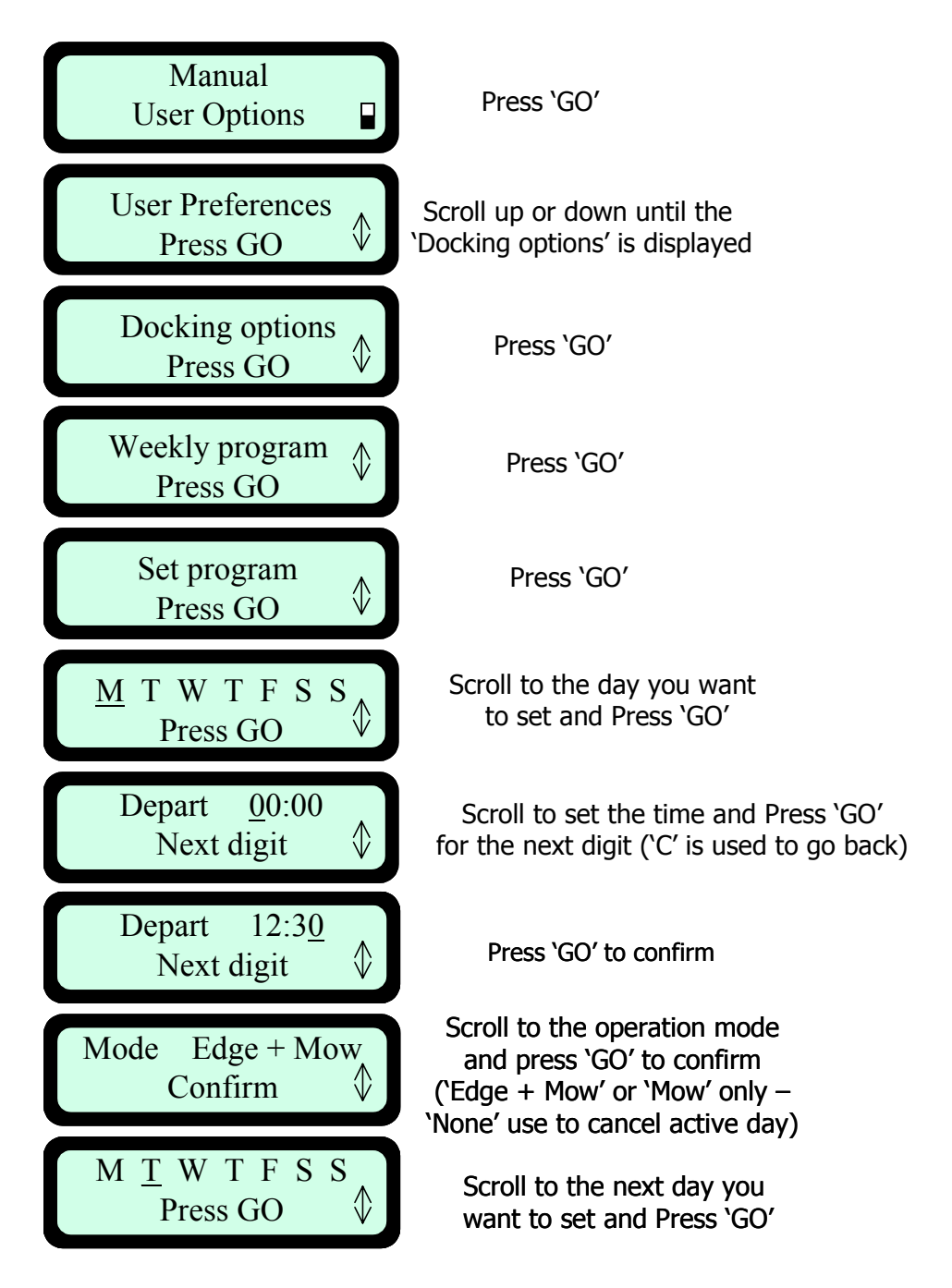

Figure 4.2 – Setting the Weekly Program

Pressing the 'C' button at any time will change the display back to the main screen.

**Important!** For best cutting performance, it is recommended to set the weekly program, so the Robomow and the sprinkler never run simultaneously.

**Note:** The clock resets itself each time the Power Pack is removed for more than 30 seconds; 'Set time' message will then display:

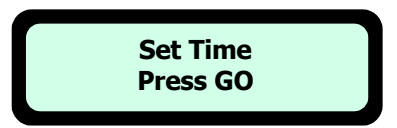

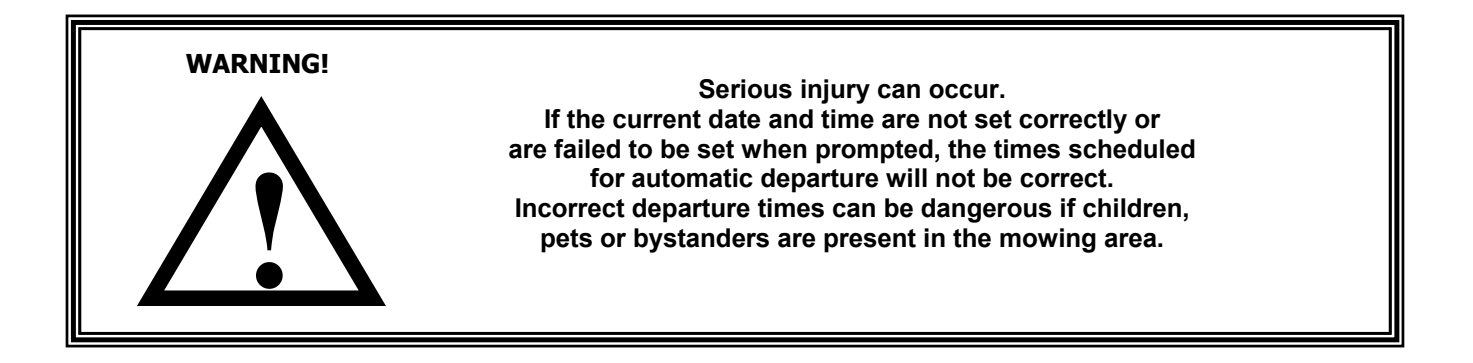

#### 4.3 How to cancel an active day?

Two options to cancel an active day:

- 1. Choosing the 'None' option under weekly program menu in the 'Mode' display.
- 2. Changing the 'Depart' time to 00:00 in the weekly program.

#### 4.4 Weekly Program Display

Two options to see the weekly program:

1. Take the Manual Controller from its holder, follow the instructions explained in Figure 4.2 until 'Weekly program' is displayed' and continue to follow the steps in Figure 4.3.

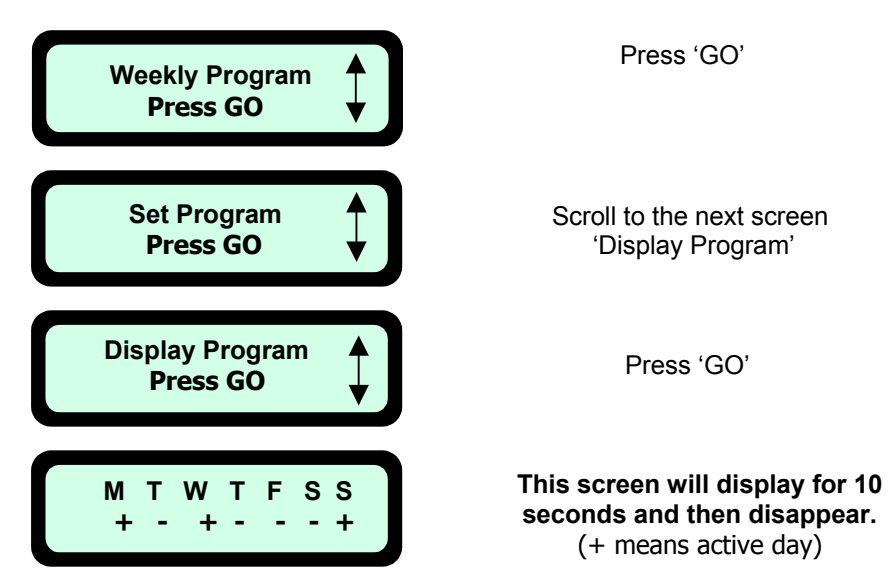

Figure 4.3 – Weekly Program Display

2. Robomow is in the Docking Station - press the up scroll arrow once – the weekly program is displayed for 10 seconds:

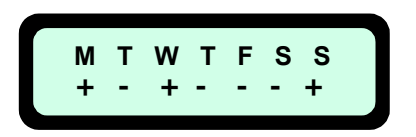

This screen will display for 10 seconds and then disappear. (+ means active day)

Pressing the 'GO' button again within the 10 seconds of the display is a shortcut to the 'Weekly program' setting display:

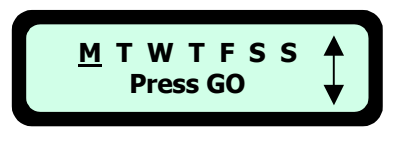

**Note:** The weekly program display is used to show additional information about the last week operations except of the '+' for the active days. The following characters may appeared under each of the active days:

| Character | Meaning                                                                                                    |
|-----------|----------------------------------------------------------------------------------------------------|
| +         | Active day                                                                                                    |
| В         | Skipped due to low battery voltage<br>(Robomow did not departe from the Docking Station at the scheduled<br>time due to low battery voltage)                                                                |
| b         | Docked before time due to low battery voltage<br>(Robomow did not complete the operation and drove back to the<br>Docking Station due to low battery voltage – relevant only when<br>'Working time' is set) |
| D         | Skipped because there was no contact with Docking Station or there was no charging voltage (power break or mower which is placed out of the Docking Station) at the scheduled depart time                   |
| U         | Skipped due to user choice (for example if the user chose the 'skip next depart' option or set the 'Auto depart' to 'off')                                                                                  |
| С         | Skipped because there was no charging at the scheduled departs time, although there was voltage (usually when the Robomow is in the Docking Station, but the Manual Controller is not in its place).        |

# Chapter 5 Charging

### 5.1 Charging

Of all the areas regarding the Robomow, proper charging of the Power Pack is second only to safety in importance. Failure to follow the charging guidelines will result in poor performance and a short Power Pack life. After the completion of any daily cutting session it is very important to bring the Robomow to its storage area and plug it into the charger as soon as possible, preferably within 6 hours from the time it stopped. In a docking zone, Robomow will automatically dock and recharged at the end of the mowing session.

The standard charger, Figure 5.4 is actually a power supply, where the voltage output is DC and the current flowing to the Power Pack for re-charging is regulated inside the mower. The Docking Station utilizes a similar type of power supply, but it is connected to the Docking Station and is approved for outdoor use. The charging system and Power Pack are designed such that they can remain plugged in at all times of non-use without concern to over charging, over heating or damaging the Power Pack. In fact, it is the preferred way to maintain your Power Pack, always keep it plugged into the charger when not being used. The Docking Station and the standard charger (power supply) included with your Robomow will recharge the Power Pack from the '*Recharge Battery*' level in approximately 20 hours, depending on conditions. There is a fast charger available as an accessory. See the accessories available for your Robomow in Chapter 10.

### 5.2 Charging through the Docking Station

The Docking Station is used as primary charging station when docking is enabled. When the mower is in the Docking Station the Power Pack is charged and one of the following screens is displayed:

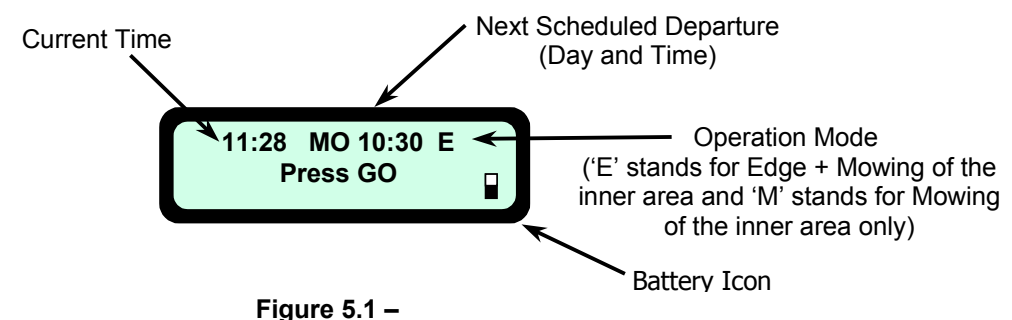

LCD Display on Robomow when docked and a Weekly Program is Set

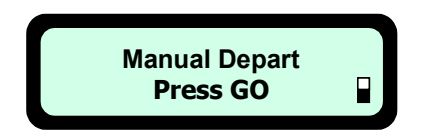

Figure 5.2 – LCD Display on Robomow when docked and <u>NO</u> Weekly Program is set <u>OR</u> the 'Auto Depart' function is turned off

#### 5.3 Charging Using the Standard Charger Connected to the Charging Socket

If the need arises, the Power Pack may be re-charged using the standard charger and connecting it to the charging socket on the Manual Controller holder. This is designed ONLY for indoor use and should never be used to charge the Robomow while still docked in the Docking Station.

When the charging plug is disconnected from the Manual Controller holder, the following message will be displayed on the LCD screen. See Figure 5.3. Press any button on the Manual Controller and the main screen, 'Manual – User Options' display will appear on the LCD.

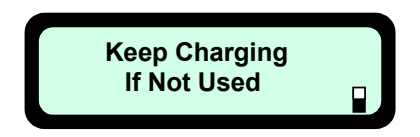

Figure 5.3 – LCD Display when disconnected from standard charger

Connect the charger to a regular household receptacle, 120 Volts AC (models outside the US utilize 230 volts mains power) and the output lead of the charger, Figure 5.5, into the charging socket, located under the Manual Controller holder, Figure 5.6, and the charging process will begin. Lightly pivot the Manual Controller down, allowing it to rest gently on the charging cord. DO NOT attempt to force the Manual Controller all the way to the flush position. The Robomow charger is designed for indoor dry use only. Do not charge the Robomow where wet contact is likely.

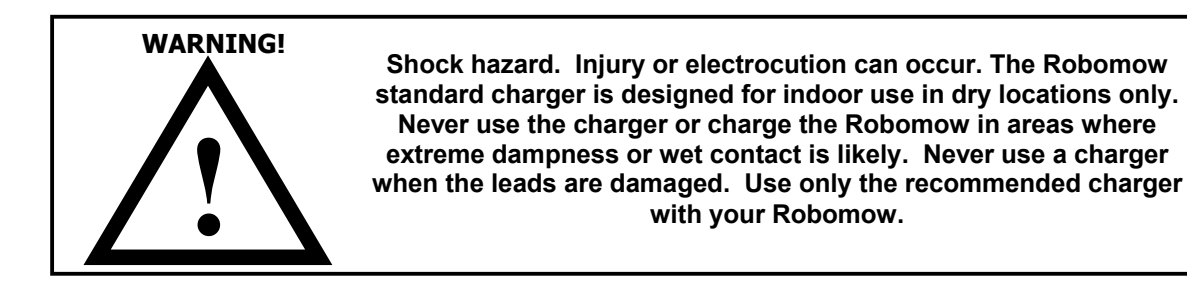

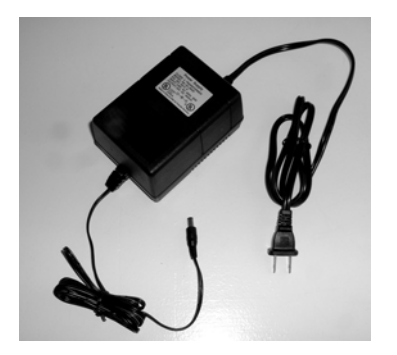

Standard charger (power supply) 120 volt shown

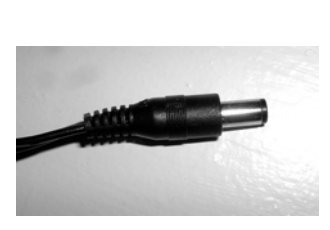

Charger output lead Figure 5.5

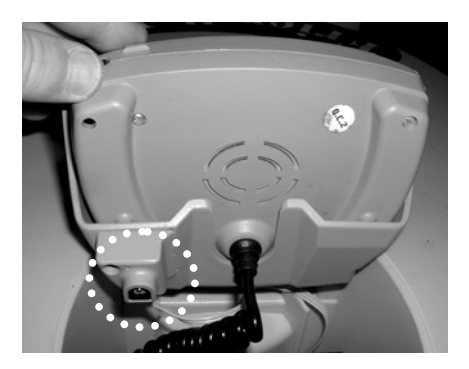

Standard charger connector socket

Figure 5.4

Figure 5.6

The LCD on the Manual Controller will display the text seen in Figure 5.7 and the battery icon will continually move from empty to full to show the charging. Once the battery is fully charged, the message

will change to that as shown in Figure 5.8, reminding you to keep it connected to the charger until the next use.

Charging is such an important aspect for assuring good performance and Power Pack life that a special alert and power management system is incorporated into the mower to remind and alert you when the proper charging process is not occurring.

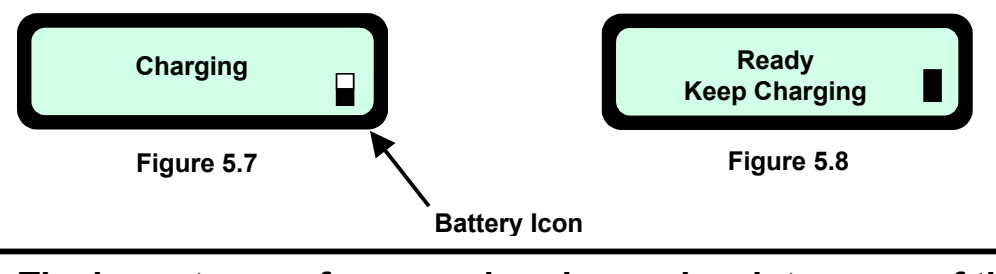

The importance of proper charging and maintenance of the Robomow Power Pack cannot be stressed enough. Failure to follow the recommended charging procedures will result in poor performance of the Robomow and shorten the life of the Power Pack.

#### 5.4 Power Management & Charging Alerts

The Robomow is equipped with a sophisticated power management and alert system that operates at two levels; 1) to use the energy provided from the Power Pack in the most efficient manner during operation and non-operation and 2) to help remind or alert you when the charging system is not being used properly in order keep the Power Pack in top condition for peak performance and service. Level one is a somewhat transparent level to the user, but under certain conditions will communicate information to the level two system in order to alert you that something regarding the Power Pack and charging system needs your attention. It is the level two system that communicates to you through LCD messages and audio.

The basic assumption of the system is that the Robomow will be connected to a charger at all times when a Power Pack is inserted in the mower, except when in operation. This assumption is made because this is the only way to insure that the Power Pack will always deliver satisfactory performance during operation and will also provide a reasonable service life. Given this, the system alerts the user at several different levels and frequencies when this is not happening. In addition, the system can also alert the user when something has interrupted the charging operation, such as a loss of power to the charger for example.

The Power Pack should be fully charged before initiating any operation. In addition, you should have examined the mower before operation to look for problems that may cause excessive energy consumption and thereby less than optimum run-time. Examples include dull blades or heavy grass accumulation around the blades. Other examples can be found in <u>Chapter 7 Text Messages and Troubleshooting</u>. First and foremost, insure that the Power Pack is indeed fully charged before putting it to work. Only when the LCD displays the message in Figure 5.8 is the Robomow fully charged and ready for mowing. And lastly, use the Robomow for the job it was designed to do, cutting normal levels of grass growth.

The Robomow can operate under two different run-time scenarios; 1) operate the maximum time allowable by the system, where this time is dictated solely on the remaining level of energy in the Power Pack and 2) where the run-time is set to operate a fixed amount of time set by the user, such as one hour for example. Maximum operation will always display **'Recharge Battery''** after the cutting session and a fixed time will display **'Time Complete'** after the session. Under either of these operating scenarios it is important to retrieve the Robomow and place it on the charger as soon as practical, preferably within 6 hours from the time it stops operation.

The 'Recharge Battery' level has a higher priority in the power management system than 'Time Completed' for the obvious reason that the Power Pack voltage is at a lower level. For this reason, immediately following a 'Recharge Battery' message the Robomow will emit a buzzer sound every 30 seconds for the next 20 minutes in order to alert you that the mowing session is completed and it is now time to re-connect the charger to the Robomow. If the Robomow is not connected to the charger within the next 21 hours, a higher-level alarm will sound. If the charger is still not connected after this alarm series, the mower will enter a deep sleep mode to conserve power. If the Robomow enters a deep sleep mode, the Power Pack must be removed for 10 seconds and then re-inserted in order to wake up the Robomow. However, if the mower reaches this level and the charger is not connected soon, you risk causing poor performance and service life to the Power Pack.

Similar alarms will alert you to connect the charger if not connected after a fixed time, when operating under fixed run-time settings. Lastly, if the charger is disconnected, even after the fully charged message, the alert system will operate to remind you to keep the charger connected until ready to use for mowing.

#### 5.5 Off-season storage

When preparing the Robomow for off-season storage, first fully charge the Power Pack and then store it separately from the Robomow in a dry location where the temperature will not drop below -20 °C (-4°F). Recharge the Power Pack every three months while in storage.

**Important!** For more details regarding the winter storage please refer to section 9.8.

# Chapter 6 Settings and Advanced Features

#### 6.1 User Options

Lifting the Manual Controller from its holder will change the text display on the LCD to the manual operating menu, as seen in Figure 6.1.

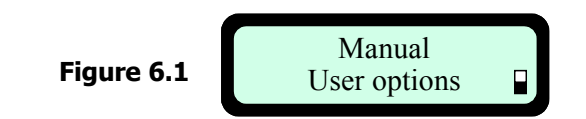

Pressing 'GO' once will take you to the next screen, 'User Preferences'. Figure 6.2.

Using the 'Up  $\uparrow$  Down  $\Downarrow$ ' arrow keys will allow you to scroll through the menu items, as shown in figure 6.2.

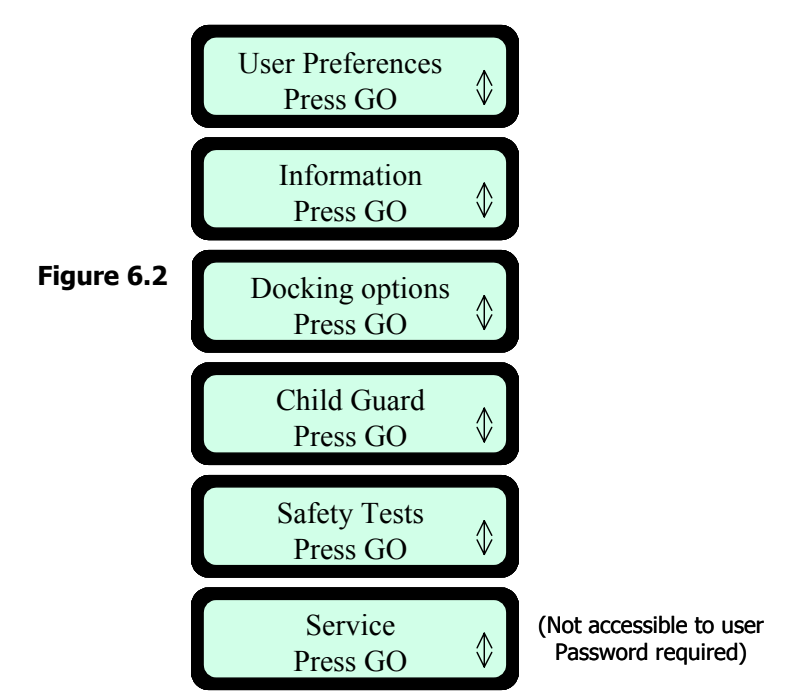

The '**GO**' button is used as a means to select or confirm different menu options or settings. By pressing the '**GO**' button, it will generally select or confirm what is shown on the second line of the LCD text message. There are several settings for which the operator can make changes to or features to enable/disable. Pressing the '**C**' button at any time during the menu selection process will bring you back to the main menu. The following menu options are available to the user and may be changed as desired; (not all options are available on all models)

#### 6.2 User Preferences

Press **'GO'** to view the menu of user preferences, beginning with **'Sound'**, Figure 6.3. Using the **'Up**  $\uparrow$  **Down**  $\Downarrow$ ' arrow keys will allow you to scroll through these menu items. Pressing **'GO'** will take you to these various preferences. Figure 6.3.

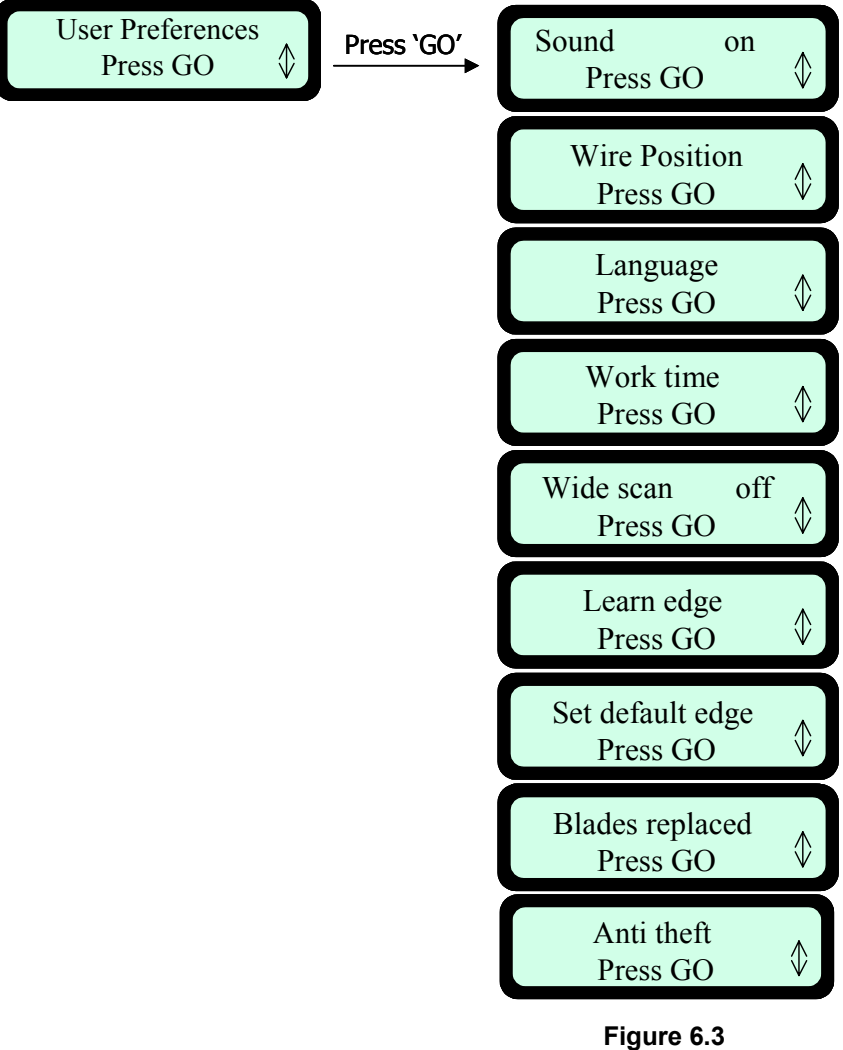

User preferences options

#### 6.2.1 Sound

Allows user to shut off non-safety related operating sounds.

#### 6.2.2 Wire position

Allows user to test the wire position in 'Edge' mode while the mowing motors are switched off to prevent any damage to the perimeter wire after the initial setup of the wire is completed.

#### 6.2.3 Language

Allows the user the option of viewing the LCD text in several different language versions.

#### 6.2.4 Work Time

Allows the user the option of setting the operating time from the '**MAX'** default setting to times ranging from 20 minutes up to 2 hours. Figure 6.4. This option is available for up to 4 different zones, Dock Zone, Zone B, C or D. Having four different zones can allow you to set operating time for several different zones that are of varying sizes, not requiring the same operating time for mowing.

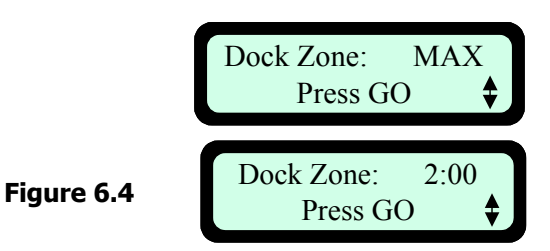

Scroll to select different zones.

Scroll to select different operating times. Times range from: 20 minutes to 2 hours to `**MAX**'

#### 6.2.5 Wide Scan

Wide scan provides the Robomow a secondary navigation technique, which can prove to be beneficial in some lawns. Wide scan will increase the distance between subsequent legs of mowing after each movement off of the perimeter wire. If it appears that the Robomow is simply driving along the same path back and forth, activate wide scan.

#### 6.2.6 Learn Edge

This menu option is used in **non-docking zone** only. The default distance for edge mowing is approximately 1.5 to 2 rounds around the perimeter. This feature allows the user to learn a specific distance in each operating zone in order to cause the mower to cut the edge a specific distance, such as one full round. It will remain as a learned distance until the edge is re-learned or the factory default edge is selected. It should be done when the Manual Controller is in the holder and flush with the mower top. 'Learn Edge' gives you the ability to have the Robomow learn the distance around the edge. Figure 6.5.

- Position the Robomow to start edge mowing and place the Manual Controller in its holder
- Follow the steps described in Figure 6.5 to begin the process
- 'Learn Edge' is specific to each zone, so be sure you have selected the correct zone where you want the edge learned

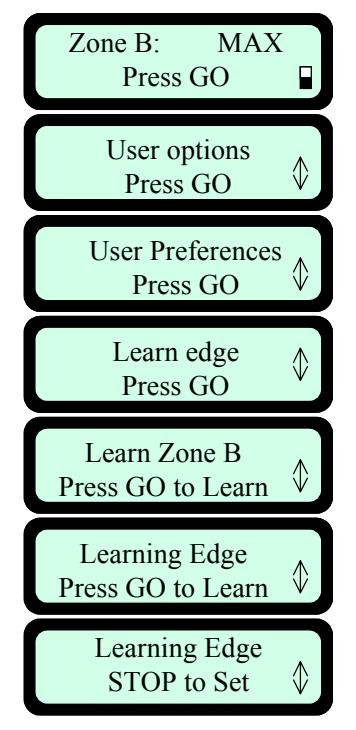

Use the '*Up*' ↑ or '*Down*' ↓ arrow keys to scroll to the 'User Options' display.

Press 'GO'

Press '*GO*' and scroll to 'Learn edge' option

Press 'GO

Scrolling up or down will change the zone, if a time is set for that zone.

Press 'GO

Driving around perimeter. Follow the mower and press the '*Stop*' button when the desired distance has been reached.

Figure 6.5

#### 6.2.7 Set Default Edge

Selecting Default Edge restores the factory default edge distance to the specific zone selected.

#### 6.2.8 Enable Dock

This option should be set to 'on' when using Docking Station to enable the Docking options to the user. If it set to 'off' the Docking menus are hidden.

#### 6.2.9 Blades replaced

Choose this option after replacing the blades to restart the reminder counter. A reminder to replace the blades again will be displayed after the next 200 hours of operation. Blades are easy to replace, refer to section 9.2.

#### 6.2.10 Anti-Theft

The anti-theft system provides the user a disabling function that will prevent anyone from using or driving the Robomow unless they have the valid code to enter. You will be prompted to enter a fourdigit code of your choice to use as your personal security code. Use the scroll arrows in order to change each digit position to a different number and then press '*GO*' to move to the next digit to select. You will find a place to record your personal security code in Chapter 8 of this manual. Be sure to record your code for future reference.

To change the password chooses the 'Change password' option under the 'Anti theft' menu (see figure 6.6). You will be promoted to enter your old password before setting the new one.

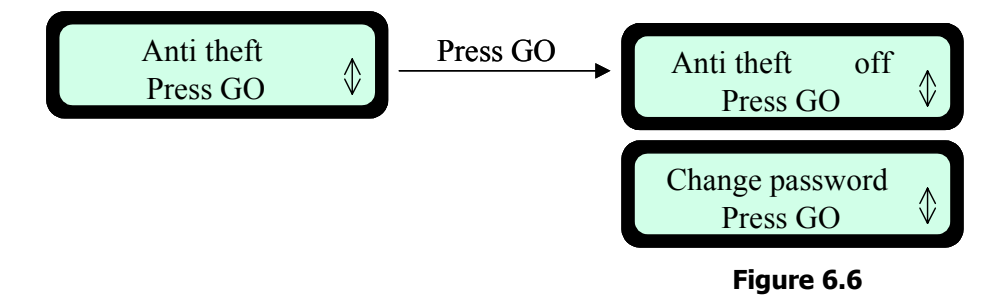

#### 6.3 Information

Pressing 'GO' at the '*Information'* display will open the option to scroll between the following menus (Figure 6.7):

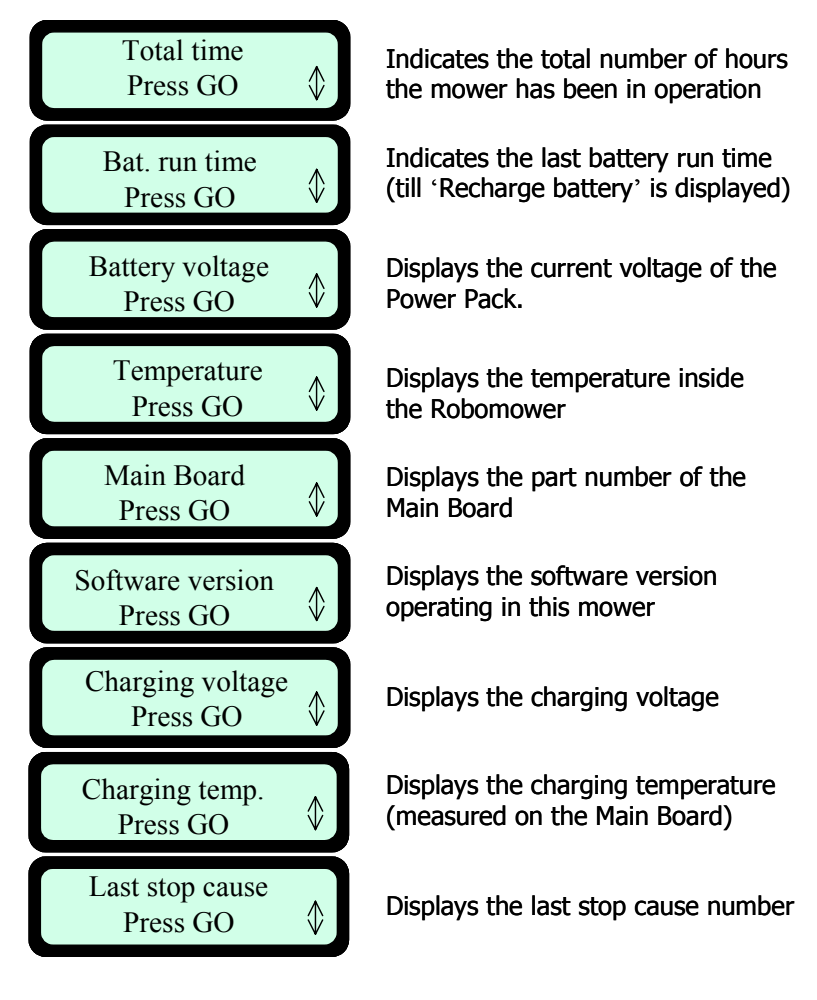

Figure 6.7 Information menu

#### 6.4 Docking Options (for Docking Station only)

Pressing 'GO' at the '**Docking options'** display will open the option to scroll between the following menus (Figure 6.8):

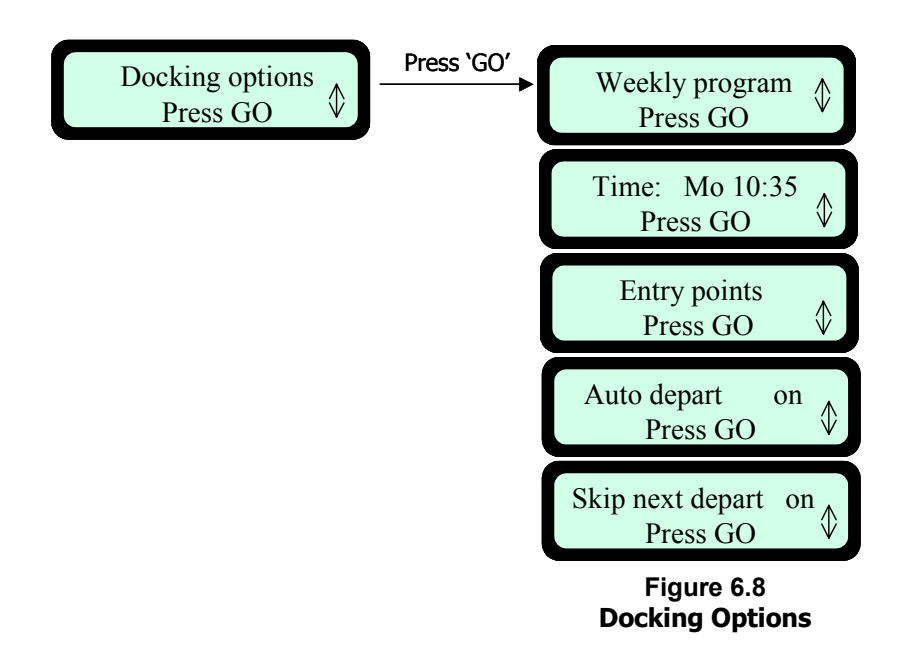

For more details about the 'Time' and 'Weekly program' settings, see chapter 4.1 and 4.2.

#### 6.4.1 Entry Points

'*Entry points*' are defined as the points, where the mower leaves the Edge and turns into the lawn to mow the inner area. In order to ensure better area coverage in mowing, the mower has default of three different entry points. The '*Entry points*' option enables to set different entry points from those set by the factory to your lawn.

Under the '*Entry points'* display you can find the following three options (figure 6.9):

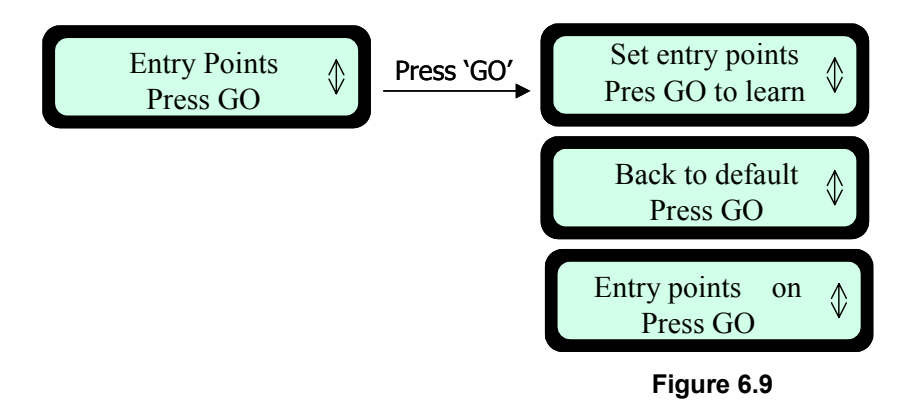

#### Set Entry Points

It is possible to set up to four points (includes the Docking Station itself, which is always defined as entry point number one and cannot be cancelled).

Place the mower in the Docking Station when the Manual Controller in its place and follow the steps below (Figure 6.10) in order to set the Entry Points:

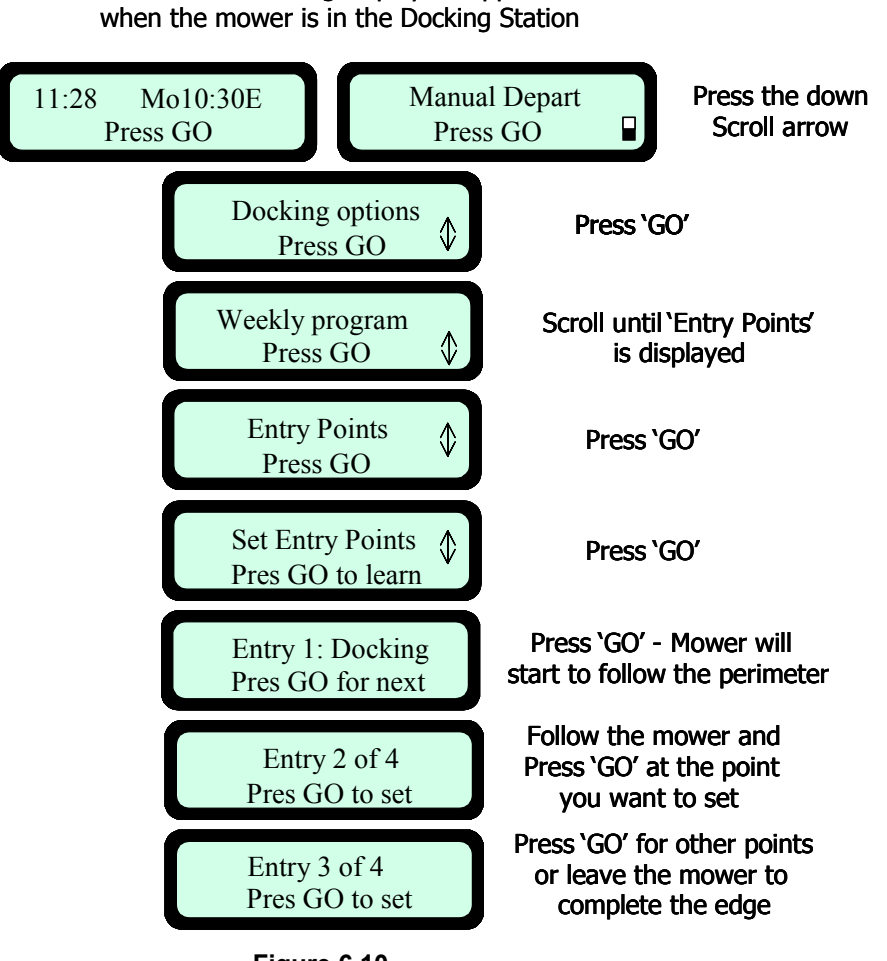

One of the following displays is appeared

Figure 6.10 Setting Entry Points

#### Back to default

Selecting '**Back to default**' restores the factory default entry points – there is no distance in the memory and the mower should complete the lawn's edge at least once before it will use the default of 30% and 60% percentages of the perimeter as entry points. To set this option follow the steps appeared in Figure 6.10.

#### Entry Points - on/off

Allows user not to use the entry points. When setting the '*Entry points*' to '*off*' the mower will always start the mowing of the inner area from the Docking Station. To set this option follow the steps described in figures 6.10.

#### 6.4.2 Auto Depart

Allows user to shut off the weekly program when setting the 'Auto depart' to 'off.

#### 6.4.3 Skip next depart

Allows user to skip the next scheduled operation.

There are two options to activate this option:

1. Shortcut – when the mower is on the Docking Station press the 'C' key first to display the following:

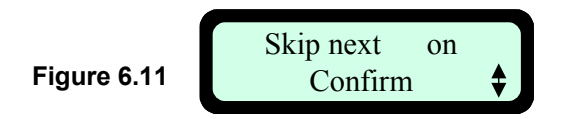

Then press 'GO' to confirm the skip.

2. Under 'Docking options' menu scroll to '*Skip next depart*' option and press 'GO' to set the option (see section 6.4).

After setting the 'Skip next depart' option to 'on' the mower will display the next depart time after the one that skipped.

#### 6.5 Child Guard

Child guard is a feature that when activated will help deter use by young children and other unauthorized people. It will prevent operation without a proper code, but it is a much simpler code and is intended as a means to prevent operation to those not familiar with or suitable for operating the mower. The key sequence to unlock the guard for operation is the same for all mowers, press the '**Up**'  $\uparrow$  arrow key and then the '**C**' key to unlock the controls. One minute of inactivity will re-lock the keys.

#### 6.6 Safety Tests

When selected, the safety test feature will allow you to test the primary safety devices on the Robomow; 1) front and rear bumpers, 2) lift sensor and 3) the Manual Controller buttons. Follow the prompts on the menus for testing. Never use the Robomow with a safety device or feature not properly operating. Never attempt to disable or bypass any safety device or system. See an authorized Friendly Robotics service facility for repair or information regarding any safety system or device.

# Chapter 7 Text Messages and Troubleshooting

#### 7.1 Messaging

The Robomow is equipped with a sophisticated monitoring system that will notify you in the form of a text message in the LCD panel when common operational faults occur. In addition, it will also communicate in text form several messages that are meant as a prompt to the user to perform a certain function or action. If the LCD screen is blank, pressing the '**GO**' button one time will wake the mower up and the last fault or message displayed prior to stopping will now be displayed.

While it is impossible to list every circumstance that will result in a message display, the most common reasons for a particular message are provided in the following chart. Following this chart, in Section 7.2, you will also find additional operational and fault issues that may not display a particular text message in the LCD panel. For issues that cannot be resolved through the use of these charts please contact your service provider.

| Message Displayed | Probable Cause/Event                                                                                                    | Corrective/User Action                                                                                                    |
|-------------------|----------------------------------------------------------------------------------------------------|----------------------------------------------------------------------------------------------------|
| Blocked path      | <ul> <li>Bumper pressed during warm up.</li> <li>Bumper pressed for &gt;2 sec during manual<br/>mowing.</li> <li>Bumper pressed while departing from the Docking<br/>Station</li> <li>Bumper pressed when the mower turns into the<br/>lawn to mow the inner area</li> </ul>                                                                                                    | <ul> <li>Move mower away from obstacle pressing on bumper.</li> <li>Manually drive mower away from obstacle.</li> </ul>                                                                                                    |
| Calibration Req.  | - Displayed on first use only                                                                                                    | - Follow prompts on LCD to calibrate mower                                                                                                    |
| Charging Failure  | - The charging process is not active                                                                                                    | - Contact service provider                                                                                                    |
| Check Mow Height  | <ul> <li>Mowing motors have faced over-current for too<br/>long or some obstacle is stuck or wrapped around<br/>the blades.</li> <li>Something is preventing a blade from rotating<br/>freely. Severe grass accumulation under the<br/>mowing deck; rope or similar object wrapped<br/>around mowing blade.</li> <li>Object jammed under mower preventing blade<br/>from rotating.</li> </ul> | <ul> <li><u>CAUTION</u> – Remove power pack before lifting the mower.</li> <li>Inspect blades for foreign material or debris preventing rotation.</li> <li>Clean out accumulated grass clippings using a wooden stick.</li> </ul>      |
| Check P. Switch   | <ul> <li>Mower is trying to depart from Docking Station and<br/>the perimeter switch is not responding</li> <li>There is a perimeter wire disconnection detected at<br/>departure time</li> </ul>                                                                                                    | - Turn on the perimeter switch and check for broken wire warning.                                                                                                    |
| Check Power       | <ul> <li>Power supply/charger is not plugged properly into<br/>the main power supply</li> <li>Charging plug is not fully inserted into the<br/>charging socket of the mower</li> <li>The charging process has stopped due to a<br/>temporary power loss.</li> </ul>                                                                                                    | - Disconnect the charging plug from the mower,<br>confirm power supply is plugged into the main<br>power receptacle and re-connect the plug to<br>the mower to resume charging.                                                        |
|                   | - No power to receptacle or main power is shut off                                                                                                    | - Turn power on to the main receptacle.                                                                                                    |
| Docking problem   | - The mower contacts do not touch the Docking Station contacts                                                                                                    | - Make sure that both mower drive wheels are<br>leveled with the Docking Station base (if<br>necessary fill the area underneath the drive<br>wheels with dirt)                                                                         |
|                   | - The mower or Docking Station contacts are dirty                                                                                                    | <ul> <li>Clean the contacts with a brush or piece of<br/>cloth</li> </ul>                                                                                                    |
|                   | - Charging is not detected, although there is physical contact between the mower and the Docking Station contacts (mower is found in the Docking Station entrance).                                                                                                    | <ul> <li>Turn on the Perimeter Switch</li> <li>Confirm a good connection of the cables to the<br/>Docking Station contacts.</li> <li>Check the Charging fuse 5A (remove the<br/>plastic cover below the Manual Controller).</li> </ul> |
|                   | - Mower does not reach the Docking Station within the time and distance limitations.                                                                                                    | <ul> <li>Confirm the mower is operated in a docking zone.</li> <li>Confirm the mower is not slipping or stuck on its way to the Docking Station.</li> </ul>                                                                            |

| Message Displayed                                                                                                    | Probable Cause/Event                                                                                                    | Corrective/User Action                                                                                                    |
|----------------------------------------------------------------------------------------------------|----------------------------------------------------------------------------------------------------|----------------------------------------------------------------------------------------------------|
| Drive Overload<br>Cooling, Wait…                                                                                                    | <ul> <li>The drive motors have been working<br/>under a severe load for too long.</li> </ul>                                                                                                    | <ul> <li>Wait until the message 'Drive overload –<br/>Press GO' is displayed.</li> </ul>                                                                                                    |
| Drive problem                                                                                                    | - Internal failure                                                                                                    | - Contact service provider                                                                                                    |
| Enter Code                                                                                                    | - The theft guard system is activated                                                                                                    | <ul> <li>Enter the correct 4-digit code. 'Theft Guard'<br/>can be deactivated under 'User Preferences'.<br/>Contact your service provider for assistance in<br/>a lost code situation.</li> </ul>                                                                              |
| Front/Rear bumper disc.<br><b>CAUTION – DO NOT</b><br>attempt to disable this safety<br>device in the event you are<br>unable to isolate and correct<br>the problem. Contact your<br>service provider for repair<br>before using.   | - Internal bumper failure                                                                                                    | - Contact service provider                                                                                                    |
| Front/Rear bumper pressed<br><b>CAUTION – DO NOT</b><br>attempt to disable this safety<br>device in the event you are<br>unable to isolate and correct<br>the problem. Contact your<br>service provider for repair<br>before using. | - Front or Rear Bumper is constantly being pressed                                                                                                    | - Move mower away from object pressing against bumper.                                                                                                    |
|                                                                                                    |                                                                                                    | CAUTION – Remove power pack before lifting the mower                                                                                                    |
| Front Wheel Problem<br>CAUTION – DO NOT                                                                                                    |                                                                                                    | <ul> <li>The Robomow has driven onto an obstacle,<br/>raising the front end. Remove or exclude this<br/>object from the mowing area.</li> </ul>                                                                                                    |
| attempt to disable this safety<br>device in the event you are<br>unable to isolate and correct                                                                                                    | <ul> <li>The Front Wheel has left the ground<br/>for more than 8 – 10 seconds.</li> </ul>                                                                                                    | <ul> <li>The Robomow is being used on a slope too<br/>steep for safe mowing. Exclude this from the<br/>mowing area.</li> </ul>                                                                                                    |
| the problem. Contact your<br>service provider for repair                                                                                                    |                                                                                                    | <ul> <li>High grass is preventing the front wheel from<br/>fully riding on the ground. Raise the cutting<br/>height.</li> </ul>                                                                                                    |
| before using.                                                                                                    |                                                                                                    | - The ground contains large holes or indentions<br>where the front wheel can drop into when<br>passing across. Fill these areas with dirt and<br>level off.                                                                                                    |
| High temp.<br>Disc. charger                                                                                                    | <ul> <li>Robomow is charged through the plug<br/>and ambience temperature is out of<br/>range (above 158°F / 70°C)</li> </ul>                                                                                       | <ul> <li>Robomow charging is not allowed when the<br/>ambience temperature is raised above 158°F /<br/>70°C; Disconnect the charger plug and wait<br/>until the temperature will go down or take the<br/>Robomow to be charged in a cooler place.</li> </ul>                   |
| High temp.<br>Waiting…                                                                                                    | <ul> <li>Robomow is charged through the<br/>Docking Station and the ambience<br/>temperature is out of range (above<br/>158°F / 70°C);</li> </ul>                                                                   | <ul> <li>Do not do anything, the charging is stopped<br/>and Robomow is waiting for temperature to<br/>change back to the allowed range; if<br/>temperature stays out of the range for more<br/>than 12 hours, the message is changed to<br/>'High temp. Press GO'.</li> </ul> |
| Keep charging if not used                                                                                                    | <ul> <li>Message is displayed every time the charger plug is disconnected from the mower.</li> <li>Displayed when the mower isn't in operation and not connected to the charger/Docking for a long time.</li> </ul> | <ul> <li>Press any key to change the display back.</li> <li>Send the mower back to the Docking Station<br/>for charging / connect the charging plug or<br/>continue in operation</li> </ul>                                                                                    |
| Keys locked                                                                                                    | - Child lock feature has been activated                                                                                                    | <ul> <li>Press the Up î arrow key and then press the</li> <li>'C' button. Child lock can be deactivated</li> <li>under User preferences.</li> </ul>                                                                                                    |

| Message Displayed                 | Probable Cause/Event                                                                                                    | Corrective/User Action                                                                                                    |
|-----------------------------------|----------------------------------------------------------------------------------------------------|----------------------------------------------------------------------------------------------------|
| Low battery                       | <ul> <li>Mower is searching for the Docking<br/>Station but the battery voltage is too<br/>low to continue the searching process</li> </ul>                                      | - Drive the mower manually for charging in the<br>Docking Station                                                                                                    |
| Low temp.<br>Disc. charger        | <ul> <li>Robomow is charged through the plug<br/>and ambience temperature is out of<br/>range (below 32 °F / 0 °C); disconnect<br/>the charger plug from the Robomow.</li> </ul> | <ul> <li>Robomow charging is not allowed when the<br/>ambience temperature is going down below<br/>32°F / 0°C; Disconnect the charger plug and<br/>wait until the temperature will go down or take<br/>the Robomow to be charged in a warmer<br/>place.</li> </ul>            |
| Low temp.<br>Waiting              | <ul> <li>Robomow is charged through the<br/>Docking Station and the ambience<br/>temperature is out of range (below<br/>32°F / 0°C);</li> </ul>                                  | <ul> <li>Do not do anything, the charging is stopped<br/>and Robomow is waiting for temperature to<br/>change back to the allowed range; if<br/>temperature stays out of the range for more<br/>than 12 hours, the message is changed to<br/>'Low temp. Press GO'.</li> </ul> |
| Move from Wire                    | - The Robomow is positioned too close<br>or on top of the perimeter wire                                                                                                    | <ul> <li>Move the Robomow approximately 6 – 10 feet<br/>(1.5 – 3m) away from the perimeter wire and<br/>start again.</li> </ul>                                                                                                    |
| Mowing Overload<br>Cooling, Wait  | <ul> <li>The mowing motors have been<br/>working under a severe load for too<br/>long of a time.</li> </ul>                                                                      | <ul> <li>Wait until the message 'Mowing Overload –<br/>Press GO' is displayed.</li> </ul>                                                                                                    |
| No Wire Signal                    | <ul> <li>Perimeter Switch is not turned on or<br/>not connected to the zone intended to<br/>mow</li> </ul>                                                                       | <ul> <li>Make sure the Perimeter Switch is connected<br/>to the correct zone and is turned on</li> </ul>                                                                                                    |
| Ready<br>Keep Charging            | - The battery is fully charged                                                                                                    | <ul> <li>Keep the charger (power supply) connected<br/>and operating</li> </ul>                                                                                                    |
| Recharge Battery                  | <ul> <li>The maximum operating time has<br/>been reached</li> </ul>                                                                                                    | - Connect the charger to the mower                                                                                                    |
| Replace blades<br>every 200 hours | <ul> <li>An automatic reminder to replace the<br/>blades is displayed every 200 hours</li> </ul>                                                                                 | <ul> <li>Replace the blades and restart the counter of<br/>the blades replacement reminder by choosing<br/>the 'Blades replaced – Clear reminder'<br/>option under the 'User Preferences' menu</li> </ul>                                                                     |
| Replace lamp                      | - The Operating Lamp is burnt out                                                                                                    | <ul> <li>Confirm the message and replace the<br/>Operating Bulb as soon as possible</li> </ul>                                                                                                    |
| Retry elsewhere                   | <ul> <li>Calibration failure from interference in<br/>the immediate area</li> </ul>                                                                                              | <ul> <li>Move the Robomow 10-12 feet (3-4m) from<br/>this spot and attempt calibration again.</li> </ul>                                                                                                    |
| Set Country                       | - Displayed only on first use.                                                                                                    | - Follow prompts on LCD screen to set country                                                                                                    |
| Set Time                          | <ul> <li>Displayed every time the power pack<br/>is taken out of the mower (reset<br/>operation)</li> </ul>                                                                      | - Set real time clock (day and hour)                                                                                                    |
| Skipped: Low bat                  | - Robomow has skipped the last depart due to low battery voltage                                                                                                    | <ul> <li>Confirm there is enough time between the two<br/>adjacent departures so the battery can be<br/>charged prior the scheduled operation (min 16<br/>hours between operations)</li> </ul>                                                                                |
| Start Eleguidare                  | <ul> <li>An unknown fault has occurred and<br/>user help is required</li> </ul>                                                                                                  | <ul> <li>Manually drive the mower away from this<br/>particular area and restart operation</li> </ul>                                                                                                    |
| Start Eisewildie                  | <ul> <li>Wheel drive motors have been working<br/>under a severe load</li> </ul>                                                                                                 | <ul> <li>Check to insure the mower is not stuck,<br/>allowing the wheels to slip</li> </ul>                                                                                                    |
| Thermistors fail                  | - Faulty / disconnected thermistors<br>(overheat protection)                                                                                                    | - Contact service provider                                                                                                    |
| Time Completed                    | - The operating time set for that zone has been reached                                                                                                    | - Connect to the charger if all mowing has been completed for the day.                                                                                                    |

## 7.2 Other Operational or Fault Problems

| Problem Encountered                                                                                                    | Probable Cause/Event                                                                                                    | Corrective/User Action                                                                                                    |
|----------------------------------------------------------------------------------------------------|----------------------------------------------------------------------------------------------------|----------------------------------------------------------------------------------------------------|
|                                                                                                    | <ul> <li>In general, every time the mower does not depart at the scheduled time it is recorded<br/>under the 'Weekly Program Display' (refer to section 4.4 for more details).</li> </ul> |                                                                                                    |
| Robomow does not leave the<br>Docking Station for operation<br>at the time set in the Weekly<br>Program                                             | - Confirm the time in the mower is set correctly (day and hour)                                                                                                    | - Set the time (See paragraph 4.1)                                                                                                    |
|                                                                                                    | - Low battery voltage                                                                                                    | <ul> <li>Confirm there are minimum 16 hours of<br/>charging in the Docking Station before the next<br/>scheduled depart</li> </ul>                                                                                                    |
|                                                                                                    | <ul> <li>'Auto depart' is set to 'off' ('Manual<br/>depart' is displayed when the mower<br/>is in the Docking Station)</li> </ul>                                                         | <ul> <li>Change the setting of the 'Auto depart' to 'on'<br/>(See paragraph 6.3)</li> </ul>                                                                                                    |
| Robomow reached the<br>Docking Station when its<br>contacts are above the<br>Docking Station contacts                                               | <ul> <li>Height difference between the<br/>Docking Station base and the lawn<br/>surface at the entrance to the<br/>Docking Station</li> </ul>                                            | <ul> <li>Confirm the ground before the Docking Station<br/>is leveled with the Docking Station base – if<br/>necessary fill the area with dirt and level off</li> </ul>                                                                                                    |
|                                                                                                    | <ul> <li>Power supply/charger is not<br/>plugged into the main power supply</li> </ul>                                                                                                    | <ul> <li>Confirm power supply is plugged into the main<br/>power receptacle.</li> </ul>                                                                                                    |
| Robomow does not detect the<br>Docking Station contacts<br>and/or 'Front wheel problem'<br>is displayed when the mower<br>is in the Docking Station | <ul> <li>No power to receptacle or main<br/>power is shut off</li> </ul>                                                                                                    | <ul> <li>Check for power to this main receptacle by plugging in another appliance.</li> <li>Turn power on to the main receptacle.</li> <li>Disassemble the Docking Station Cover by unscrewing the screws and check the connection of the power cable (black) and the wire connector (green).</li> <li>Confirm the 'ON' light is blinking in the Docking Station when switching on the green (ON) button.</li> </ul> |
|                                                                                                    | - Docking Station and/or Robomow<br>have burnt signs and/or corrosion                                                                                                    | <ul> <li>Periodically clean the Docking Station and the<br/>Robomow contacts using only a damp cloth.</li> <li>Contact your service provider if the contacts<br/>should be replaced</li> </ul>                                                                                                    |
|                                                                                                    | <ul> <li>Poor or disconnection of the<br/>Docking Station wires (red and<br/>green) to the contacts</li> </ul>                                                                            | - Confirm good contacts in the tabs (end of the red and green wires) to the Docking Station contacts.                                                                                                    |
| Robomow is operated in the<br>zone with the Docking Station<br>but stopped with 'Recharge<br>battery' or 'time completed'<br>message                | <ul> <li>The Robomow was operated from<br/>the lawn (not from the Docking<br/>Station) when the main display<br/>showed 'Zone B'</li> </ul>                                               | - When operating the Robomow from inside the lawn, confirm the main display on 'Dock zone'                                                                                                    |
| Robomow is searching for the<br>Docking Station in zone<br>without Docking Station                                                                  | <ul> <li>The Robomow was operated from<br/>the lawn in 'Mowing' (without 'Edge')<br/>when the main display showed<br/>'Dock zone'</li> </ul>                                              | <ul> <li>When operating the Robomow from in non-<br/>docking zone, confirm the main display on<br/>'Zone B' or start the operation in 'Edge' mode.</li> </ul>                                                                                                    |
| Robomow does not complete<br>the edge in plot with Docking<br>Station                                                                               | <ul> <li>Robomow has performed short<br/>distance edge and keep it in<br/>memory</li> </ul>                                                                                               | <ul> <li>Choose 'Back to default' option under the<br/>'Entry points' menu (it will delete the edge<br/>distance from the memory)</li> </ul>                                                                                                    |
|                                                                                                    |                                                                                                    |                                                                                                    |

| Problem Encountered                                                        | Probable Cause/Event                                                                                                    | Corrective/User Action                                                                                                    |
|----------------------------------------------------------------------------|----------------------------------------------------------------------------------------------------|----------------------------------------------------------------------------------------------------|
| <b>'Cut wire'</b> indicator flashing on<br>Perimeter Switch                | - Wire disconnected from switch                                                                                                    | <ul> <li>Confirm wire is plugged in and wire leads are<br/>firmly attached</li> </ul>                                                                                                    |
|                                                                            | - Perimeter wire cut                                                                                                    | - Walk along perimeter, including islands and<br>obstacles excluded with the perimeter wire and<br>look for obvious cuts or breaks in the wire.<br>Repair with Robomow wire splice connectors.                                                                                                    |
|                                                                            | - Poor connections                                                                                                    | - Check and repair all loose/poor or corroded connections                                                                                                    |
|                                                                            | - Weak batteries                                                                                                    | - Install fresh alkaline C-cell batteries                                                                                                    |
| ʻ <b>Replace Battery'</b> indicator<br>flashing on Perimeter Switch        | <ul> <li>Poor wire splicing (confirm that<br/>when the Perimeter Switch is turned<br/>on, first the 'Cut wire' indicator is<br/>flashing once).</li> <li>Twisted cables, or a screw terminal,<br/>insulated with insulation tape is not<br/>a satisfactory splice. Soil moisture<br/>causes the conductors to oxidize<br/>and after a while result in broken<br/>circuit.</li> </ul> | - Use the connectors supplied in the box. It is waterproof and gives a reliable electrical connection.                                                                                                    |
|                                                                            | - Perimeter wire too long for one zone                                                                                                    | - A maximum perimeter wire length of 1000 feet<br>(300 m) is recommended. Areas requiring<br>longer lengths should be broken into separate<br>zones. If the 'Cut Wire' indicator flashes once<br>when the Perimeter Switch is activated, this<br>confirms a length too long for a single<br>perimeter zone. |
|                                                                            | <ul> <li>Batteries are completely<br/>discharged.</li> </ul>                                                                                                    | - Install fresh alkaline C-cell batteries                                                                                                    |
| Perimeter Switch will not                                                  | <ul> <li>Batteries installed with wrong<br/>polarity position.</li> </ul>                                                                                                    | - Verify correct placement of batteries.                                                                                                    |
| activate when turned on.                                                   | <ul> <li>Perimeter Switch not installed<br/>vertically and exposed to water/rain.</li> </ul>                                                                                                    | <ul> <li>Water/moisture protection of the Perimeter<br/>Switch can only be insured when mounted<br/>vertically. Replace Perimeter Switch.</li> </ul>                                                                                                    |
| Robomow will not operate and<br>nothing will display on the<br>LCD screen. | - Mower is in deep sleep.                                                                                                    | <ul> <li>If not connected to the charger at all times<br/>when not in use, the Robomow will conserve<br/>power by entering into a deep sleep mode. Lift<br/>Power Pack from mower and re-insert it after<br/>10 seconds.</li> </ul>                                                                         |
|                                                                            | <ul> <li>Power Pack has been discharged<br/>from lack of charge maintenance.</li> </ul>                                                                                                    | <ul> <li>It is required for the charger to remain<br/>connected to the Robomow when not in use.</li> <li>Failure to do so can cause permanent Power<br/>Pack damage. Contact your service provider.</li> </ul>                                                                                              |
| Robomow drives but blades will not mow.                                    | - 'Mowing 'has been turned to off.                                                                                                    | - Change back on under 'User Preferences'                                                                                                    |
|                                                                            |                                                                                                    |                                                                                                    |

| Problem Encountered                                                                                                    | Probable Cause/Event                                                                                                    | Corrective/User Action                                                                                                    |
|----------------------------------------------------------------------------------------------------|----------------------------------------------------------------------------------------------------|----------------------------------------------------------------------------------------------------|
|                                                                                                    | - Power Pack is not fully charged                                                                                                    | <ul> <li>Connect the charger to the mower and keep it<br/>connected until the 'Ready – Keep Charging'<br/>message displays in the LCD screen.</li> </ul>                              |
|                                                                                                    | <ul> <li>'Work Time ' for that zone is set to<br/>stop at a pre-determined duration.</li> </ul>                                                                                                    | <ul> <li>Work time can be changed under 'User<br/>Preferences'</li> </ul>                                                                                                    |
| Short run time, operates less time than normal.                                                                                                    | <ul> <li>Grass is extremely over grown or<br/>very wet.</li> </ul>                                                                                                    | <ul> <li>Raise cutting height. Always mow the grass<br/>frequently enough to prevent over growth.<br/>Refrain from cutting wet grass.</li> </ul>                                      |
|                                                                                                    | <ul> <li>Power Pack is reaching a normal<br/>end of life state.</li> </ul>                                                                                                    | <ul> <li>Replace Power Pack. Properly maintain Power<br/>Pack per instructions.</li> </ul>                                                                                            |
|                                                                                                    | <ul> <li>Manual Controller is not firmly<br/>pivoted down flush in holder,<br/>allowing it to bounce up and stop the<br/>mower.</li> </ul>                                                                         | <ul> <li>Confirm the coiled cord is fully placed into the<br/>holder below the Manual Controller and the<br/>Manual Controller closes flush with the top of<br/>the mower.</li> </ul> |
| Robomow has crossed over<br>wire during operation                                                                                                    |                                                                                                    |                                                                                                    |
| <b>CAUTION</b><br>The Robomow is designed to<br>remain within an active<br>perimeter of your lawn when<br>properly installed. In the<br>unlikely event that the mower<br>does cross over the wire, <b>DO</b><br><b>NOT</b> use the mower until the<br>problem is corrected. If<br>changing the perimeter wire<br>placement does not correct<br>this problem, contact you<br>service provider. | <ul> <li>Improper perimeter wire setup OR<br/>adjacent zone (closer than 13 feet /<br/>4 m) operated simultaneously.</li> </ul>                                                                                    | - Refer to the setup rules for wire placement,<br>particularly for corners. Do not operate<br>adjacent plots simultaneously when closer than<br>13 feet (4 m).                        |
| Robomow operating lamp<br>flashes once when Power<br>Pack is inserted, but no<br>display is seen in the LCD<br>display.                                                                                                    | - Power Pack fuse has not been installed.                                                                                                    | - Install Power Pack fuse.                                                                                                    |
| Large patches of uncut grass<br>remain after Robomow has<br>completed mowing.                                                                                                    | <ul> <li>Power Pack is not fully charged for<br/>operation.</li> </ul>                                                                                                    | <ul> <li>Connect the charger to the mower and keep it<br/>connected until the 'Ready – Keep Charging'<br/>message displays in the LCD screen.</li> </ul>                              |
|                                                                                                    | <ul> <li>'Work Time' not sufficient for zone<br/>size.</li> </ul>                                                                                                    | <ul> <li>Increase 'Work Time' under 'User Preferences'<br/>OR set 'Work Time' to 'MAX'</li> </ul>                                                                                     |
|                                                                                                    | <ul> <li>Power Pack nearing natural end of<br/>life</li> </ul>                                                                                                    | <ul> <li>Replace Power Pack and follow maintenance<br/>instructions in manual.</li> </ul>                                                                                             |
|                                                                                                    | - Grass is extremely overgrown or<br>very wet.                                                                                                    | <ul> <li>Raise cutting height. Always mow the grass<br/>frequently enough to prevent over growth.<br/>Refrain from cutting wet grass.</li> </ul>                                      |
|                                                                                                    | <ul> <li>Power Pack capacity is damaged<br/>from poor maintenance.</li> </ul>                                                                                                    | <ul> <li>Replace Power Pack and follow maintenance<br/>instructions in manual.</li> </ul>                                                                                             |
| The bumper does not activate when striking an obstacle.                                                                                                    | - The obstacle is less than 6 inches<br>(15 cm) in height, is not rigid enough<br>or is positioned at an angle relative<br>to the ground preventing square<br>contact with the outermost surface<br>of the bumper. | <ul> <li>Remove the obstacle</li> <li>Setup a wire around the obstacle (refer to section 1.8)</li> <li>Exclude it from the cutting area with the perimeter wire.</li> </ul>           |

| Problem Encountered                                             | Probable Cause/Event                                   | Corrective/User Action                                                                                                    |
|-----------------------------------------------------------------|--------------------------------------------------------|----------------------------------------------------------------------------------------------------|
| The Dehemour gets stuck                                         | Low ground clearance.                                  | Raise ground clearance to the uppermost position.                                                                                                    |
| frequently when traveling                                       | Cutting height too low.                                | Raise cutting height                                                                                                    |
| over less than optimal terrain.                                 | Terrain needs landscaping repairs.                     | Fill in all holes, cover or exclude all exposed roots etc in order to smooth the terrain                                                                                                    |
| Robomow does not complete the edge                              | Obstacle along path                                    | Watch the full operation of edge and confirm<br>no obstacles are present                                                                                                    |
|                                                                 | Peculiar geometry of perimeter                         | RL500 & RL550, start edge from the opposite side of the lawn. Contact your service provider if this does not correct the situation.                                                                                                    |
|                                                                 |                                                        | On RL800 & RL850, perform ' <i>Learn Edge'</i><br>function                                                                                                    |
| Operating lamp not flashing<br>when blades are in<br>operation. | Faulty bulb.                                           | Replace operating lamp bulb.                                                                                                    |
| LCD display is in a foreign<br>language.                        | The language setting was changed or not correctly set. | <ul> <li>Remove the Manual Controller and follow the sequence listed;</li> <li>1. Press '<i>C</i>' button</li> <li>2. Press '<i>GO</i>' button twice</li> <li>3. Press '<i>Down</i>' ↓ arrow key twice</li> <li>4. Press '<i>GO</i>' button once</li> <li>5. Using the arrow, scroll to the correct language</li> <li>6. Press '<i>GO</i>' to confirm this selection</li> </ul> |

# **Chapter 8 Specifications**

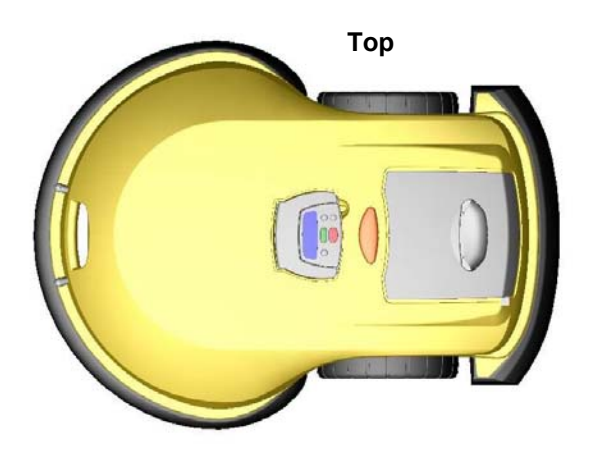

Dimensions 89cm l x 66.5cm w x 31.5cm h (35" x 26" x 12.5")

Weight 22.6kg (50lb.) Unit + 12.6kg (28lb.) Power Pack

## **Noise level**

< 85 db (A)

#### **Mowing Width**

3 Blades and a total cutting width of 56cm (21") Cuts 1.5cm outside the wheels

#### **Mowing Height**

6 settings at the front and 2 at the rear High Cut Blade: 44-81mm (1.75"-3.25") Low Cut Blade: 26-63mm (1"-2.5")

## **Blade Motor RPM**

5800 RPM

### **Equivalent Mowing Power\***

5 HP gas walk mulching mower

#### **Theft Guard Code**

Fill in the four-digit code you have selected for the Theft Guard system as a safe record in the event you forget the code selected.

**Robomow Serial Number** 

\* Side by side comparison

66

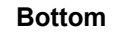

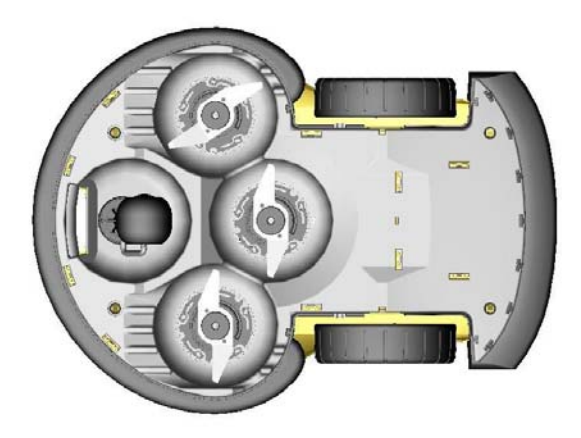

Front

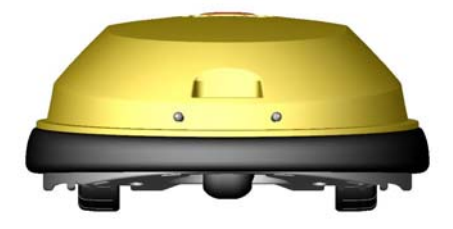

Rear

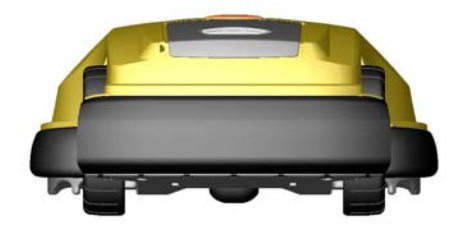

Side

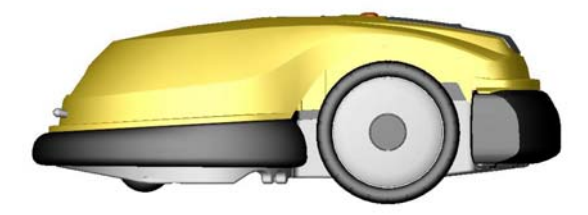

# Chapter 9 Maintenance and Storage

# **Recommended Maintenance Schedule**

| Maintenance Service<br>Interval | Maintenance Procedure                                                                                                    |
|---------------------------------|----------------------------------------------------------------------------------------------------|
| Each Use                        | <ul> <li>Check and remove grass clippings and dirt from the mowing deck if necessary, particularly when mowing wet and damp grass (refer to section 9.1)</li> <li>Charge the Power Pack after every use.</li> </ul>                                                                         |
| 50 Hours                        | <ul> <li>Remove Power Pack and check any damage on the blades (refer to section 9.2)</li> </ul>                                                                                                    |
| 150 – 200 Hours                 | <ul> <li>Replace the blades; replace them more frequently if the edges dull in rough or<br/>sandy conditions (see Figure 9.2).</li> <li>Remember to restart the automatic blades replacement reminder after every time<br/>the blades have been replaced (refer to section 9.2).</li> </ul> |

#### 9.1 Mowing Deck

The underside of the mowing deck needs to be inspected, and cleaned if necessary, between operations. The Robomow is a dedicated mulching mower and may accumulate clippings under the mowing deck, particularly when mowing wet and damp grass. Figure 9.2

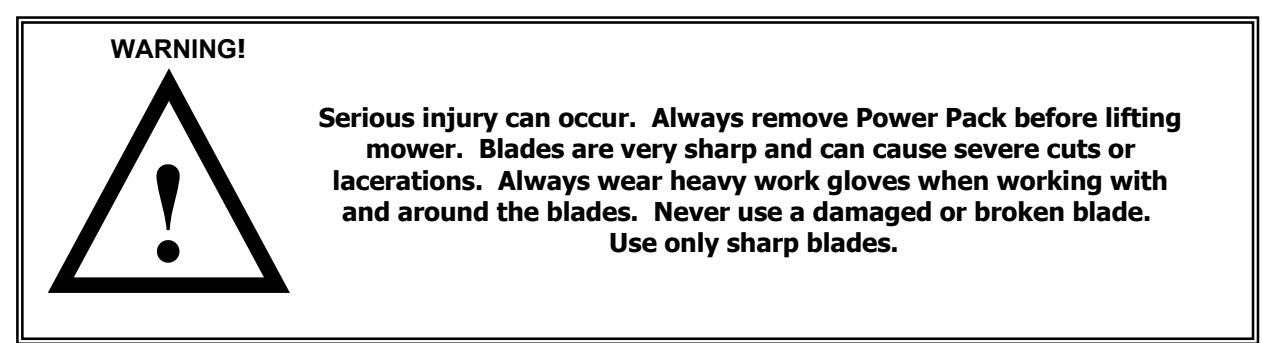

Most grass accumulation can be removed using a small wooden stick or similar object. Carefully scrape the collected grass debris from under the mowing deck. If necessary, remove the blades to gain better access to the mowing chambers in order to clean them. Do not place the mower upside down, damage to the Manual Controller can occur. Instead, lean the mower against another surface to gain access to the mowing deck area.

**NEVER** use a water hose or other type of liquid sprayer to clean the underside of the mower. Component damage can occur. Use only a damp or wet cloth to wipe the surface clean after scraping.

#### 9.2 Blades

The cutting blades of the Robomow should be examined for damage between operations. Replace any damaged blade found. Only use sharp blades. Replace blades at least once per season, more often if they have been severely dulled. It is recommended to replace all three blades for best performance. Machine sharpening is not recommended, as a good balance cannot be achieved after machine sharpening. See Figure 9.1.

Robomow has an automatic reminder to replace the blades after every 200 hours of operation. **'Replace blades – every 200 hours'** message appears and pressing the GO button will clear the message and enables the operation of Robomow.

Whenever replacing the blades, it is recommended to restart the counter of the blades replacement reminder by choosing the '**Blades replaced**' option under the '**User Preferences**' menu and press the GO button again to clear the reminder.

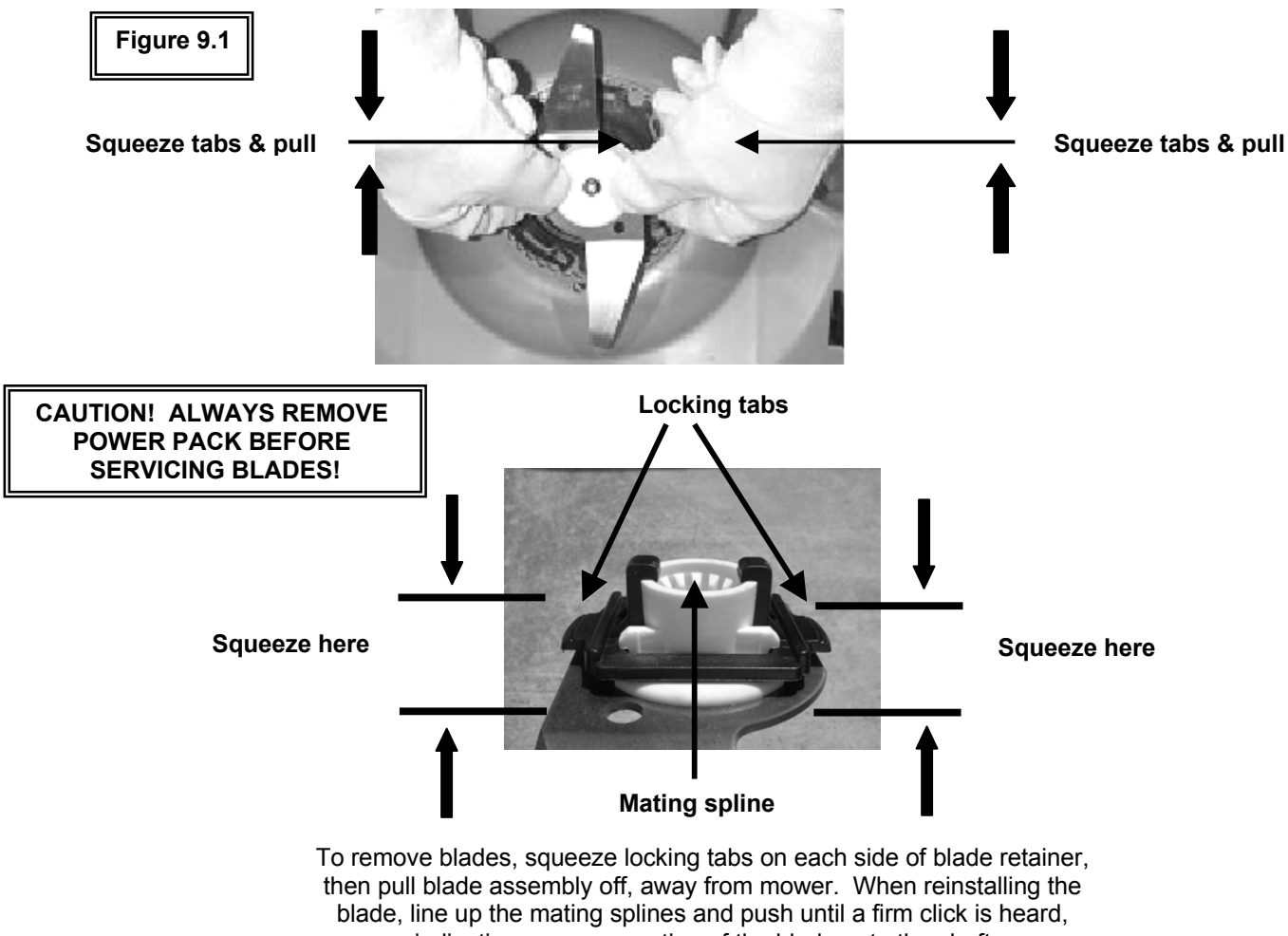

indicating a proper seating of the blade onto the shaft.

Figure 9.2

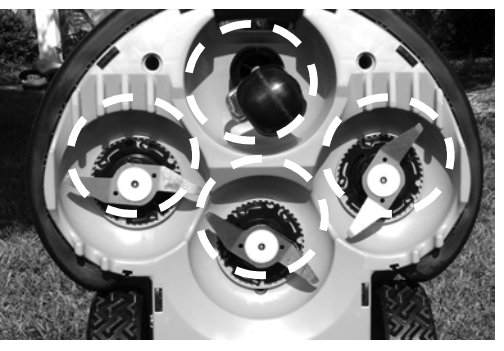

Using a wooden stick or similar object, clean accumulated grass from these areas of the mowing deck. Remove blades if necessary for better access.

#### 9.3 Outer Housing

Use only a damp cloth and a dry brush to clean the outer surfaces of the Robomow. A light detergent can be used in a water solution, and then soaking and wringing dry the cloth for cleaning. Never use harsh or abrasive cleaning solutions. Never spray with a garden hose or other type of liquid spray hose.

#### 9.4 Power Pack

Always follow the maintenance and charging instructions found in Chapter 5 for the Power Pack.

#### 9.5 Disposing of the Old Battery Pack

**Important!** Do not place used batteries in your household trash. The battery must be collected, recycled, or disposed of in an environmentally sound manner. Return the old power pack to an approved sealed lead (acid) battery recycler.

#### 9.6 Splicing the Perimeter Wire

If the Perimeter Wire needs to be spliced: Use the connectors supplied in the box. It is waterproof and gives a reliable electrical connection.

### **Important Information!**

Twisted cables, or a screw terminal, insulated with insulation tape is not a satisfactory splice. Soil moisture will cause the conductors to oxidize and after a while result in broken circuit.

#### 9.7 Docking Station

Keep the Docking Station entrance and area clean from leaves, sticks and twigs and any other debris that may tend to collect in these areas. Do not spray a water hose directly onto or into the Docking Station. Use a damp rag and brush to clean the surface and area under the docking cover where the contacts are.

Use care when trimming around the Docking Station with a powered weed trimmer. Damage to the surface or power cord may occur. Treat any insect mounds, which may appear with a locally recommended insecticide. In the event of damage to any part of the power cord, stop use of the Docking Station, disconnect the power supply and replace the power cord.

#### 9.8 Winter Storage

#### **Power Pack**

Fully charge the Power Pack till 'Ready keep charging' is displayed and store it separately from the Robomow off the ground i.e. on a wooden shelf in a dry location and a cool place not colder than -4°F (-20 °C). A fully charged Power Pack may be stored for up to 3 months before recharging it, if stored in a cool, dry place. Charge the Power Pack before using the Robomow for the first time of the season.

#### Robomow

Remove the Power Pack from the Robomow and clean the Robomow (refer to sections 9.1 and 9.3). Store the Robomow in a clean and dry place and cover it to keep it clean and protected. Confirm the Robomow is standing on its wheels and the area around the bumpers is free.

**Important!** Do not store the Robomow on its bumpers or with anything pressing on the bumpers.

Check the condition of the blades; if necessary, replace the blades (refer to section 9.2).

#### **Perimeter Switch**

Disconnect the Perimeter Switch, remove the batteries and to store it in a dry place.

### **Docking Station**

- It is recommended that the Docking Station be removed for the winter:
  - Disconnect the power supply from the power receptacle.
  - Unscrew the two screws holding the Docking Station Cover. \_
  - Disconnect the green plot connector (between the perimeter wire and the docking board).
  - Disconnect the green plot connector and place a water proofed wire connector over the two free \_ perimeter wire ends to prevent corrosion of the wires while not connected to the station.
  - Remove the Docking Station base and place it in dry storage.
  - Place all parts in a dry storage.
- If it is not practical to remove the power cord, then first disconnect the power supply from the power receptacle, then disconnect the power leads attached to the docking board. After disconnecting the power supply leads, each end of these two leads must be protected for the winter to prevent oxidation. You may place the Friendly Robotics wire nut connector onto each end of this cord for protection in the winter. If this or a similar weather resistant connector is not used, oxidation may occur. Do not forget to disconnect the perimeter wire ends from the plot connector and protect the ends of these wires in a similar way as the power supply leads.
- Prior to the beginning of each new mowing season, lightly polish the charge contacts on the Robomow and the Docking Station with a small piece of fine sandpaper, 200 grit or higher or using steel wool of '00' or higher grade. This will remove any oxidation that may have occurred and allow optimal contact. See Figure 9.3.
- Before the first operation of the next season, it is required to reconnect the setup of the Docking Station (refer to sections 1.11 to 1.13)

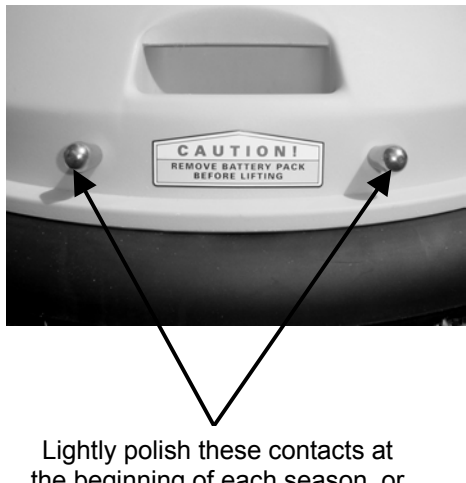

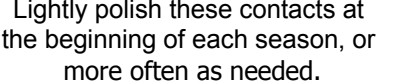

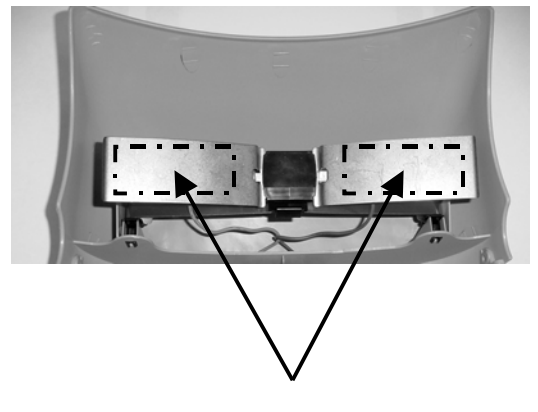

Lightly polish the area indicated on these contacts at the beginning of each season, or more often as needed.

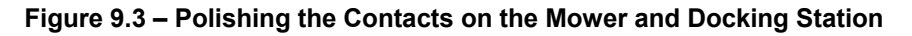

# Chapter 10 Accessories

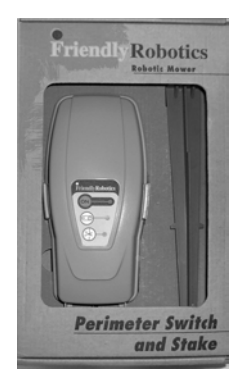

Perimeter Switch

Convenience of having a switch for each zone and not moving one switch from zone to zone.

> **Peg Pack (50)** For larger lawns and additional zones.

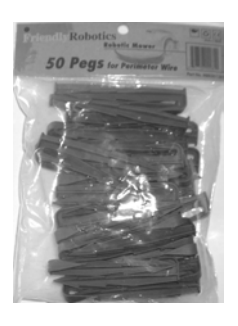

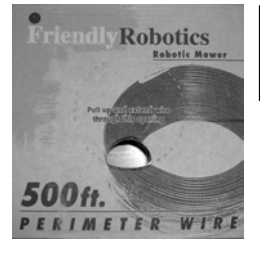

**Perimeter Wire** For larger lawns and additional zones.

> **Power Pack** Convenience of increasing capacity with a second battery.

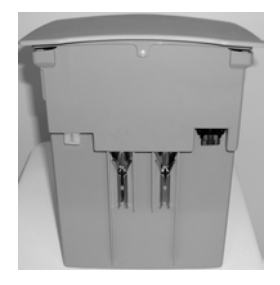

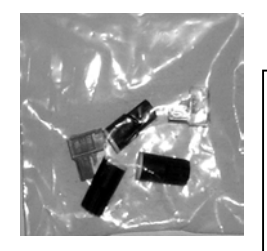

**Connector Kit** 

Includes two Perimeter Switch connectors for additional zones and three silicon filled wire nuts for repairing or splicing the perimeter wire.

> **Fast Charger (External)** Recharges the primary or additional Power Pack outside of the mower in approximately 8 hours for fast service and use.

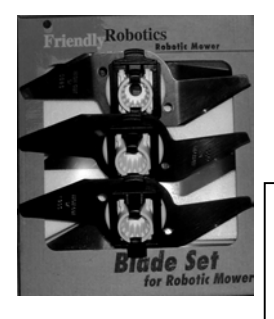

Blade Set

Keep a spare blade set on hand. Sharp blades are important for safety and good cutting performance.

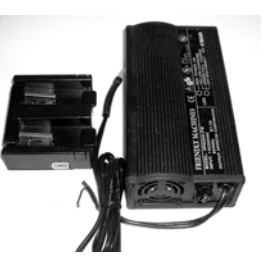

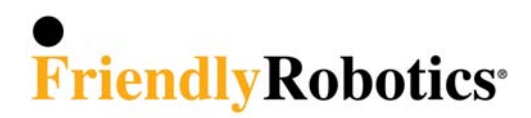

### Friendly Robotics RL Series Limited Warranty

Friendly Robotics warrants to the original purchaser that the RL series 'Product' is free from defects in materials and workmanship when used under normal residential\* purposes for a period of 24 months, 12 months for the batteries, beginning from the date of purchase. Product accessories, including replacement batteries, are warranted for a period of ninety days from the date of purchase. This warranty provides for the cost of parts and labor to repair covered defects when performed by an authorized Friendly Robotics service and warranty facility. A valid proof of purchase is required for warranty repairs. The limited warranty does not cover transportation costs of any kind. The owner bears all responsibility for transportation costs to an authorized Friendly Robotics service and warranty facility.

\*Normal residential purposes is defined as use of the product on the same lot as your primary home. Use at more than one location is considered commercial use, and this warranty would not apply.

#### Items and Conditions Not Covered

#### This express warranty does not cover the following:

- Cost of regular maintenance service parts or procedures, such as blades or blade sharpening.
- Any product or part that has been altered, misused, abused or requires replacement or repair due to accidents or lack of proper maintenance.
- Normal wear and tear, including fading of paint or plastic parts.
- Cost of installation or reinstallation, removal of installation or any costs or damages associated with improper installation or use of product.
- Any product that has been opened, repaired, modified or altered by anyone other than a Friendly Robotics authorized repair facility.
- Repairs necessary due to improper battery care and/or improper charging process such as charging in wet conditions, electrical supply irregularities, or failure to properly prepare the mower or battery prior to any period of non-use.
- Repairs necessary due to water damage, other than incidental rain exposure, repairs due to lighting or other acts of God.

#### Instructions for Obtaining Warranty Service

Should you feel your Friendly Robotics product contains a defect in materials or workmanship, contact the retailer who sold you the product.

#### **Owner Responsibilities**

You must maintain and care for your Friendly Robotics product by following the maintenance and care procedures described in the owner/operator manual. Routine maintenance, whether performed by a service provider or by you, is at your expense.

#### **General Conditions**

Repair by an authorized Friendly Robotics service and warranty repair facility is your sole remedy under this warranty. There is no other express or implied warranty. All implied warranties of merchantability and fitness for use are limited to the duration of this express warranty. Friendly Robotics is not liable for indirect, incidental or consequential damages in connection with the use of the Friendly Robotics Product covered by this warranty, including any cost or expense of providing substitute equipment or service during reasonable periods of malfunction or non-use pending completion of repairs under this warranty. Some states do not allow exclusions of incidental or consequential damages, or limitations on how long an implied warranty lasts, so the above exclusion and limitations may not apply to you. This warranty gives you specific legal rights, and you may also have other rights, which vary from state to state.

#### Always follow the safety instructions specified in this Manual
## • FriendlyRobotics®

www.friendlyrobotics.com